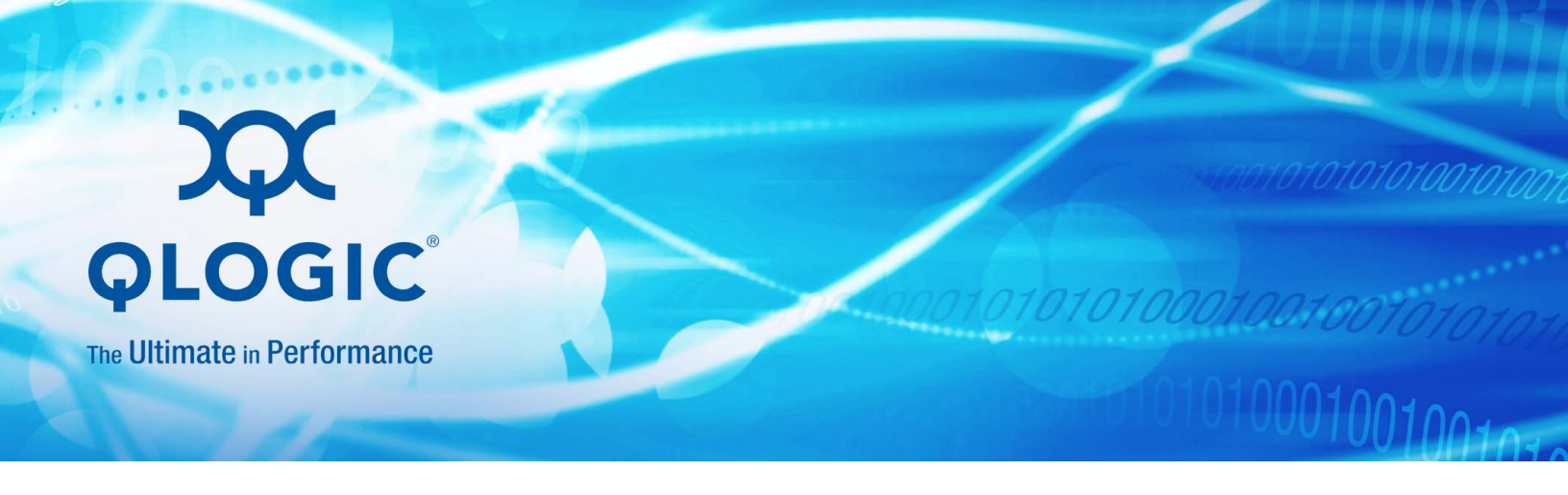

# Troubleshooting Guide BR-Series Adapters

0010101010001001001010101010

Converged Network Adapters BR-1007, 1020, 1741 Host Bus Adapters BR-425, 804, 815, 825, 1867, 1869 Fabric Adapter BR-1860

BR0054502-00 C

Information furnished in this manual is believed to be accurate and reliable. However, QLogic Corporation assumes no responsibility for its use, nor for any infringements of patents or other rights of third parties which may result from its use. QLogic Corporation reserves the right to change product specifications at any time without notice. Applications described in this document for any of these products are for illustrative purposes only. QLogic Corporation makes no representation nor warranty that such applications are suitable for the specified use without further testing or modification. QLogic Corporation assumes no responsibility for any errors that may appear in this document.

#### **Document Revision History**

| Revision A, April 21, 2014               |                                 |  |
|------------------------------------------|---------------------------------|--|
| Revision B, October 6, 2014              |                                 |  |
| Revision C, March 31, 2015               |                                 |  |
| Changes                                  | Sections Affected               |  |
| Updated the support headquarters address | "Contact Information" on page 4 |  |

# **Table of Contents**

#### Preface

1

2

| Intended Audience                                        | 2  |
|----------------------------------------------------------|----|
| What Is in This Guide                                    | 2  |
| Technical Support.                                       | 3  |
| Downloading Updates                                      | 3  |
| Training                                                 | 4  |
| Contact Information                                      | 4  |
| Knowledge Database                                       | 4  |
| Troubleshooting Overview                                 |    |
| How to Use this Manual for Troubleshooting               | 1  |
| Gathering Problem Information                            | 3  |
| Isolating Problems                                       |    |
| How to Use this Chapter                                  | 5  |
| General Adapter Problems                                 | 12 |
| Host System Freezes or Crashes                           | 12 |
| Operating System Errors (Blue Screen)                    | 13 |
| Driver Event Messages Appearing in Host System Log Files | 14 |
| QLogic BCU CLI Version Mismatch Warning                  | 14 |
| Errors or Problems when Entering QLogic BCU CLI Commands | 15 |
| bcu pcifnlist and vhbaquery Commands Return Errors       | 15 |
| I/O Data Traffic Issues                                  | 15 |
| Cannot Reserve SCSI Target IDs 0-3 for Bus ID 0          | 16 |
| Errors when USING GUI-based Software Installer           | 17 |
| Support Save File Is too Large (Windows Only)            | 17 |
| Host System Running Microsoft Windows Fails to Hibernate | 17 |
| No LUNs Found After Driver Installation from DUD         | 17 |
| Driver Installation Fails and System Cannot Be Booted    | 18 |
| QLogic BCU CLI Desktop Shortcut Missing (Windows Only)   | 18 |
| Device Drivers Not Loading for All Adapter Instances     | 19 |

| Removing Ethernet (Network) Drivers Causes Error                         | 19       |  |
|--------------------------------------------------------------------------|----------|--|
| Files Needed for bfad.sys Message Appears                                | 19       |  |
| Cannot Roll Back Driver on All Adapter Instances Using                   |          |  |
| Device Manager                                                           | 20       |  |
| Driver Preinstallation Problems                                          | 20       |  |
| Upgrading to Windows Server 2012 Does Not Load In-box Driver             | 21       |  |
| Adapter Not Reported Under Server's PCI Subsystem                        | 22       |  |
| Names Truncated in QLogic BCU CLI commandlist outputs                    | 22       |  |
| No Adapters Reported Through QLogic BCU CLI adapter                      | 23       |  |
| Port Link Is Not Active                                                  | 23       |  |
| Unable to Update Module Options after Fresh Driver Install               | 25       |  |
| Driver Installation Fails on ESX Systems                                 | 25       |  |
| NOKEY Warning when Installing SLES 11 SP2 KMP Package                    | 25       |  |
| Silent Installation Fails                                                | 26       |  |
| RHEL OS Installation Hangs on HP Servers with Driver Undate              | 26       |  |
| Errors when Installing brocade, driver, linux, eversions, tar of Package | 26       |  |
| System Reports "soft lockups" with Serial Console Redirection            | 20       |  |
|                                                                          | 21       |  |
| "Report I UNs failed" Message                                            | 27       |  |
| UEFI Boot Problems                                                       | 27       |  |
| vNIC Creation Using ASU Command Fails on IBM Servers                     |          |  |
| Supported by UCM.                                                        | 27       |  |
| System Will Not Boot over SAN or on Local Disk in Legacy                 |          |  |
| BIOS Mode.                                                               | 28       |  |
| Host Not Booting from Remote LUN                                         | 28       |  |
| Boot Devices not Available in Host's Boot Manager Menu                   | 29       |  |
| System Hands when Launching HII Menu with v3.2.0.0 Boot Code             | ১।<br>31 |  |
| Unable to Save BIOS Configuration on Fujitsu Primequest                  | 51       |  |
| 1800E with HII                                                           | 31       |  |
| Installing Windows 2008 R2 DUD on UEFI system Results in                 |          |  |
| Offline Disk                                                             | 32       |  |
| BIOS Boot Problems                                                       | 32       |  |
| Boot over SAN Not Functioning with BR-1867 Adapter Installed             | 32       |  |
| Solaris 10 Fails to Install in a Boot over SAN Environment               | 32       |  |
| LUN Discovery Failure Occurs in Legacy BIOS                              | 32       |  |
| QLOGIC BK-SERIES BIOS CONTIG MENU NOT LAUNCHED ON FUJITSU                | 22       |  |
| Finitequest Toute Server                                                 | აა<br>33 |  |
| Target Not Visible from Host                                             | 33       |  |
| 5                                                                        | -        |  |

| Ctlr-B Option Does Not Display when Booting Host<br>No Target Devices Found or Link Down Message Displays in | 34         |
|----------------------------------------------------------------------------------------------------|------------|
| QLogic BR-series BIOS Config Menu                                                                            | 34         |
| Unable to Boot from the Stored Boot Device Settings in the Adapter                                           | 35         |
| Cannot Boot over SAN from Installed CNAs or Fabric Adapters                                                  | 35         |
| Boot from SAN May Stop on Some Hewlett Packard Hosts                                                         | 36         |
| Adapter <port id="">: BIOS Not Installed Displays During<br/>Boot Process</port>                             | 37         |
| No Bootable LUNs Discovered During OS Install Using DUD                                                      | 37         |
| Fabric Adapter Problems                                                                                      | 38         |
| VLANs and Teams Persist after Changing Port to HBA Mode                                                      | 38         |
| QLogic HCM Not Discovering All Ethernet Ports for vNICs                                                      | 38         |
| Mismatch Firmware Event Occurs after Changing Port Mode                                                      | 38         |
| HBA Problems                                                                                                 | 38         |
| VM Failover Not Successful in Windows Server 2012 Environments .                                             | 39         |
| No Adapters Found on Local Host Message in QLogic HCM                                                        | 39         |
| Quality of Service Performance Issues                                                                        | 39         |
| Unable to Create More than 126 Virtual (NPIV) Ports for Adapter                                              | 41         |
| Version Mismatch Error after Installing Version v3.x Drivers                                                 | 41         |
| Trunking Problems                                                                                            | 41         |
| Frames Delivered Out of Order with Trunking Enabled                                                          | 41         |
| One Port in Trunk Goes to "Linkdown" State                                                                   | 41         |
| Only One Adapter Port Participates in Trunk                                                                  | 42         |
| Cannot Disable Trunking                                                                                      | 42         |
| Network Interface Problems (CNA or NIC).                                                                     | 42         |
| Ethernet Loopback Test Problems.                                                                             | 43         |
| Binding Issues after Hyper-V Enabled with Teaming.                                                           | 44         |
| BNI Driver Upgraded, Installed, or Removed                                                                   | 44         |
| Non-zero VLAN IDs                                                                                            | 44         |
| Enabling Hyper-V on Port that is Team Member                                                                 | 44         |
| Recovery Steps                                                                                               | 44<br>15   |
| Bandwidth Settings for vNICs Not Saved after Downgrade                                                       | 43<br>76   |
| Poor Network Performance                                                                                     | 40<br>16   |
|                                                                                                    | 40<br>17   |
| Loss of Adapter IP address in Linux                                                                          | 77<br>18   |
| Ethernet Link Ports or LOM Not Coming Up on Pohoot in Linux                                                  | -10<br>/12 |
| Notwork Stack Pups out of Hoap                                                                               | 01         |
| NIC Numbering Unexpected on VMware Systems                                                                   | -+3<br>/0  |
| NO NUMBERING UNEXPECIEU UN VIVIWALE OYSIEMS                                                                  | -13        |

| VLAN Creation and Operation Problems.                                                                                                    | 50       |
|----------------------------------------------------------------------------------------------------|----------|
| Enabling and Disabling Port VLAN in Device Manager                                                                                                    | 51       |
| Receive-side Scaling Disables Unexpectedly                                                                                                    | 51       |
| VMQs Not Created for Virtual Network Adapter Instances                                                                                                    | 51       |
| Applications Using TDI Driver Stop Responding                                                                                                    | 52       |
| RSS Network Throughput Decreases                                                                                                    | 52       |
| SNMP MIB Browser Not Displaying Information on VLAN-related OIDs                                                                                                    | 52       |
| Teaming Errors                                                                                                    | 52       |
| Network Boot Problems                                                                                                    | 54       |
| Configured VLANs Lost after PXE Boot                                                                                                    | 54       |
| PXE Boot Fails on IBM 3630 M4 Server in UEFI Mode                                                                                                    | 54       |
|                                                                                                    | 54       |
| FCoE and Fibre Channel Problems                                                                                                    | 54       |
| FCoE Logins Are Lost or Dropped                                                                                                    | 55       |
| Loss of Sync and Loss of Signal Errors in Port Statistics                                                                                                    | 55       |
| Fabric Authentication Failures.                                                                                                    | 55       |
| Adapter Is Not Showing in the Fabric                                                                                                    | 56       |
| Virtual Devices Not Listed in Name Server                                                                                                    | 56       |
| Adapter Not Registering with the Name Server or Cannot                                                                                                    |          |
|                                                                                                    | 56       |
|                                                                                                    | 57       |
|                                                                                                    | 59       |
| I/O Operations Are Not Failing over Immediately on                                                                                                    | 60       |
| Path Fallure in MPIO Setup                                                                                                    | 60       |
| Disk I/O Requests Cause Low Throughput and High Latency on Linux                                                                                                    | 60       |
| Disk I/O Requests Gause Low I nroughput and High Latency                                                                                                    | 60       |
|                                                                                                    | 61       |
|                                                                                                    | 61       |
|                                                                                                    | 60       |
| WW/N and MAC Diaplay as Zaras in Ol agis L/CM Master Lag                                                                                                    | 62       |
| "Failed to Connect to Agent on best leadbast" Message                                                                                                    | 62       |
| Failed to Connect to Agent on host localities (verified to Connect to Agent on host localities (verified to Agent on host localities (verified to Agent on host localities (verified to Agent on | 62       |
| SELinux May Prevent the homagent from Loading /usr/lib/libdbfaj.so                                                                                                    | 62       |
| QLogic HCM Agent Not Auto-starting if 3.0 Driver Updated                                                                                                    | 62       |
|                                                                                                    | 62       |
|                                                                                                    | 64       |
| Adoptor Driver Installation Verification                                                                                                    | 04<br>65 |
|                                                                                                    | 60       |

3

| Confirming Driver Package Installation with QLogic HCM           | . 66         |
|------------------------------------------------------------------|--------------|
| Confirming Driver Package Installation in Windows Systems        | . 67         |
| Confirming Driver Package Installation in Linux Systems          | . 67         |
| Confirming Driver Package Installation in Solaris Systems        | . 68         |
| Confirming Driver Package Installation in VMware Systems         | . 70         |
| Confirming Driver Installation on ESXi 5.X Systems               | . 71         |
| Troubleshooting Mezzanine Card Problems                          | . 71         |
| Additional References for Isolating Problems                     | . 72         |
| Tools for Collecting Data                                        |              |
| For Detailed Information                                         | . 73         |
| Data to Provide Technical Support                                | . 73         |
| Data Collection Using Host System Commands                       | . 74         |
| Data Collection Using Support Save                               | . 77         |
| Initiating Support Save through QLogic HCM                       | . 80         |
| Initiating Support Save through Management Applications          | . 81         |
| Initiating Support Save through QLogic BCU CLI Commands          | . 81         |
| Using supportsave on VMware ESX systems                          | . 82         |
| Initiating Support Save through the internet browser             | . 82         |
| Initiating Support Save through a Port Crash Event               | . 83         |
| Support Save Differences                                         | . 83         |
| Data Collection Using Fabric OS Commands (Brocade Switches Only) | . 83         |
| Adapter Event Messages                                           | . 85         |
| Logs                                                             | . 87         |
| Host System Logs                                                 | . 87         |
| Syslog Support                                                   | . 88         |
| QLogic HCM Logs                                                  | . 88         |
| Master Log                                                       | . 89         |
| Application Log                                                  | . 90         |
| Adjusting the Adapter Event Logging Level                        |              |
| Port Logging Level                                               | . 30<br>. 91 |
| Configure logging levels for QLogic HCM logs                     | . 92         |
| Data Collection using QLogic BCU CLI Commands and QLogic HCM     | . 92         |
| VMware ESX 5.0 and Later Systems                                 | . 93         |
| Statistics                                                       | . 93         |
| Authentication Statistics.                                       | . 94         |
| Displaying Statistics Through QLogic BCU CLI                     | . 95<br>. 95 |

| DCB Statistics (CNA only)                                 | 95       |
|-----------------------------------------------------------|----------|
| Displaying Statistics Through QLogic BCU CLI              | 96       |
| Displaying Statistics Through QLogic HCM                  | 96       |
| DCB Query (CNA only)                                      | 96       |
| FCoE Statistics (CNA)                                     | 96       |
| Displaying FCoE Statistics Through QLogic BCU CLI         | 97       |
| Displaying FCoE Statistics Through QLogic HCM             | 97       |
|                                                           | 97       |
| Displaying Fabric Statistics through QLogic BCU CLI       | 98       |
| Displaying FCP Initiator Mode Statistics                  | 90<br>98 |
| FCP Initiator Mode Statistics                             | 90       |
| Firmware Statistics                                       | 00       |
|                                                           | 00       |
|                                                           | 99       |
| Using Specific Port ID                                    | 100      |
|                                                           | 100      |
| Displaying Logical Port Statistics through QLogic HCM     | 102      |
| Displaying Logical Port Statistics through QLogic BCU CLI | 102      |
| Performance Data                                          | 102      |
| PHY Module Statistics                                     | 103      |
| Port Performance                                          | 103      |
| ESX 5.0 Systems                                           | 104      |
| Port Statistics                                           | 104      |
| Displaying Statistics through QLogic BCU CLI              | 104      |
| Displaying Statistics Through QLogic HCM                  | 105      |
| Real-time and Historical Performance Statistics           | 105      |
| Remote Port Statistics                                    | 106      |
| Displaying Target Statistics through QLogic HCM           | 106      |
| Displaying Remote Port Statistics through QLogic BCU CLI  | 107      |
|                                                           | 107      |
| Displaying QOS Statistics through QLogic HCM              | 107      |
|                                                           | 108      |
| vHBA Statistics                                           | 108      |
| Displaying Statistics through QL ogic HCM                 | 108      |
| Displaying Statistics through QLogic FICK.                | 109      |
| vNIC Statistics (CNA or NIC)                              | 109      |
| Displaying Statistics through QLogic HCM                  | 109      |
| Displaying Statistics through QLogic BCU CLI              | 110      |
| Virtual Port Statistics                                   | 110      |

| Displaying Virtual Port Statistics through QLogic HCM<br>Displaying Virtual Port Statistics through QLogic BCU CLI | 110<br>110        |
|----------------------------------------------------------------------------------------------------|-------------------|
| Displaying VLAN Statistics through QLogic HCM.                                                                     | 111<br>111<br>111 |
| VLAN Statistics for a Port (CNA and NIC)                                                                           | 111               |
| Diagnostics                                                                                                    | 111               |
| Beaconing (Stand-up Adapters)                                                                                      | 112               |
| Enabling Beaconing through QLogic BCU CLI                                                                          | 112               |
| Enabling Beaconing through QLogic HCM                                                                              | 113<br>113        |
| Performing Loopback Tests through QLogic BCU CLI                                                                   | 114               |
| Performing Loopback Tests through QLogic HCM                                                                       | 114<br>115        |
| Performing Ethernet Loopback Tests through QLogic HCM                                                              | 115               |
| Performing Ethernet Loopback Tests through QLogic BCU CLI                                                          | 115               |
|                                                                                                    | 115               |
| Performing PCI Loopback Tests through QLogic BCU CLI                                                               | 115               |
|                                                                                                    | 116               |
| Performing a Memory Test Through QLogic BCU CLL                                                                    | 116               |
| Performing a Memory Test through QLogic HCM                                                                        | 117               |
| Pinging Fibre Channel End Points.                                                                                  | 117               |
| Issuing a Ping Command to End Points through QLogic BCU CLI                                                        | 117               |
| Issuing a Ping Command to End Points through QLogic HCM .                                                          | 117               |
|                                                                                                    | 110               |
|                                                                                                    | 118               |
|                                                                                                    | 119<br>120        |
| Performing a Queue Test through QLegic BCU CL                                                                      | 120               |
| Performing a Queue Test through QLogic BCO CLI                                                                     | 120               |
| SCSI Test.                                                                                                    | 120               |
| Trace Route                                                                                                    | 121               |
| Tracing the Route Through QLogic BCU CLI                                                                           | 121               |
| Tracing the Route Through QLogic HCM                                                                               | 121               |
| Echo Test                                                                                                    | 121               |
| Performing an Echo Test through QLogic BCU CLI                                                                     | 122               |
| Collecting BIOS Data                                                                                               | 122               |
| Displaying BIOS Data through OLogic POLLOL                                                                         | 122               |
|                                                                                                    | 122               |
| אופוט אראט אראט אראט אראט אראט אראט אראט אר                                                                        | 123               |

| Collecting LLDP Data (CNA)                                   | 123 |
|--------------------------------------------------------------|-----|
| Collecting SFP Transceiver Data (Stand-up Adapters)          | 124 |
| SFP Transceiver Properties                                   | 124 |
| Displaying SFP Transceiver Properties through QLogic BCU CLI | 124 |
| Initiating SFP Transceiver Properties through QLogic HCM     | 124 |
| Predictive Optical Monitoring (POM)                          | 124 |
| Collecting Port Data                                         | 125 |
| Displaying Port Properties.                                  | 125 |
| Displaying BB_Credit Recovery State                          | 126 |
| Displaying DCB Port Properties (CNA)                         | 126 |
| Displaying Ethernet Port Properties (CNA or NIC)             | 126 |
| Displaying FCoE Port Properties (CNA)                        | 127 |
| Displaying FCoE Port Properties                              | 128 |
| Displaying FC Port Properties (HBA)                          | 128 |
| Displaying Forward Error Recovery State                      | 128 |
| Displaying Remote Port Properties                            | 128 |
| Displaying Logical Port Properties                           | 129 |
| Displaying Virtual Port Properties                           | 129 |
| Displaying the Port Log                                      | 129 |
| Displaying the Port List                                     | 130 |
| Performing a Logical Port Query                              | 130 |
| Performing a Port Query                                      | 130 |
| Displaying Port Speed                                        | 131 |
| FCP-IM I/O Profiling                                         | 131 |
| Enabling FCP-IM Profile through QLogic HCM                   | 132 |
| Enabling FCP-IM Profile through QLogic BCU CLI               | 132 |
| Target Reset Control                                         | 132 |
| Collecting Teaming Information (CNA or NIC)                  | 133 |
| Displaying Team Data and Statistics through QLogic HCM       | 133 |
| Displaying Configured Team Data through QLogic BCU CLI       | 134 |
| Authentication Settings                                      | 134 |
| Displaying Authentication Settings through QLogic HCM        | 134 |
| Displaying Authentication Settings through QLogic BCU CLI    | 134 |
| PHY Module Data                                              | 135 |
| QoS Settings (HBA)                                           | 135 |
| Determining QoS Settings through QLogic BCU CLI              | 135 |
| Determining QoS Settings through QLogic HCM                  | 136 |
| Target Rate Limiting Settings (HBA)                          | 136 |
|                                                              |     |

|   | Determining Target Rate Limiting Settings through QLogic BCU CLI.<br>Determining Settings Through QLogic HCM<br>Persistent Binding | 137<br>138<br>138 |
|---|----------------------------------------------------------------------------------------------------|-------------------|
|   | Displaying Persistent Binding Settings through QLogic BCU CLI                                                                      | 138               |
|   | Displaying Persistent Binding Settings through QLogic HCM                                                                          | 138               |
|   | Adapter Properties                                                                                                    | 138               |
|   | CNA Properties                                                                                                    | 139               |
|   | HBA Properties                                                                                                    | 139               |
|   | Adapter Queries                                                                                                    | 140               |
| 4 | Performance Optimization                                                                                                    |                   |
|   | Tuning Storage Drivers                                                                                                    | 142               |
|   | Linux Tuning                                                                                                    | 142               |
|   | Disk I/O Scheduling                                                                                                    | 142               |
|   |                                                                                                    | 143               |
|   | For More Information                                                                                                    | 143               |
|   | Solaris Tuning                                                                                                    | 143               |
|   | Windows Tuning                                                                                                    | 144               |
|   | Driver Tunable Parameters                                                                                                    | 144               |
|   |                                                                                                    | 146               |
|   |                                                                                                    | 146               |
|   |                                                                                                    | 147               |
|   |                                                                                                    | 147               |
|   |                                                                                                    | 148               |
|   |                                                                                                    | 148               |
|   |                                                                                                    | 149               |
|   | Solaris Tuning                                                                                                    | 150               |
| Α | Adapter BIOS and Event Message Reference                                                                                           |                   |
|   | Adapter BIOS Messages                                                                                                    | 151               |
|   | Adapter Driver Event Messages.                                                                                                    | 153               |
| В | <b>QLogic HCM and Installer Message Reference</b>                                                                                  |                   |
|   | Index                                                                                                    |                   |

#### List of Tables

| Table |                                               | Page  |
|-------|-----------------------------------------------|-------|
|       |                                               | · ugo |
| 1-1   | Iopology Map Details                          | 4     |
| 2-1   | Isolate Adapter Problems                      | 5     |
| 2-2   | Tools to Determine Link Status.               | 65    |
| 2-3   | Installation and Reference Manual References  | 66    |
| 3-1   | Host System Data Collection Commands          | 74    |
| 3-2   | Message Catalog Location.                     | 86    |
| 3-3   | Event Message Files                           | 86    |
| 3-4   | System Event Logs                             | 88    |
| 4-1   | Default values for Windows tunable parameters | 147   |
| 4-2   | Default Values for Linux Tunable Parameters   | 148   |
| 4-3   | Default Values for VMware Tunable Parameters  | 148   |
| A-1   | Adapter BIOS Messages                         | 151   |
| A-2   | Adapter Driver Event Messages                 | 153   |
| B-1   | Host Connectivity Manager Messages.           | 164   |
| B-2   | QLogic Adapter Software Installer messages    | 179   |

# Preface

# **Intended Audience**

This guide provides information on troubleshooting the QLogic BR-Series adapters. It is intended for users who are responsible for operating and servicing network equipment.

# What Is in This Guide

This manual provides troubleshooting information on QLogic BR-Series host bus adapters, Converged Network Adapters, and Fabric Adapters. It is organized to help you find the information that you want as quickly and easily as possible.

The document contains the following components:

- Chapter 1, "Troubleshooting Overview", provides an introduction and approach to troubleshooting adapter problems, as well as tips for gathering problem information. A checklist is also provided to verify that required procedures have been followed during installation.
- Chapter 2, "Isolating Problems", provides information on common adapter problems and procedures to diagnose and recover from these problems.
- Chapter 3, "Tools for Collecting Data", provides a summary of diagnostic and monitoring tools available through the QLogic Host Connectivity Manager (HCM), QLogic BCU CLI, Brocade<sup>®</sup> Fabric OS<sup>®</sup> commands, and host system to help you isolate and resolve adapter-related problems.
- Chapter 4, "Performance Optimization", contains guidelines for optimizing adapter performance on your host system.
- Appendix A, "Adapter BIOS and Event Message Reference", contains details on all event messages generated by adapter drivers.
- Appendix B, "QLogic HCM and Installer Message Reference", lists all error messages that may display during operation of QLogic HCM and the QLogic Adapter Software Installer application. Causes of each message and actions to perform to resolve problems are also included.

#### NOTE

This publication is a companion guide to be used with the *BR-Series Adapters Administrator's Guide*. That publication provides detailed information on adapter monitoring and diagnostic tools in the QLogic HCM and the QLogic BCU CLI.

# **Technical Support**

Customers should contact their authorized maintenance provider for technical support of their QLogic products. QLogic-direct customers may contact QLogic Technical Support; others will be redirected to their authorized maintenance provider. Visit the QLogic support Web site listed in "Contact Information" on page 4 for the latest firmware and software updates.

For details about available service plans, or for information about renewing and extending your service, visit the Service Program Web page at <a href="http://www.qlogic.com/Support/Pages/ServicePrograms.aspx">http://www.qlogic.com/Support/Pages/ServicePrograms.aspx</a>.

#### **Downloading Updates**

The QLogic Web site provides periodic updates to product firmware, software, and documentation.

#### To download firmware, software, and documentation:

- 1. Go to the QLogic Downloads and Documentation page: <u>driverdownloads.qlogic.com</u>.
- 2. Type the QLogic model name in the search box.
- 3. In the search results list, locate and select the firmware, software, or documentation for your product.
- 4. View the product details Web page to ensure that you have the correct firmware, software, or documentation. For additional information, click **Read Me** and **Release Notes** under Support Files.
- 5. Click **Download Now**.
- 6. Save the file to your computer.
- 7. If you have downloaded firmware, software, drivers, or boot code, follow the installation instructions in the *Readme* file.

Instead of typing a model name in the search box, you can perform a guided search as follows:

- 1. Click the product type tab: Adapters, Switches, Routers, or ASICs.
- 2. Click the corresponding button to search by model or operating system.

- 3. Click an item in each selection column to define the search, and then click **Go**.
- 4. Locate the firmware, software, or document you need, and then click the item's name to download or open the item.

## Training

QLogic Global Training maintains a Web site at <u>www.qlogictraining.com</u> offering online and instructor-led training for all QLogic products. In addition, sales and technical professionals may obtain Associate and Specialist-level certifications to qualify for additional benefits from QLogic.

### **Contact Information**

QLogic Technical Support for products under warranty is available during local standard working hours excluding QLogic Observed Holidays. For customers with extended service, consult your plan for available hours. For Support phone numbers, see the Contact Support link at <a href="support.qlogic.com">support.qlogic.com</a>.

| Support Headquarters       | QLogic Corporation<br>12701 Whitewater Drive<br>Minnetonka, MN 55343 USA |
|----------------------------|--------------------------------------------------------------------------|
| QLogic Web Site            | www.qlogic.com                                                           |
| Technical Support Web Site | support.glogic.com                                                       |
| Technical Support E-mail   | support@qlogic.com                                                       |
| Technical Training E-mail  | training@qlogic.com                                                      |

### **Knowledge Database**

The QLogic knowledge database is an extensive collection of QLogic product information that you can search for specific solutions. QLogic is constantly adding to the collection of information in the database to provide answers to your most urgent questions. Access the database from the QLogic Support Center: <u>support.qlogic.com</u>.

# **1** Troubleshooting Overview

# How to Use this Manual for Troubleshooting

An adapter, such as a host bus adapter, Converged Network Adapter, or Fabric Adapter, is one component of a larger network consisting of switches, storage devices, host systems, and the cabling and connections to these components. Although there may be a problem in the adapter or an adapter component, the problem could also originate in another network component or connections between components. Before removing and replacing adapters, launching adapter diagnostics, or even gathering statistics on adapter operation, it is important that you perform the following tasks:

- 1. Fully describe the problem and gather complete information about the symptoms that suggest a problem exists. Refer to "Gathering Problem Information" on page 3.
- 2. Isolate or resolve the problem by using information in Chapter 2, "Isolating Problems".

Search through the list of problems in Table 2-1 on page 5. Problems are organized in the table by problem title, category, and whether the problem is operating system-specific. Click on a problem to go to the chapter section containing details of possible causes and actions for resolution.

Adapter problems are organized under the following categories:

- General Adapter Problems" on page 12
- "Fabric Adapter Problems" on page 38
- "HBA Problems" on page 38
- "Network Interface Problems (CNA or NIC)" on page 42
- "FCoE and Fibre Channel Problems" on page 54
- "DCB Network Problems" on page 61
- "QLogic HCM and QLogic HCM Agent Problems" on page 62
- "Troubleshooting Mezzanine Card Problems" on page 71

Each problem section in Chapter 2 provides a complete description of the problem, possible causes, and actions for resolution. Fixes and actions may reference QLogic BCU CLI commands, QLogic HCM features, and host operating system commands. These are described in Chapter 3, "Tools for Collecting Data".

- Use the QLogic BCU CLI commands, QLogic HCM features, and host operating system commands described in Chapter 3, "Tools for Collecting Data" to gather data for resolving problems. These tools include event logs, operating statistics, and diagnostics.
- 4. Consider these factors when isolating and resolving the problem:
  - Can the issue be resolved using the latest supported combination of host system BIOS, operating system, operating system updates, or adapter drivers?
  - Refer to "Software installation and driver packages" and "Operating system support" in Chapter 1 of the *BR-Series Adapters Installation Guide* for details on driver packages and operating system support. Also download the latest release notes (for download instructions, refer to "Downloading Updates" on page 3).
  - Does the issue persist when the adapter is installed in a different platform or blade server or connected to a different switch port?
  - Does the problem persist if using a different SFP or cable (stand-up adapters)?
  - Can this problem be reproduced on one or more adapters, ports, or host system? Can you identify specific steps that consistently reproduce this problem on one or more hosts?
  - Is the problem documented in release notes for the adapter, operating system, or host system BIOS?
  - Is the problem documented in release notes for the switch and target storage system?
  - Is unexpected behavior intermittent or always present?

If the problem is in a Fibre Channel or FCoE switch, storage device, or in connectivity between these components, refer to the documentation, help systems, or service providers for that equipment.

5. If you cannot resolve the problem, gather and provide problem information to your adapter support provider for resolution.

#### NOTE

If troubleshooting information in this manual does not resolve problems, check the installed version of the adapter (chip revision) and driver (firmware version) using the QLogic BCU CLI **adapter --query** command. To use this command, refer to "Data Collection using QLogic BCU CLI Commands and QLogic HCM" on page 92. Also download the latest release notes (for download instructions, refer to <u>"Downloading Updates" on page 3</u>).

# **Gathering Problem Information**

Perform the following tasks to obtain as much information as possible before contacting technical support. Be sure to take careful notes for use as a record and reference.

- Describe the symptoms that you are observing. Be specific. Here are some examples:
  - User experiences, such as slow performance or file access.
  - Expected storage devices not visible from the QLogic HCM or host system's storage management application.
  - Adapter not recognized by host system BIOS.
  - Adapter not recognized as PCI device by host system operating system.
  - LEDs not functioning on an adapter port that is connected to the fabric (stand-up adapters).
  - All LEDs on adapter port flashing amber (stand-up adapters).
- What happened prior to the observed symptoms?
- Describe all observed behavior that is unexpected and compare against expected behavior.
- Gather information for support:
  - Use appropriate tools on storage targets to gather information such as disk, tape, and controller model and firmware levels.
  - Use the Support Save feature. This feature captures all driver, internal libraries, firmware, and other information needed to diagnose suspected system issues. You can save captured information to the local file system and send it to support personnel for further investigation. For details on using the Support Save feature, refer to "Data Collection Using Support Save" on page 77.

Draw a topology map of the SAN from the adapters to the storage targets. Include the components described in Table 1-1.

| Component                                                      | How to identify                                         |
|----------------------------------------------------------------|---------------------------------------------------------|
| adapter                                                        | Model, World-Wide Name (WWN), and driver release level. |
| Fibre Channel switches                                         | Model, WWN, and Fabric OS version.                      |
| Fiber-optic links between adapter, switches, and storage ports | Port WWNs connected to all links.                       |
| Host hardware                                                  | Model and hardware revision.                            |

#### Table 1-1. Topology Map Details

The **bfa\_supportsave** and FOS **supportsave** commands can provide current information for the topology map.

- Run appropriate diagnostic tools for storage targets.
- Determine what has changed in the SAN. For example, if the SAN functioned without problems before installing the adapter, then the problem is most likely in the adapter installation or configuration, adapter hardware, or adapter driver package. Other examples of things to investigate might be changes in the connected switch or storage system firmware, or an offline switch.

For stand-up adapters, investigate disconnected or faulty cables between the adapter, switch, or storage controller fiber optic ports. Check if target storage devices are correctly connected to the switch and are turned on.

For mezzanine card adapters, make sure that the adapter, the blade server where the adapter is installed, and the modules in the blade system enclosure that support adapter operation are compatible. Verify that the blade server and modules that support adapter operation are installed in the appropriate enclosure bays. Also check whether target storage devices are connected to the appropriate switch, interconnect module, or I/O module in the blade system enclosure and are turned on.

- Record the time and frequency of symptoms and the period of time symptoms have been observed.
- Determine if unexpected behavior is intermittent or always present.
- List steps that have been taken to troubleshoot the problem, including changes attempted to isolate the problem.

# **2** Isolating Problems

# How to Use this Chapter

Operation problems are arranged in this chapter in these categories:

- "General Adapter Problems" on page 12
- "Fabric Adapter Problems" on page 38
- "Network Interface Problems (CNA or NIC)" on page 42
- "HBA Problems" on page 38
- "Network Interface Problems (CNA or NIC)" on page 42
- "FCoE and Fibre Channel Problems" on page 54
- "DCB Network Problems" on page 61
- "QLogic HCM and QLogic HCM Agent Problems" on page 62
- "Troubleshooting Mezzanine Card Problems" on page 71

Use Table 2-1 to navigate quickly to sections in this chapter that cover specific adapter problems. Each problem section in this chapter contains a description of the problem, possible causes, and actions for resolution. Click the problem in the table to link to the appropriate problem section.

| Problem                                                         | Category                 | OS Specific |
|-----------------------------------------------------------------|--------------------------|-------------|
| Adapter Not Reported Under Server's PCI<br>Subsystem            | General Adapter Problems | All         |
| Names Truncated in QLogic BCU CLI commandlist outputs           | General Adapter Problems | All         |
| No Adapters Reported Through QLogic BCU CLI adapterlist Command | General Adapter Problems | All         |
| Port Link Is Not Active                                         | General Adapter Problems | All         |
| Host System Freezes or Crashes                                  | General Adapter Problems | All         |

#### Table 2-1. Isolate Adapter Problems

| Problem                                                                  | Category                 | OS Specific     |
|--------------------------------------------------------------------------|--------------------------|-----------------|
| Operating System Errors (Blue Screen)                                    | General Adapter Problems | All             |
| Driver Event Messages Appearing in Host System<br>Log Files              | General Adapter Problems | All             |
| QLogic BCU CLI Version Mismatch Warning                                  | General Adapter Problems | All             |
| Errors or Problems when Entering QLogic BCU<br>CLI Commands              | General Adapter Problems | All             |
| bcu pcifnlist and vhbaquery Commands<br>Return Errors                    | General Adapter Problems | All             |
| I/O Data Traffic Issues                                                  | General Adapter Problems | All             |
| Cannot Reserve SCSI Target IDs 0-3 for Bus ID 0                          | General Adapter Problems | All             |
| Errors when USING GUI-based Software Installer                           | General Adapter Problems | All             |
| Support Save File Is too Large (Windows Only)                            | General Adapter Problems | Windows         |
| Host System Running Microsoft Windows Fails to Hibernate                 | General Adapter Problems | Windows         |
| QLogic BCU CLI Desktop Shortcut Missing (Windows Only)                   | General Adapter Problems | Windows         |
| Device Drivers Not Loading for All Adapter<br>Instances                  | General Adapter Problems | Windows         |
| Removing Ethernet (Network) Drivers Causes<br>Error                      | General Adapter Problems | Windows         |
| Files Needed for bfad.sys Message Appears                                | General Adapter Problems | Windows         |
| Cannot Roll Back Driver on All Adapter Instances<br>Using Device Manager | General Adapter Problems | Windows         |
| Driver Preinstallation Problems                                          | General Adapter Problems | Windows         |
| Upgrading to Windows Server 2012 Does Not<br>Load In-box Driver          | General Adapter Problems | Windows<br>2012 |
| Unable to Update Module Options after Fresh<br>Driver Install            | General Adapter Problems | VMware          |
| Driver Installation Fails on ESX Systems                                 | General Adapter Problems | VMware          |

Table 2-1. Isolate Adapter Problems (Continued)

| Problem                                                                              | Category                                       | OS Specific |
|--------------------------------------------------------------------------------------|------------------------------------------------|-------------|
| NOKEY Warning when Installing SLES 11 SP2<br>KMP Package                             | General Adapter Problems                       | VMware      |
| NOKEY Warning when Installing SLES 11 SP2<br>KMP Package                             | General Adapter Problems                       | Linux       |
| RHEL OS Installation Hangs on HP Servers with Driver Update                          | General Adapter Problems                       | Linux       |
| Errors when Installing<br>brocade_driver_linux_ <versions>.tar.gz Package</versions> | General Adapter Problems                       | Linux       |
| System Reports "soft lockups" with Serial Console Redirection                        | General Adapter Problems                       | Linux       |
| QLogic BCU CLI CLI fcpimIunlist Command<br>Returns "Report LUNs failed" Message      | General Adapter Problems                       | Linux       |
| vNIC Creation Using ASU Command Fails on IBM<br>Servers Supported by UCM             | General Adapter Problems<br>UEFI Boot Problems | All         |
| System Will Not Boot over SAN or on Local Disk in Legacy BIOS Mode                   | General Adapter Problems<br>UEFI Boot Problems | All         |
| Host Not Booting from Remote LUN                                                     | General Adapter Problems<br>UEFI Boot Problems | All         |
| Boot Devices not Available in Host's Boot Manager<br>Menu                            | General Adapter Problems<br>UEFI Boot Problems | All         |
| Driver and Operating System Installation Failure<br>on Boot LUN                      | General Adapter Problems<br>UEFI Boot Problems | All         |
| System Hangs when Launching HII Menu with v3.2.0.0 Boot Code                         | General Adapter Problems<br>UEFI Boot Problems | All         |
| Boot over SAN Not Functioning with BR-1867<br>Adapter Installed                      | General Adapter Problems<br>BIOS Boot Problems | Linux       |
| QLogic BR-series BIOS Config Menu Not<br>Launched on Fujitsu Primequest 1800E Server | General Adapter Problems<br>BIOS Boot Problems | All         |
| Driver and Operating System Installation Failure on Boot LUN                         | General Adapter Problems<br>BIOS Boot Problems | All         |

Table 2-1. Isolate Adapter Problems (Continued)

| Problem                                                                                       | Category                                       | OS Specific            |
|-----------------------------------------------------------------------------------------------|------------------------------------------------|------------------------|
| Target Not Visible from Host                                                                  | General Adapter Problems<br>BIOS Boot Problems | Windows                |
| Ctlr-B Option Does Not Display when Booting Host                                              | General Adapter Problems<br>BIOS Boot Problems | Windows                |
| No Target Devices Found or Link Down Message<br>Displays in QLogic BR-series BIOS Config Menu | General Adapter Problems<br>BIOS Boot Problems | Windows                |
| Unable to Boot from the Stored Boot Device<br>Settings in the Adapter                         | General Adapter Problems<br>BIOS Boot Problems | Windows                |
| Remote LUNs are not Visible to the Host                                                       | General Adapter Problems<br>BIOS Boot Problems | Windows                |
| Cannot Boot over SAN from Installed CNAs or Fabric Adapters                                   | General Adapter Problems<br>BIOS Boot Problems | Windows                |
| Boot from SAN May Stop on Some Hewlett<br>Packard Hosts                                       | General Adapter Problems<br>BIOS Boot Problems | Windows                |
| Adapter <port id="">: BIOS Not Installed Displays<br/>During Boot Process</port>              | General Adapter Problems<br>BIOS Boot Problems | Windows                |
| No Bootable LUNs Discovered During OS Install Using DUD                                       | General Adapter Problems<br>BIOS Boot Problems | Windows<br>2008 R2     |
| VLANs and Teams Persist after Changing Port to HBA Mode                                       | Fabric Adapter Problems                        | Windows                |
| QLogic HCM Not Discovering All Ethernet Ports for vNICs                                       | Fabric Adapter Problems                        | Windows                |
| Mismatch Firmware Event Occurs after Changing<br>Port Mode                                    | Fabric Adapter Problems                        | All                    |
| VM Failover Not Successful in Windows Server 2012 Environments                                | HBA Problems                                   | Windows<br>Server 2012 |
| No Adapters Found on Local Host Message in<br>QLogic HCM                                      | HBA Problems                                   | Windows                |
| Quality of Service Performance Issues                                                         | HBA Problems                                   | All                    |

| Table 2-1. Isolate Adapter | <sup>r</sup> Problems | (Continued) |
|----------------------------|-----------------------|-------------|
|----------------------------|-----------------------|-------------|

| Problem                                                            | Category                                | OS Specific       |
|--------------------------------------------------------------------|-----------------------------------------|-------------------|
| Unable to Create More than 126 Virtual (NPIV)<br>Ports for Adapter | HBA Problems                            | All               |
| Version Mismatch Error after Installing Version<br>v3.x Drivers    | HBA Problems                            | All               |
| Frames Delivered Out of Order with Trunking<br>Enabled             | HBA Problems<br>Trunking Problems       | All               |
| One Port in Trunk Goes to "Linkdown" State                         | HBA Problems<br>Trunking Problems       | Linux             |
| Only One Adapter Port Participates in Trunk                        | HBA Problems<br>Trunking Problems       | All               |
| Trunked Port Disabled on the Switch                                | HBA Problems<br>Trunking Problems       | All               |
| Cannot Disable Trunking                                            | HBA Problems<br>Trunking Problems       | All               |
| Ethernet Loopback Test Problems                                    | Network Interface Problems (CNA or NIC) | All               |
| Binding Issues after Hyper-V Enabled with<br>Teaming               | Network Interface Problems (CNA or NIC) | All               |
| Ping to Remote Host is Failing                                     | Network Interface Problems (CNA or NIC) | All               |
| Bandwidth Settings for vNICs Not Saved after<br>Downgrade          | Network Interface Problems (CNA or NIC) | Windows,<br>Linux |
| Poor Network Performance                                           | Network Interface Problems (CNA or NIC) | Linux<br>Windows  |
| Loss of Adapter Hardware Address in Linux                          | Network Interface Problems (CNA or NIC) | Linux             |
| Loss of Adapter IP address in Linux                                | Network Interface Problems (CNA or NIC) | Linux             |
| Ethernet Link Ports or LOM Not Coming Up on Reboot in Linux        | Network Interface Problems (CNA or NIC) | Linux             |

Table 2-1. Isolate Adapter Problems (Continued)

| Problem                                                          | Category                                | OS Specific        |
|------------------------------------------------------------------|-----------------------------------------|--------------------|
| Network Stack Runs out of Heap                                   | Network Interface Problems (CNA or NIC) | VMware             |
| NIC Numbering Unexpected on VMware Systems                       | Network Interface Problems (CNA or NIC) | VMware             |
| VLAN Creation and Operation Problems                             | Network Interface Problems (CNA or NIC) | VMware             |
| VMQs Not Created for Virtual Network Adapter<br>Instances        | Network Interface Problems (CNA or NIC) | Windows<br>2008 R2 |
| Applications Using TDI Driver Stop Responding                    | Network Interface Problems (CNA or NIC) | Windows<br>Vista   |
| RSS Network Throughput Decreases                                 | Network Interface Problems (CNA or NIC) | Windows<br>2008 R2 |
| SNMP MIB Browser Not Displaying Information on VLAN-related OIDs | Network Interface Problems (CNA or NIC) | Windows            |
| Teaming Errors                                                   | Network Interface Problems (CNA or NIC) | Windows            |
| Binding Issues after Hyper-V Enabled with<br>Teaming             | Network Interface Problems (CNA or NIC) | Windows            |
| Configured VLANs Lost after PXE Boot                             | Network Interface Problems (CNA or NIC) | All                |
|                                                                  | Network Boot Problems                   |                    |
| PXE Boot Fails on IBM 3630 M4 Server in UEFI<br>Mode             | Network Interface Problems (CNA or NIC) | All                |
|                                                                  | Network Boot Problems                   |                    |
| FCoE Logins Are Lost or Dropped                                  | FCoE and Fibre Channel<br>Problems      | All                |
| Loss of Sync and Loss of Signal Errors in Port<br>Statistics     | FCoE and Fibre Channel<br>Problems      | All                |
| Fabric Authentication Failures                                   | FCoE and Fibre Channel<br>Problems      | All                |
| Adapter Is Not Showing in the Fabric                             | FCoE and Fibre Channel<br>Problems      | All                |

Table 2-1. Isolate Adapter Problems (Continued)

| Problem                                                                          | Category                                    | OS Specific                |
|----------------------------------------------------------------------------------|---------------------------------------------|----------------------------|
| Virtual Devices Not Listed in Name Server                                        | FCoE and Fibre Channel<br>Problems          | All                        |
| Adapter Not Registering with the Name Server or<br>Cannot Access Storage         | FCoE and Fibre Channel<br>Problems          | All                        |
| FCoE Link is Down                                                                | FCoE and Fibre Channel<br>Problems          | All                        |
| I/O Problem on Connected FCoE Device                                             | FCoE and Fibre Channel<br>Problems          | All                        |
| I/O Operations Are Not Failing over Immediately<br>on Path Failure in MPIO Setup | FCoE and Fibre Channel<br>Problems          | Windows<br>Linux<br>VMware |
| Disk I/O Requests Cause Low Throughput and<br>High Latency on Linux              | FCoE and Fibre Channel<br>Problems          | Linux                      |
| Disk I/O Requests Cause Low Throughput and<br>High Latency on VMware             | FCoE and Fibre Channel<br>Problems          | VMware                     |
| DCB Is Not Enabled                                                               | DCB Network Problems                        | All                        |
| WWPN and MAC Display as Zeros in QLogic HCM<br>Master Log                        | QLogic HCM and QLogic HCM<br>Agent Problems | All                        |
| "Failed to Connect to Agent on host localhost"<br>Message                        | QLogic HCM and QLogic HCM<br>Agent Problems | All                        |
| SELinux May Prevent the hcmagent from Loading /usr/lib/libdbfaj.so               | QLogic HCM and QLogic HCM<br>Agent Problems | Linux                      |
| QLogic HCM Agent Not Auto-starting if 3.0 Driver<br>Updated with 2.3 QLogic HCM  | QLogic HCM and QLogic HCM<br>Agent Problems | Windows                    |
| Unable to Completely Uninstall QLogic HCM                                        | QLogic HCM and QLogic HCM<br>Agent Problems | Windows                    |

Table 2-1. Isolate Adapter Problems (Continued)

# **General Adapter Problems**

This section provides possible resolutions for common problems that could occur with installed CNAs, HBAs, or Fabric Adapters. For additional information on troubleshooting problems on mezzanine or expansion card adapters, refer to "Troubleshooting Mezzanine Card Problems" on page 71.

#### **Host System Freezes or Crashes**

If the BIOS and the operating system recognize the adapter, but the host system freezes or crashes during startup and does not boot, refer to the following descriptions of possible causes and recommended actions to help resolve the problem.

#### **Possible Causes:**

- Conflicts with adapter port operating speed or topology of attached devices.
- Adapter not compatible with host system.
- Faulty fiber-optic cabling and connections (stand-up adapters only).
- Faulty or unseated SFP transceivers or unsupported SFP transceivers (stand-up adapters only).

Action: Disconnect all devices from the adapter, then reboot the host system.

- If the system does not freeze when rebooted and operates correctly, use the following information to resolve the problem:
  - 1. Check for faulty cable and cable connections.
  - 2. Try rebooting the system without any connectivity to the switch. This will help isolate any hang caused by switch and device interactions.
  - 3. Reseat SFP transceivers in the adapter (stand-up adapters only). Determine whether the installed SFP transceivers are faulty by observing LED operation by the adapter ports. If all LEDs are flashing amber, the SFP transceiver is invalid and may not be a required model. You can also verify SFP transceiver operation by replacing them with SFP transceivers in a known operating condition. If the problem is resolved after replacement, the original SFP transceivers are faulty.
  - 4. Check for conflicts with attached devices. Verify that data speed and connection topology (for example, point-to-point) for devices attached through the adapter are compatible with settings on the adapter port. Although *auto* may be set, configuring settings manually on the adapter port and devices may allow connection. Refer to the *BR-Series Adapters Administrator's Guide* for procedures to configure adapter ports.

#### NOTE

Observe the LEDs on adapter ports (stand-up adapters only). Illuminated LEDs indicate connection, link activity, and connection speed negotiated with the attached device. For the meaning of LED operation, refer to the *BR-Series Adapters Installation Guide*.

- If the system freezes perform the following tasks:
  - 1. Verify whether the host system firmware supports PCIe specifications listed in the *BR-Series Adapters Installation Guide*. If not, download a firmware update to support the adapter.
  - 2. Verify compatibility by going to <u>driverdownloads.qlogic.com</u>, searching for the BR-Series adapter, and reviewing the adapter's supported host systems and operating systems.
  - 3. On Windows systems, determine when the system freezes during the boot process. If it freezes as the driver loads, uninstall and reinstall the driver. If it freezes during hardware recognition, uninstall both the driver and adapter, then reinstall both.
  - 4. Remove the adapter and reboot the system. If the system boots, reinstall the adapter.
  - 5. Reseat the adapter in the host system.
  - 6. Uninstall and reinstall the driver.
  - 7. Try installing the adapter into a different compatible slot.
  - 8. Try installing the adapter into another host system. If the problem does not occur, the adapter may not be compatible with the original host system. If the problem occurs in the new system, replace the adapter.

Action: Refer to "Verifying Fibre Channel and DCB links (Stand-up Adapters)" on page 64 for more information to isolate this problem on stand-up adapters.

### **Operating System Errors (Blue Screen)**

If critical errors display for the host system and the system blue screen appears, refer to the following descriptions of possible causes and recommended actions to help resolve the problem.

Possible Cause: Adapter driver not loaded.

**Action:** Refer to "Adapter Driver Installation Verification" on page 65 for methods to verify driver installation.

#### **Driver Event Messages Appearing in Host System Log Files**

If event messages for the adapter driver are appearing in the host system log files, refer to the following descriptions of possible causes and recommended actions to help resolve the problem.

Possible Cause: Various causes and severity levels.

Action: Follow the recommended action in the message.

Action: Resolve critical-level messages and multiple major- or minor-level messages relating to the same issue as soon as possible.

Action: For details on event messages, refer to "Logs" on page 87.

#### **QLogic BCU CLI Version Mismatch Warning**

Output from QLogic BCU CLI commands has the following warning message.

WARNING: BCU and Driver versions don't match !!!

1. **Possible Cause:** Installation may be incomplete. Either the QLogic BCU CLI or one or more driver instances were not upgraded to the latest version.

**Action:** Remove the driver package, then reinstall. Refer to the "Software Installation" chapter in the *BR-Series Adapters Installation Guide*.

#### NOTE

Make sure that the server does not reboot before reinstalling the driver. This will corrupt the installation because, without the driver, the boot LUN cannot be located. To safeguard against a reboot, open an additional remote desktop session to the console or terminal during removal and reinstallation. If a reboot occurs, you will be prompted that others are logged on to the system and asked if you want continue with the reboot.

Action: Refer to Errors or Problems when Entering QLogic BCU CLI Commands.

2. **Possible Cause**: In Windows systems, this message may occur if there are redundant entries in the Temporary and Environmental Path string pointing to a previous installation.

Action: For Windows systems, go to My Computer > Properties > Advanced > Environmental Variables. Check for a multiple entry for a previous installation in the Path variable string. For example, if C:\Program Files (x86)\BROCADE\ADAPTER\driver appears twice in the string, there were two x86 driver installations. You can select Edit and remove one of the instances from the string. 3. If you are booting your system from the SAN (boot over SAN feature) and you just upgraded a driver, this message may appear until you reboot your server.

# Errors or Problems when Entering QLogic BCU CLI Commands

Entering a QLogic BCU CLI command at your operating system command prompt may yield one of the following results:

- A version mismatch message displays.
- QLogic BCU CLI is not recognized as an internal or external command, operable program, or batch file.

**Possible Cause**: QLogic BCU CLI commands are not in directory path because BCU desktop shortcut was created during adapter software installation.

Action: Launch QLogic BCU CLI command prompt using BCU desktop shortcut.

#### bcu pcifn --list and vhba --query Commands Return Errors

The QLogic BCU CLI **pcifn --list** command returns an error titled "ERROR: IOC failure - Retry if persists contact support". Also the **vhba --query** command returns "--" for pcifn bandwidth.

Possible Cause: vhba 0 of port 0 is not enabled.

Action: Make sure that vhba 0 of port 0 is enabled by running the QLogic BCU CLI vhba --enable command for this vhba and port, and then retry the pcifn -list and vhba -query commands.

#### I/O Data Traffic Issues

I/O data traffic issues are occurring, such as an application is not receiving data, FTP problems on an Ethernet network, data is not reaching a target on a Fibre Channel network, or ping failures.

1. **Possible Cause:** Ethernet traffic problem

#### NOTE

This applies to CNAs or Fabric Adapter ports configured in CNA mode.

Action: Run the Ethernet loopback serdes test on the suspected Ethernet port using the QLogic BCU CLI **diag --ethloopback** command. This tests internal adapter hardware components. If the test passes, suspect the following external problems:

Faulty fiber

- Faulty software
- Destination host problem

Action: Run the QLogic BCU CLI Ethernet external loopback test using the QLogic BCU CLI command **diag --ethloopback** command (stand-up adapters only). Be sure that a loopback connector is installed in the port. If the serdes or internal loopback test passes, but the external test fails, suspect the following problems:

- Loopback connector not inserted in transceiver
- Faulty SFP transceiver or loopback connector.
- 2. **Possible Cause:** Fibre Channel or FCoE I/O problems.

#### NOTE

This applies to CNAs, HBAs, and Fabric Adapter ports configured in CNA or HBA mode.

Action: Run the loopback serdes test on the suspected Fibre Channel port (HBA port) or FCoE port (CNA port) using the QLogic BCU CLI diag --loopback <port\_id> -t serdes command. If the test passes, suspect the following external problems:

- Faulty fiber
- Faulty software
- Target problem

Action: Run the QLogic BCU CLI external loopback test (stand-up adapters only) using the QLogic BCU CLI command diag --loopback <port\_id> <pattern>. Be sure that a loopback connector is installed in the port. If the serdes or internal loopback test passes, but the external test fails, suspect the following problems:

- Loopback connector not inserted in transceiver
- Faulty SFP transceiver or loopback connector.

# Cannot Reserve SCSI Target IDs 0-3 for Bus ID 0

Cannot configure persistent binding to reserve target ids 0-3 on bus id 0.

Possible Cause. Bus 0 target ids 0-3 are reserved for boot target.

Action: To reserve target ids 0-3, use bus ids 1-7. Do not reserve target ids 0-3 on bus id 0.

#### **Errors when USING GUI-based Software Installer**

Errors occur when launching the GUI-based QLogic Adapter Software Installer, such as InvocationTargetException errors

**Possible Cause:** Your system may not be able to run a GUI-based application.

Action: Use the Software Installer commands detailed in the *BR-Series Adapters Installation Guide*.

## Support Save File Is too Large (Windows Only)

The Support Save file is getting too large (it may be larger than 1 Gb).

**Possible Cause:** The hbaagent.log file may be exceeding its maximum size.

Action: Delete the larger files, especially hbaAgent.log if it exceeds 10 Mb, in the following location, and then run Support Save again

C:\Program Files\BROCADE\Adapter\driver\util\hbaagent\log\

## Host System Running Microsoft Windows Fails to Hibernate

A host system with Microsoft Windows and a QLogic BR-Series adapter fails to go into hibernation mode with the following message:

The following items are preventing hibernation on this system.

The system does not support hibernation.

The storage drivers do not support hibernation.

**Possible cause:** Microsoft hotfix KB932755 has not been installed on the server. This happens if the adapter driver was installed through a driver update disk (DUD). The DUD does not perform the prerequisite checks as part of installation.

Action: Install the KB932755 hotfix.

### No LUNs Found After Driver Installation from DUD

When installing Windows Server 2008 R2 with driver update disk (DUD), the driver loads in only 30 seconds and returns with failure - no LUNs found.

**Possible Cause:** Boot over SAN is configured on a server with either a QLogic BR-425, BR-815, or BR-825 Host Bus Adapter or BR-1860 Fabric Adapter, with both adapters installed.

**Action:** Install one adapter, configure for boot over SAN, and load the DUD and operating system. Once the operating system is functioning, install additional adapters. If a Fabric Adapter port is configured for PXE operation and cannot be physically removed, disable any Fabric Adapter configured in HBA mode from the system BIOS prior to installing the operating system. Re-enable the port after the operating system is functioning.

#### **Driver Installation Fails and System Cannot Be Booted**

Installation of a new Windows 2008 driver package fails in systems where an adapter is used for booting over SAN and the operating system becomes unbootable.

**Possible Cause:** Existing driver package that was accessing the remote boot LUN was removed and system was rebooted.

Action: Install the new adapter driver without uninstalling the existing driver. This is the recommended procedure for updating adapter drivers.

#### NOTE

If you remove the adapter driver (which requires a system reboot because the adapter was modified), and then reinstall the driver, installation will fail because the operating system cannot update the driver while a system reboot is pending. However, if you reboot the system after removing the driver, the operating system will not come up because the driver accessing the operating system was removed.

## **QLogic BCU CLI Desktop Shortcut Missing (Windows Only)**

QLogic BCU CLI desktop shortcut not visible on system desktop.

**Possible Cause:** Shortcut was deleted or not installed with adapter software.

**Action:** Re-install the adapter driver package with the software installer command for your system using the DFORCE option. Reboot the host system if required.

Action: Create the shortcut again manually. To create the shortcut on Windows systems, use the following steps.

1. Go to the C:\Program Files\Brocade\Adapter\driver\util directory.

#### NOTE

This is the location of the QLogic BCU CLI executable (bcu.exe) if it is installed and the default location was selected during installation.

2. Right-click bcu.exe and select **Send to Desktop**. to create a shortcut.

## **Device Drivers Not Loading for All Adapter Instances**

On Windows systems, not all adapter instances have device drivers loaded after a driver update. As a result, some of the adapter instances show up in Device Manager with a yellow bang (yellow circle with explanation point). This is more often seen when there are a large number of adapter instances on the server.

**Possible Cause:** The available memory resources on the server are insufficient to support all adapter instances for the current boot.

**Action:** Try rebooting the system to force a resource rebalance. If the problem persists, increase the system memory or disable some of the adapter instances.

## **Removing Ethernet (Network) Drivers Causes Error**

#### NOTE

This applies to CNAs or Fabric Adapter ports configured in CNA or NIC mode.

When removing Ethernet or network drivers on Windows systems and no previous drivers are installed, the following occurs:

The install log displays the following intermediate error message.

Error = 6, Failed to unistalled device instance ID.....

The adapters disappear from the Device Manager as network devices.

**Possible Cause:** Normal behavior for Windows systems.

Action: Take the following actions:

- Rescan for the devices in the Device Manager.
- Ignore the error message.

#### Files Needed for bfad.sys Message Appears

If a "Files needed for bfad.sys" message appears on Windows systems when removing a driver, refer to the following possible cause and recommended action to help resolve the problem.

**Possible Cause:** A "Files needed for bfad.sys" message will occur if you perform the following sequence of steps.

- 1. Install the driver using the driver installer program (brocade\_installer.bat) or QLogic BR-series Adapter Software Installer (GUI or command-based application).
- 2. Uninstall the BR-Series adapter using Windows Device Manager.

- 3. Re-install the driver using the driver installer program (brocade\_installer.bat) or QLogic BR-series Adapter Software Installer (GUI or command-based application).
- 4. Uninstall the driver using the driver installer program (brocade\_installer.bat) program.

Action: To avoid the message when removing a driver, do not uninstall the driver using the Device Manager if you have used QLogic BR-series driver installer programs to install driver instances. Always use the QLogic BR-series installer programs. If only one driver is present in the system, then the QLogic BR-series installer programs also remove the Fibre Channel devices from the Device Manager.

# Cannot Roll Back Driver on All Adapter Instances Using Device Manager

If you cannot roll back the driver for all adapter instances using Windows Device Manager, refer to the following descriptions of possible causes and recommended actions to help resolve the problem.

**Possible Cause:** Installing the driver using the QLogic BR-series driver installer program (brocade\_installer.bat) or QLogic BR-series Adapter Software Installer (GUI or command-based application), then rolling back driver adapter instances using the Device Manager.

Actions: Perform the following actions:

- Install the driver for each adapter instance using the Device Manager, then roll back the driver using Device Manager.
- Use the driver installer script (brocade\_installer.bat) or QLogic Adapter Software Installer (GUI or command-based application) to install or upgrade the driver, then use the QLogic BR-series Software Uninstaller to roll back drivers on all adapter instances in one step.

#### **Driver Preinstallation Problems**

The following problems may occur when drivers are preinstalled to your Windows host system driver store.

# Preinstallation failed when attempted twice in a row without inserting adapters

Preinstallation of drivers fail when attempted twice in a row and adapters are not inserted in the system.

**Possible Cause:** Windows restricts upgrading a preinstalled driver before installing the hardware.
Action: Remove the driver package that was preinstalled earlier, then retry preinstalling the new driver package.

# Preinstallation with adapter installed in system does not update the installed driver image

Preinstallation does not update the currently installed driver image when an adapter is already present in the system.

**Possible Cause:** This is an expected behavior in Windows. You must install (instead of preinstall) the driver to update the currently loaded driver if the hardware is already present on the system.

Action: Reinstall the driver using **brocade\_install.bat** installer script command with the FORCED\_INSTALL=TRUE option.

# Upgrading to Windows Server 2012 Does Not Load In-box Driver

When upgrading the host operating system from Windows Server 2008 R2 to Windows Server 2012, the storage driver from the Windows 2008 R2 installation is loaded instead of the in-box driver version included with Windows Server 2012.

Case 1: The Adapter v3.0 drivers are running in Windows 2008 R2. The OS is upgraded to Windows Server 2012. For QLogic BR-Series Host Bus Adapters or Fabric Adapter ports configured in HBA mode, v3.0 will be loaded, Converged Network Adapters or Fabric Adapter ports configured in CNA or NIC mode will use the v3.0.2.21 in-box driver.

Case 2: The Adapter v3.1 and v3.0.3 drivers are running in Windows 2008 R2. The OS is upgraded to Windows Server 2012. All adapters will use the v3.1 and v3.0.3 drivers.

**Possible Cause:** QLogic BR-Series storage drivers do not get upgraded to the in-box version, possibly because they are marked as boot-critical Converged Network Adapters and Fabric Adapters with ports configured in CNA or NIC mode will load the driver with a higher version number.

#### NOTE

A boot-critical driver indicates that it will load early during the operating system boot strap sequence. All BR-Series Host Bus Adapter drivers are registered as boot-critical devices during installation.

**Action:** Manually upgrade the storage drivers after upgrading to Windows Server 2012.

# Adapter Not Reported Under Server's PCI Subsystem

The adapter is installed but not visible as a device in the host system's PCI subsystem.

Verify whether the adapter is visible as a PCI device by executing your host's operating system command to list PCI devices in the system. For details on this command, refer to the "List PCI Devices" row in Table 3-1 on page 74. If the adapter is not in the device list, refer to the following descriptions of possible causes and recommended actions to help resolve the problem.

1. **Possible Cause:** Adapter slot is disabled in your system's BIOS.

Action: Examine your system BIOS settings to make sure the slot has not been disabled (Refer to your system's Administration Guide for details on BIOS settings).

2. **Possible Cause:** Card not seated in host system connector properly.

Action: Reseat the adapter.

3. **Possible Cause:** Host system connector issues.

**Action:** Install an adapter in known working condition to determine whether there is a connector malfunction.

Action: Try installing the adapter into a different slot, if available.

4. **Possible Cause:** Adapter not compatible with host operating system or connected storage systems.

Action: Verify compatibility by going to <u>driverdownloads.qlogic.com</u>, searching for the BR-Series adapter, and reviewing the adapter's supported host systems and operating systems.

# Names Truncated in QLogic BCU CLI command --list outputs

Names such as port and team IDs, do not display completely when using QLogic BCU CLI "list" commands, such as **port --list**, **team --list**, or **lport --list**. Names are truncated in command output.

**Possible Cause:** Size of the name strings might be too long to fit into output.

Action: Use associated --query commends, such as **bcu port --query**, **bcu team** --query, or **bcu lport --query** to provide complete names.

Action: Configure port and team IDs with 32 characters or less.

# No Adapters Reported Through QLogic BCU CLI adapter --list Command

If the adapter does not display when the QLogic BCU CLI **adapter --list** command is initiated, refer to the following descriptions of possible causes and recommended actions to help resolve the problem.

1. **Possible Cause:** Adapter is not reported under server's PCI subsystem.

Action: If the adapter is newly detected or the driver has just been installed, you may need to reboot the system for QLogic BCU CLI to discover your new adapter.

Action: Verify if the adapter is visible as a PCI device by executing your host's operating system command to list PCI devices in the system. For details on this command, refer to the "List PCI Devices" row in Table 3-1 on page 74.

Action: If the adapter does not appear in the list of PCI devices, refer to "Boot Devices not Available in Host's Boot Manager Menu" on page 29 for possible causes and recommended actions.

2. **Possible Cause:** Adapter driver is not loaded.

Action: Verify if the adapter is visible as a PCI device by executing your host's operating system command to list PCI devices in the system. For details on these commands, refer to the "List PCI Devices" row in Table 3-1 on page 74.

## **Port Link Is Not Active**

The link between the adapter and switch port does not appear to be active because of adapter LED operation (stand-up adapters only), lack of data over the link, or the QLogic BCU CLI **port --query** or **port --list** command shows that the link state is down. Refer to "Displaying the Port List" on page 130 for more information.

Refer to the following descriptions of possible causes and recommended actions or fixes for the problems:

1. **Possible Cause:** SFP transceiver or cable problems (stand-up adapters).

**Action:** Ensure that the SFP transceivers and cables are connected properly on both adapter and switch sides. Check for any cable damage.

Action: Swap the SFP transceiver or cable for known working ones.

2. **Possible Cause:** Switch port is disabled or switch is disabled.

Action: Execute either the Fabric OS switchShow or portShow commands on the attached switch to ensure that the switch or individual port is not disabled or offline. Use appropriate switch commands to enable the port.

3. **Possible Cause:** Adapter port is disabled.

Action: Verify port state using the QLogic HCM **Port Properties** dialog box or QLogic BCU CLI port --list command. Use QLogic BCU CLI **port --enable** command to enable the port.

4. **Possible Cause:** Adapter's port speed or topology mismatch with the switch port (HBAs or Fabric Adapter ports configured in HBA mode only).

Action: Check the port topology setting on the switch using the Fabric OS **portCfgShow** command to ensure that Locked L\_Port is OFF. Use the **portCfgLport** command to change the setting to OFF if required.

Action: Check the switch port speed using the Fabric OS **portCfgShow** command to verify that speed is either AUTO or matches the speed of the attached adapter port (for example, the speed setting for both ports is 4 Gbps).

Action: Check port speed on the adapter with the QLogic BCU CLI port --list or port --query commands to display the current and configured speed. Refer to "Displaying Port Speed" on page 131 and "Performing a Port Query" on page 130 for details on using these commands.

5. **Possible Cause:** Non-QLogic-supported SFP transceiver installed (stand-up adapters). If non-QLogic-branded SFP transceivers are inserted on the adapter or switch, the port link will not come up.

Action: Action: On the switch, execute the Fabric OS switchShow command to verify that "Mod\_Inv" (invalid module) does not display for the port state.

Action: On the adapter, execute the **port --list** or **port --query** QLogic BCU CLI commands to verify display in the **Sfp** field. Refer to "Displaying the Port List" on page 130 and "Performing a Port Query" on page 130. If an unsupported SFP transceiver is detected, the **Sfp** field displays "us" (unsupported SFP transceiver) for **port --list**, and the **Media** field displays "Unsupported SFP" for **port --query**.

For additional actions and fixes for the port link not coming up, refer to "Verifying Fibre Channel and DCB links (Stand-up Adapters)" on page 64. 6. **Possible Cause:** Firmware failure. In most cases this causes a heartbeat failure, and if auto-recovery is enabled, the driver recovers. No corrective action is needed.

Action: If link does not recover and QLogic BCU CLI **port --list** command shows fcoe and eth state is **link down**, download the latest driver package, and then remove and reinstall the package using instructions in the "Software Installation" chapter of the *BR-Series Adapters Installation Guide*. For instructions on downloading the driver package, refer to "Downloading Updates" on page 3.

# **Unable to Update Module Options after Fresh Driver Install**

Fresh installation of QLogic BR-Series storage driver on ESXi 5.x systems causes error "unknown module bfa." This error does not occur after driver upgrade.

#### **Possible Causes:**

The settings for module parameters *host\_name* and *os\_name* do not work without the driver loaded into memory.

#### Action:

After installing the driver, reboot the system, then reinstall the same driver again.

# **Driver Installation Fails on ESX Systems**

Driver(s) are not installing on VMware ESX system. If installing through QLogic HCM, the following error message may display when updating drivers.

Uploading of the driver file is failed. Reason - Maintenance mode is not enabled or could not be determined.

**Possible Cause:** ESX systems must be in maintenance mode to install or update drivers.

Action: Place system in maintenance mode, then reinstall driver package(s).

# NOKEY Warning when Installing SLES 11 SP2 KMP Package

The following warning displays when installing the QLogic 3.0.3.3 version KMP package for SLES 11 SP2:

warning: brocade-bna-kmp-default-3.0.3.3\_3.0.13\_0.27-0.x86\_64.rpm: Header V3 RSA/SHA256 signature: NOKEY, key ID c2bea7e6

**Possible Cause:** The KMP package is digitally signed by Novell with a "PLDP Signing Key." If your SLES 11 SP2 system doesn't have the same key installed, RPM installation will generate the warning.

Action: Install the public PLDP key (if not already installed) before installing the driver package.

Find the key and installation instructions at <a href="https://drivers.suse.com/doc/Usage/Package\_Signing\_Key.html">https://drivers.suse.com/doc/Usage/Package\_Signing\_Key.html</a>.

# **Silent Installation Fails**

Problem Cause: Silent installation fails to install drivers on RHEL 5.9

**Action**: Verify that the Network Adapter interfaces are not selected under the Devices settings in the Network Configuration GUI. This ensures that the driver does not load automatically following an unload during installation.

# **RHEL OS Installation Hangs on HP Servers with Driver Update**

RHEL v6.2 installation with the QLogic BR-Series Adapters driver update disk (DUD) hangs on some HP servers. If HP Smart Array Controller is enabled during installation, the installer will hang at "Examining storage device" message.

**Possible Cause:** Operating system Installer hangs during HP Smart Array controller driver (hpsa) reload. During hpsa reload, the following error messages may occur:

hpsa 0000:04:00.0: hpsa0: <0x323a> at IRQ 51 using DAC DRHD: handling fault status reg 2 INTR-REMAP: Request device [[04:00.0] fault index 24 INTR-REMAP:[fault reason 34] Present field in the IRTE entry is clear INFO: task modprobe:1057 blocked for more than 120 seconds.

Action: Disable the HP Smart Array controller from the system BIOS and use the QLogic BR-Series Adapters v3.2 or later BFA/BNA DUD for in box driver upgrade.

# Errors when Installing brocade\_driver\_linux\_<versions>.tar.gz Package

If errors occur when installing the no architecture (noarch) brocade\_driver\_linux\_<versions>.tar.gz driver package, refer to the following descriptions of possible causes and recommended actions to help resolve the problem.

**Possible Cause:** Appropriate distribution kernel development packages are not installed on your host system for the currently running kernel.

Action: If you are installing the brocade\_driver\_linux\_<versions>.tar.gz driver package, the driver module compiles on the system during installation. If driver build errors result when you install the package, verify that the appropriate distribution kernel development packages are installed on your host system for the currently running kernel. These packages should include the gcc compiler and the kernel sources. If these are not installed, you will need to install them through your Linux OS Software Management tools or reinstall the operating system before you can continue the driver installation. Be sure to "install everything" including the developer library options.

# System Reports "soft lockups" with Serial Console Redirection

In RHEL 5.x systems using serial console redirection, the system reports "soft lockups" with a message similar to the following in /var/log/messages:

May 11 19:59:10 sysname kernel: BUG: soft lockup - CPU#0 stuck for 10s! [multipathd:15307]

Possible Cause: Serial console redirection

Action: We recommend removing serial console redirection to work around this issue.

## QLogic BCU CLI CLI fcpim --Iunlist Command Returns "Report LUNs failed" Message

When a host system using Oracle UEK 6.3 is under heavy load and an interconnect in blade server chassis is rebooted, paths do not recover. Entering the QLogic BCU CLI command **fcpim --lunlist** may return a "Report LUNs failed" message.

**Possible Cause:** Oracle storage (scsi) driver is slow to create underlying device entries.

Action: Enter the bfa\_lunscan all command.

## **UEFI Boot Problems**

This section describes problems that may occur when using a QLogic BR-Series adapter and unified extensible firmware interface (UEFI) for booting a host system from a remote storage device (boot over SAN). Possible causes and recommended actions to help resolve the problems are provided.

#### vNIC Creation Using ASU Command Fails on IBM Servers Supported by UCM

Attempts to create vNICs using the IBM Advanced Settings Utility (ASU) command fail on IBM servers supported by Oracle Universal Content Management (UCM).

Possible Cause: System BIOS.

Action. Use the UEFI HII to create vNICs.

# System Will Not Boot over SAN or on Local Disk in Legacy BIOS Mode

On some IBM UEFI-based systems, **Hard Disk 0** is not present after **Legacy Only** option in boot manager and system will not boot as local disk or over SAN.

Possible Cause: Hard Disk not present in the boot manager list.

Action: Follow these steps:

- 1. Press F1 to enter **System Setup** during early phase of booting.
- 2. Select **Boot Manager** and press Enter.
- 3. Select Add Boot Option and press Enter.
- 4. Select Legacy Only and press Enter.
- 5. Press Esc to return to Boot Manager.
- 6. Select **Change Boot Order** and press Enter.
- 7. Select the existing **Boot Order** and press Enter.
- 8. Select **Legacy Only** and press the + key to promote the boot order to a position above the local device that contains the operating system (typically, this would be above Hard Disk 0). Press Enter.
- 9. Confirm that Hard Disk 'x' is present in the list. If not, return to Step 3 and add **Hard Disks** to the boot order.
- 10. Select **Commit Changes** and press Enter.
- 11. Press Esc to return to Boot Manager.
- 12. Select **Reset System** and press Enter.

#### Host Not Booting from Remote LUN

If the host system where the adapter is installed does not boot from the remote boot LUN, refer to the following descriptions of possible causes and recommended actions to help resolve the problem.

Possible Cause: Boot over SAN is not configured correctly.

**Action:** If booting the host from a remote boot device, verify whether "boot over SAN" configuration is complete and correct. For example, verify the following:

- A zone is created on the attached switch that contains only the PWWN of the storage system port for the boot LUN and the PWWN of the adapter port.
- BIOS or EFI is enabled to support boot over SAN from a specific adapter port.

- BIOS or EFI is configured to boot from a specific LUN.
- The host's operating system, adapter driver, and other necessary files are installed on the boot LUN.

#### Boot Devices not Available in Host's Boot Manager Menu

Fibre Channel attached boot devices do not appear in the EFI Boot Manager menu or a boot device appears, but it is not functioning. Following are descriptions of possible causes and recommended actions or fixes for the problem.

1. **Possible Cause:** The adapter is not seated properly in the host system.

Action: Select the EFI Shell from the EFI Boot Menu and use the **devices** command to determine if EFI has detected the QLogic BR-Series adapter.

A BR-Series adapter will have "QLogic BR-Series Fibre Channel" in the device name. A Converged Network Adapter or Fabric Adapter port configured in CNA mode will also have "QLogic BR-Series Ethernet Controller" in a device name.

If the adapter is not listed, perform the following steps:

- Reseat the adapter.
- Replace the adapter with an adapter in known working condition to determine whether there is a host connector malfunction.
- 2. **Possible Cause:** Adapter connector problems in host.

Action: Perform the following steps.

- a. Reseat the adapter.
- b. Replace the adapter with an adapter in known working condition to determine whether there is a host connector malfunction.
- c. Reinstall the adapter in a different host connector.
- 3. **Possible Cause:** The adapter is not compatible with the host operating system or connected storage systems.

Action: Verify compatibility by going to <u>driverdownloads.qlogic.com</u>, searching for the BR-Series adapter, and reviewing the adapter's supported host systems and operating systems.

4. **Possible Cause:** No Fibre Channel attached drives are available from the attached Fibre Channel switch.

Action: Check for attached disk devices.

a. Use the **devices** EFI shell command to display the detected devices.

A QLogic BR-Series adapter may be displayed as the following.

29 B X - 1 2 8 QLogic BR-Series Fibre Channel HBA

"29" is the device handle, and will be different in most systems. More than one BR-Series adapter may be displayed.

b. Use the EFI shell **dh** command to display additional information about each BR-Series adapter. This will include any attached Fibre Channel disk devices. For example, you would enter the following for the Host Bus Adapter or Fabric Adapter port configured in HBA mode with device handle 29:

Shell> dh -d 29

#### The following displays:

```
29: PciIo ScsiPassThruExt BusSpecificDriverOverride
DevPath (..P0A08,300)/Pci(0|0)/Pci(0|0))
...
Managed by :
Drv[25] : QLogic BR-series Fibre Channel Adapter
Bus Driver
Drv[26] : SCSI Bus Driver
...
Child Controllers :
Child[70] : SCSI Disk Device
Child[71] : SCSI Disk Device
Child[72] : SCSI Disk Device
```

The SCSI Disk Devices under "Child Controllers" are the LUNs that the Fibre Channel adapter can access.

c. If an expected Fibre Channel attached disk does not appear in the "dh -d" list for a BR-Series adapter, check the cabling, the adapter's link status LEDs, and the Fibre Channel switch configuration.

#### NOTE

The BR-Series adapter port may have been disabled with the EFI shell **drvcfg** command. Use the **drvcfg** -s shell command to check the enabled status and configuration of the port, including the requested speed. After entering **drvcfg** -s, select the appropriate adapter from the **Adapter List** screen and press Enter to view and modify port properties.

#### **Driver and Operating System Installation Failure on Boot LUN**

Installation fails when installing drivers with the driver update disk (DUD) and an installing operating system to a remote LUN being used for booting over SAN.

**Possible Cause:** The appropriate driver update disk (DUD) may not have been used for the host operating system and platform. For example, if the brocade\_adapter\_rhel53\_x86\_64 DUD is used during RHEL 5.3 x86 installation, installation will fail.

Action: Download the appropriate DUD for your host platform from the QLogic Web site (for download instructions, refer to <u>"Downloading Updates" on page 3</u>).

#### System Hangs when Launching HII Menu with v3.2.0.0 Boot Code

Dell 12G and 11G systems hang when launching HII menu with BR-1860 Adapter running 3.2.0.0 boot code. The system will hang at the "Loading device configuration data. Please wait." message. The system may also hang when launching the Unified Server Configurator.

**Possible Cause:** The HII browser on systems using Dell Server BIOS 1.1.2 or older cannot parse QLogic adapter attributes.

Action: Upgrade to boot code 3.2.3.2 or later.

# Unable to Save BIOS Configuration on Fujitsu Primequest 1800E with HII

Cannot save the BIOS configuration on Fujitsu Primequest 1800E server using UEFI HII screens.

**Possible Cause:** This server is not currently supported with BOS/PXE. As a result:

- The Fujitsu server BIOS doesn't provide an option to save the BR-Series adapter configuration when exiting out of the UEFI HII screens.
- The BR-Series adapter BIOS doesn't provide an option to explicitly save the adapter configuration in the HII menu.

Action: Configure and save BIOS setting using appropriate QLogic BCU CLI bios commands, legacy QLogic BIOS Configuration Utility screens, or QLogic HCM.

# Installing Windows 2008 R2 DUD on UEFI system Results in Offline Disk

Installing the Windows 2008 R2 DUD and operating system on a formatted UEFI system disk that you are configuring as a bootable device results in an offline disk.

**Possible Cause:** This behavior is working as designed by Microsoft if the disk is formatted, as the default SAN POLICY is OFFLINESHARED, which marks SAN disks as Read Only during setup to ensure that no data center-related data are accidentally overwritten.

Action: Use an unformatted "fresh" disk for DUD and operating system installation. Also refer to the "How to Use Windows Setup to Install Windows with UEFI Support" section of the *Microsoft UEFI Guide*.

# **BIOS Boot Problems**

This section describes problems that may occur when using a BR-Series adapter and Basic Input/Output System (BIOS) for booting a host system from a remote storage device (boot over SAN). Possible causes and recommended actions that may fix the problems are provided.

#### Boot over SAN Not Functioning with BR-1867 Adapter Installed

Boot over SAN ceases on servers running RHEL 6.2 with a BR-1867 Fabric Adapter installed as the adapter cannot be found during intermediate reboots.

**Possible Cause:** The version 3.0.2.2 in-box driver in RHEL 6.2 does not support the BR-1867 adapter.

Action: Use the version 3.0.3.0 driver update disk (DUD) or later.

#### Solaris 10 Fails to Install in a Boot over SAN Environment

When installing Solaris 10 in a boot over SAN environment with BR-1020 adapter, with a BR-1860 adapter on the server, a kernel panic could be observed.

Action: Ensure that only the BR-1020 is present on the system while installing Solaris 10 on a boot over SAN environment. Insert the other adapter(s) after the installation is completed successfully.

#### LUN Discovery Failure Occurs in Legacy BIOS

LUN discovery fails in legacy BIOS mode when attempting to boot from storage.

**Possible Cause:** An inconsistency between the boot configuration settings and port configuration caused the LUN discovery to fail.

Action: After changing the topology (point-to-point/FC-AL) or speed in the QLogic BR-series BIOS Configuration Menu, perform the same setting through bcu (Command Line Utility), either from a LiveCD or after booting into an operating system and reboot the server.

# QLogic BR-series BIOS Config Menu Not Launched on Fujitsu Primequest 1800E Server

QLogic BR-series BIOS Config Menu does not launch on Fujitsu Primequest 1800E Server.

Possible Cause: System BIOS.

Action: This is a server BIOS issue. This server is not currently supported with BIOS or PXE.

#### **Driver and Operating System Installation Failure on Boot LUN**

When installing drivers using the driver update disk (DUD) and an operating system to a remote LUN being used for booting over SAN, the installation fails.

**Possible Cause:** The appropriate DUD may not have been used for the host operating system and platform. For example, if the brocade\_adapter\_rhel53\_x86\_64 DUD is used during RHEL 5.3 x86 installation, installation will fail.

**Action:** Verify the DUD for your system using information in Chapter 1 of the *BR-Series Adapters Installation Guide*. Using the correct DUD, reinstall appropriate drivers and the operating system as necessary.

#### **Target Not Visible from Host**

If the storage target configured for containing the boot LUN is not visible from the host, refer to the following descriptions of possible causes and recommended actions to help resolve the problem.

1. **Possible Cause:** No fabric connectivity between adapter and target, or target is not online.

Action: Execute the Fabric OS **nsAllShow** command on the attached switch to verify that the target and the host are online in the fabric and registered in the name server.

2. **Possible Cause:** The target and the adapter are not on the same zone.

Action: Execute the Fabric OS cfgActvShow command on the attached switch and verify that the host and target are in the same zone (either using domain area members, port area members, or port or node WWNs).

3. **Possible Cause:** The adapter driver is not loaded.

Action: The adapter driver may not be loaded. Refer to "Adapter Driver Installation Verification" on page 65 for methods to verify driver installation

4. **Possible Cause:** There is a problem with the remote port.

Action: Verify that the remote target port (rport) is reporting itself online by comparing rport online and rport offline statistics. Refer to "Remote Port Statistics" on page 106 for details on displaying these statistics. The rport online counter should be one greater than the rport offline counter. If not, clear the counters and try connecting to the remote port again. Verify the rport online and rport offline statistics again.

#### **Ctlr-B Option Does Not Display when Booting Host**

When booting the host, the Ctrl-B option does not display for accessing the **BIOS Configuration** menu.

1. **Possible Cause:** The adapter might not be loaded with the latest adapter boot image.

Action: Download the latest boot code image for installed BR-Series adapters from the QLogic Web site (for download instructions, refer to <u>"Downloading Updates" on page 3</u>).

#### NOTE

For instructions on updating the boot image, refer to the "Boot Code" chapter in the *BR-Series Adapters Installation Guide*.

2. **Possible Cause:** Due to memory constraints system BIOS might not be able to execute the adapter option ROM.

Action: Disable option ROM on several add-in cards installed in system.

#### No Target Devices Found or Link Down Message Displays in QLogic BR-series BIOS Config Menu

"No target devices found or link down" message displays on the QLogic BR-series BIOS Config Menu during boot device discovery.

1. **Possible Cause:** There is no fabric connectivity between the BR-Series adapter and target, or the target is not online.

Action: Execute the Fabric OS **nsAllShow** command on the attached switch to verify that the target and the host are online in the fabric and registered in the name server.

2. **Possible Cause:** The target and the adapter port are not on the same zone.

Action: Execute the Fabric OS cfgActvShow command on the attached switch and verify that the host and target are in the same zone by using either domain area members, port area members, or port or node WWNs.

3. **Possible Cause:** The link between the adapter port and target is not active yet.

Action: Check that the speeds for the adapter port and the connected switch port match. The best approach is to set both speeds to "auto" or "autonegotiate."

#### Unable to Boot from the Stored Boot Device Settings in the Adapter

The host is unable to boot from the boot device settings stored in the adapter. A "No boot LUNs configured" message will display next to the adapter value when booting.

 Possible Cause: In the QLogic BR-series BIOS Config Menu, the Boot LUN field In the Adapter Settings screen is set to Auto Discover or First LUN.

Action: Change the **Boot LUN** setting on the **Adapters Settings** screen to **Flash Values.** Refer to the Boot Code chapter in the *BR-Series Adapters Installation Guide* for details.

 Possible Cause: In QLogic HCM, the boot option is set to Auto Discovered from Fabric or First Visible LUN in the Boot over SAN dialog box.

Action: Change the boot options to **User Configured LUNs** in the **Boot Over SAN** dialog box. Refer to the "Boot Code" chapter in the *BR-Series Adapters Installation Guide* for details.

#### **Remote LUNs are not Visible to the Host**

If LUNs from which the host system will boot are not visible from the host system, refer to the following descriptions of possible causes and recommended actions to help resolve the problem.

1. **Possible Cause:** The driver update disk (DUD) used to install the driver and necessary file structure on remote LUNs for boot over SAN operation is not correct for the host operating system being installed on the LUN.

Action: Download and install the correct the driver update disk for the OS that is being installed from the QLogic Web site (for download instructions, refer to <u>"Downloading Updates" on page 3</u>).

2. **Possible Cause:** Missing or improper storage array LUN mask setting.

**Action:** Check LUN mapping and masking using the storage array configuration applications.

3. **Possible Cause:** Missing or improper storage array LUN mask setting.

Action: Check LUN mapping and masking using storage array configuration tools.

4. **Possible Cause:** Adapter driver not loaded.

Action: The adapter driver may not be loaded. Refer to "Adapter Driver Installation Verification" on page 65 for methods to verify driver installation.

#### **Cannot Boot over SAN from Installed CNAs or Fabric Adapters**

You cannot boot over SAN from CNAs or Fabric Adapter ports configured in CNA mode. However, you can boot from HBAs or Fabric Adapter ports configured in HBA mode installed on the same system.

**Possible Cause:** A maximum of four boot LUNs are exported to the system. Boot LUNs connected through HBAs and Fabric Adapter ports configured in HBA mode take precedence over boot LUNs connected through CNAs or Fabric Adapter ports configured in CNA mode. If all four boot LUNs are connected through HBAs or Fabric Adapter HBA ports, boot over SAN will not occur through installed CNAs or Fabric Adapter CNA ports.

**Action:** If you want to boot over SAN through a CNA or Fabric Adapter port configured in CNA mode, disable BIOS on all installed HBAs. To disable BIOS, use QLogic BCU CLI commands, the BIOS configuration utility, or QLogic HCM. Refer to the "Boot Code" chapter in the *BR-Series Adapters Installation Guide* for instructions.

#### Boot from SAN May Stop on Some Hewlett Packard Hosts

The boot process may stop on some Hewlett Packard systems, such as the HP DL180, and the following message displays.

02a2: BMC System Error Log (SEL) Full` /Press F1 to Continue, Press F2 to Setup/

**Possible Cause**: The System Event Log may become full of erroneous IPMI (intelligent platform management interface) events reported by the system BIOS.

Action: Perform the following steps.

- 1. Boot the server and press **F10** when prompted to run BIOS Setup.
- 2. Select the **Advanced** menu.
- 3. Scroll down to **IPMI** and press **Enter**.
- 4. Scroll down to the **System Event Log** selection and press **Enter**.
- 5. At the **Clear System Event Log** selection, press **Enter** to toggle between **Enable** and **Disable**.
- 6. Select **Enable**.

7. Press **F10** to save the changes and exit the BIOS Setup.

#### NOTE

Action: Refer to *Hewlett Packard (HP) Customer Advisory Document* c01199684 on the HP technical support website for detailed information.

#### Adapter <port id>: BIOS Not Installed Displays During Boot Process

An "Adapter <port id>: BIOS not installed" message displays when booting from an adapter.

**Possible Cause:** Either the boot image is not present in the adapter option ROM or initialization of the adapter failed for some reason.

- 1. Boot image is not present in the adapters.
- 2. Adapter might have failed to initialize.
- 3. Link did not come up.

Action: Bring up the host system either using the QLogic LiveCD or boot from local disk.

Action: Download the latest boot code image for installed BR-Series adapters from the QLogic Web site (for download instructions, refer to <u>"Downloading Updates" on page 3</u>).

#### NOTE

For instructions on updating the boot image, refer to the "Boot Code" chapter in the *BR-Series Adapters Installation Guide*.

#### No Bootable LUNs Discovered During OS Install Using DUD

When installing the drivers from 2008 R2 Driver Update Disk (DUD), no LUNs are discovered for installing the operating system.

**Possible Cause:** The server has a combination of BR-425, BR-815, BR-825 and BR-1860 adapters, with one of the adapter ports used to host the boot LUN on the server.

**Action:** If a port on a BR-1860 Fabric Adapter is hosting the boot LUN, disable all BR-425, BR-815, and BR-825 adapters from system BIOS during the OS installation process. Enable these adapters after the successful OS installation.

**Action:** If a port on a BR-425, BR-815, or BR-825 adapter is hosting the boot LUN, disable all the storage port instances of BR-1860 Fabric Adapter from system BIOS during the OS installation process. Enable these storage port instances after the successful OS installation.

# **Fabric Adapter Problems**

This section provides information for resolving problems more specific to Fabric Adapters. For additional information on troubleshooting problems on mezzanine card adapters, refer to "Troubleshooting Mezzanine Card Problems" on page 71.

# VLANs and Teams Persist after Changing Port to HBA Mode

If a vNIC is configured on a port that is in CNA or NIC mode and a VLAN or team is configured with the vNIC, the VLAN or team will persist if the user changes the port to HBA mode. The VLAN or team will continue to display in the Device Manager and will persist even after reboot. This is because the network driver will not reload after changing the port to HBA mode.

**Possible Cause:** Port is changed from CNA or NIC mode to HBA mode and network driver is not reloaded on system reboot.

Action: Ensure that all the teams and VLANs are removed from the port before changing from CNA or NIC mode to HBA mode.

# **QLogic HCM Not Discovering All Ethernet Ports for vNICs**

vNICs are created for adapter on Windows systems, but QLogic HCM is not discovering all related Ethernet ports.

**Possible Cause:** Agent started before network driver came online to discover ports.

Action: Restart QLogic BR-series HCM Agent Service from Windows Services window.

# Mismatch Firmware Event Occurs after Changing Port Mode

After changing port mode and rebooting system, a "mismatch" firmware event occurs.

**Possible Cause:** Drivers installed for new port mode do not match current adapter firmware.

Action: Install drivers for port mode that match current firmware level.

# **HBA Problems**

This section provides information for resolving problems more specific to functions of HBAs or Fabric Adapter ports configured in HBA mode. For additional information on troubleshooting problems on mezzanine card adapters, refer to "Troubleshooting Mezzanine Card Problems" on page 71.

# VM Failover Not Successful in Windows Server 2012 Environments

In failover clustering environments on Windows Server 2012 systems with Virtual Machines (configured with virtual HBAs) as resources, if physical machines are not available, the Virtual Machines may not successfully failover to the alternate nodes in the failover cluster.

**Possible Cause:** As part of node failover, the WWPN used for the virtual HBAs is the same between the failing node and the node to where the resource moves. However, there could be a window of time where the WWPN from the failing node may still be active on the fabric. This causes a conflict in the WWPN at the fabric level.

Action: Configure the failover clustering resources (in this case, the virtual machines) so they restart after 5 minutes in case of a failure.

# No Adapters Found on Local Host Message in QLogic HCM

When trying to access adapters on local Windows host through QLogic HCM, a "no adapters found on local host" displays.

1. **Possible Cause:** HBA itself is not present, but the driver is installed.

Action: Verify if the adapter is visible as a PCI device by executing your host's operating system command to list PCI devices in the system. For details on this command, refer to the "List PCI Devices" row in Table 3-1 on page 74.

Action: If the adapter does not appear in the list of PCI devices, refer to "Boot Devices not Available in Host's Boot Manager Menu" on page 29 for possible causes and recommended actions.

2. **Possible Cause:** Driver was removed from the device manager.

Action: Confirm driver installation using instructions under "Confirming Driver Package Installation in Windows Systems" on page 67. If driver is not installed, use instructions in the *BR-Series Adapters Installation Guide* to install it.

## **Quality of Service Performance Issues**

If enabling Quality of Service (QoS) is causing poor performance or QoS does not appear to be functioning, refer to the following descriptions of possible causes and recommended actions to help resolve the problem.

#### NOTE

QoS is not supported on CNAs or Fabric Adapter ports configured in CNA mode.

#### NOTE

QoS works only with non-routed targets and requires an 8 Gbps or faster switch.

1. **Possible Cause:** QoS is not enabled on both switch and adapter port.

Action: Verify if QoS is enabled for an adapter port using the **qos -query** <port\_id> QLogic BCU CLI command. Verify if it is enabled on the switch using the **islShow** command.

Action: Verify zones on the switch using the Fabric OS cfgActvShow command.

2. **Possible Cause:** QoS zones are not created properly on the switch for high, medium, and low priority targets.

**Action:** Verify that QoS is configured on the switch using instructions in the Brocade *Fabric OS Administrator's Guide*.

- 3. **Possible Cause**: One or both of the required licenses are not installed on the edge switch connected to the Adapter port if the switch is running Fabric OS prior to 7.2:
  - Adaptive Networking (AN) license.
  - □ Server Application Optimization (SAO) license.

Action: Enter the QLogic BCU CLI qos --query command for the adapter port connected to the switch. If the QoS state is "Unknown" instead of "Online" and total BB-Credits is "zero," licenses may not be installed. Verify if licenses are installed by executing the Fabric OS licenseshow command on the switch. Install licenses as required. For more information about Fabric OS commands and QoS support, refer to the Brocade *Fabric OS Administrator's Guide*.

#### NOTE

For switches using Fabric OS 7.2 and later, these licenses are installed. They will not appear in licenseshow output.

# Unable to Create More than 126 Virtual (NPIV) Ports for Adapter

If you cannot configure more than 126 N-Port ID Virtualization (NPIV) ports (maximum is 255 for Fibre Channel) refer to the following descriptions of possible causes and recommended actions to help resolve the problem.

**Possible Cause:** The maximum NPIV limit for the connected switch has been reached.

Action: Execute the Fabric OS configure command on the attached switch and change the maximum logins per port parameter under the **F\_Port login** parameters menu to increase the maximum NPIV IDs allowed per port.

# Version Mismatch Error after Installing Version v3.x Drivers

"Version mismatch" error displays after installing v3.x drivers and rebooting the host system.

**Possible Cause:** Older boot code (v1.1.x.x or v2.0.0.x.x) installed on HBA.

Action: Use LiveCD image to update boot code. Refer to "Using a LiveCD image" instructions in *BR-Series Adapters Installation Guide*.

If updating v1.1.x.x or v2.x boot code installed on BR-825, BR-815, BR-804, BR-425 Host Bus Adapters to v3.0 or later, download and use a LiveCD image to update boot code. If you do not do this, a "mismatch" firmware error message may display after you reboot the server with 3.x drivers installed. Follow instructions to update the adapter boot code under "Using a LiveCD image" in the Boot Code chapter of the *BR-Series Adapters Installation Guide*.

# **Trunking Problems**

This section provides information to resolve problems when N\_Port trunking is enabled on adapters.

#### Frames Delivered Out of Order with Trunking Enabled

With trunking enabled on adapter, frames are delivered to target out of order.

**Possible Cause:** Target rate limiting, QoS, or both are also enabled, but not on both ports in trunk or default speed for target rate limiting does not match on both ports.

Action: Make sure that QoS settings match and that the default speed for target rate limiting is set to default on both ports.

#### One Port in Trunk Goes to "Linkdown" State

With trunking enabled, one port in the trunk goes to "linkdown" state.

**Possible Cause:** The port configuration does not match for the two ports forming the trunk.

Action. Verify that the configuration on both ports is the same.

### **Only One Adapter Port Participates in Trunk**

Only one port on the adapter configured for trunking is participating in the trunk.

1. **Possible Cause:** The adapter ports are connected to switch ports in different trunk groups. ports participating in trunking should be connected to the same port group on the switch.

Action: Connect both adapter ports to the same port group on the switch.

2. **Possible Cause:** Only one adapter port is connected to the switch. The other port is down or not connected.

Action: Make sure other port is enabled and connected to switch.

3. **Possible cause:** Required licenses not installed on the connected switch.

**Action:** Verify if the following licenses are installed by executing the Fabric OS **licenseshow** command on the switch. Install licenses as required.

#### NOTE

The switch where the HBA or Fabric Adapter port configured in HBA mode connects must be running Fabric OS 4.6.1 or greater.

### Trunked Port Disabled on the Switch

One of the trunked ports gets persistently disabled on the switch.

**Possible cause:** Trunking is not enabled and configured on the adapter.

Action: Enable trunking on the adapter. Follow procedures in the *BR-Series* Adapters Administrator's Guide.

### **Cannot Disable Trunking**

Cannot disable trunking.

**Possible cause:** Trunking is not disabled on switch and the adapter.

Action: Disable trunking following procedures in the *BR-Series Adapters* Administrator's Guide.

# **Network Interface Problems (CNA or NIC)**

Use the following information to isolate problems that are more specific to the function of a CNA or Fabric Adapter port configured in CNA or NIC mode. For additional information on troubleshooting problems on mezzanine and expansion card adapters, refer to "Troubleshooting Mezzanine Card Problems" on page 71.

### NOTE

Switch command examples used in this section are for the Brocade 8000 Switch.

# Ethernet Loopback Test Problems

Errors occur during QLogic BCU CLI Ethernet loopback tests.

1. **Symptom:** Loopback test returns "Check link/cable or SFP" error when executed with *-t cable* option (stand-up adapters only).

**Possible Cause:** Loopback cable not inserted in tested port.

**Action:** Verify that loopback cable is securely inserted in the port that you are testing.

2. **Symptom:** Loopback test returns a "port not disabled" error.

Possible Cause: Port is enabled.

Action: Disable the port using the **port --disable** QLogic BCU CLI command before running loopback test.

3. **Symptom:** Loopback test returns a "port not disabled" error. The error.displays even after disabling the port.

**Possible Cause:** Network load balancing service is enabled. This will cause the adapter to disable and enable, and the previously configured state (port disable) is lost.

Action: Disable network load balancing and retest.

4. **Symptom:** The loopback test returns "Device busy - Retry operation" or "diag busy."

**Possible Cause:** Other users or sessions are running another instance of loopback tests.

Action: Check if instances of this diagnostic are running using **ps -ef** for Linux and VMware, and Task Manager for Windows systems.

Action: If instances are still running, wait a few minutes, then again check if the tests done using the **ps -ef** command or Task Manager.

5. **Symptom:** The loopback test returns "Missing frame check and replace SFP/cable" (stand up cards only).

**Possible Cause:** The loopback cable was pulled during the test and the test is run in external mode (not serdes mode).

Action: Restart the test with the cable connected.

# **Binding Issues after Hyper-V Enabled with Teaming**

Following are issues to consider when enabling Hyper-V when teams are created.

#### **BNI Driver Upgraded, Installed, or Removed**

Binding issues may result when the QLogic network intermediate (BNI) driver is upgraded, installed, or removed if there is a team created through QLogic BCU CLI or QLogic HCM and it is enabled with Hyper-V (bound to Microsoft Hyper-V Switch Protocol).

**Possible Cause:** When the BNI driver is upgraded, the current configuration is saved, the old driver is removed, and the new driver installed. If a team is created and bound to Hyper-V, the virtual adapter in the team is removed when the BNI driver is removed. Therefore, the upper edge of the virtual adapter created through the Hyper-V manager for virtual managers will not have any lower edge bindings. This will lead to upper protocol and other binding issues on the system and multiple issues when reinstalling the operating system.

Action: Before upgrading, installing, or removing network driver packages, first remove the Hyper-V enablement from the team, if it is present.

#### Non-zero VLAN IDs

There is no restriction on creating a VLAN with non-zero ID on top of the physical adapter, using it as a base port for an existing team, and then enabling Hyper-V. However, binding issues may result.

**Possible Cause:** The BNI driver limits the Hyper-V enablement only to the team and not to any non-zero VLANs created on top of the BR-Series physical adapter.

Action: Enable Hyper-V only for the team created on the BR-Series physical adapter and not for any virtual adapters with non-zero VLAN IDs.

#### Enabling Hyper-V on Port that is Team Member

Binding issues may result if you try to enable Hyper-V on a physical port that is already part of a team.

**Possible Cause:** This occurs if you select a port that is a member of an existing team for Hyper-V enablement. The BNI driver cannot restrict this operation.

Action: Remove the port from the team before enabling Hyper-V.

#### **Recovery Steps**

If binding issues occur when enabling Hyper-V, the following steps may work to recover the system.

- Remove the virtual adapter created through the Hyper-V manager.
- Enable the BR-Series physical adapter bindings to all the upper protocols and not to the BNI driver or any other Intermediate driver.
- Reboot the server.

Assign an IP address to the physical adapter and ping a peer in the network. If this works, then the user can assume that the system has recovered.

# Ping to Remote Host is Failing

Pings generated between servers are failing or there is no response from ping.

- 1. **Possible Cause:** Ethernet interface on either server is in the following states:
  - Administratively down. Running the Linux or VMware ifconfig command shows that the UP flag is not set.
  - Administratively up, but link is down. Running the Linux or VMware ifconfig command shows that the RUNNING flag is not set.

Action: To determine link state, run the **ifconfig** command for Linux or VMware systems. For Windows systems, run **ipconfig /all** or use **Settings** > **Network Connections**.

**Action:** For the interface to send and receive packets, both the UP and RUNNING flags must be set.

**Action:** If pinging a server on a different network. make sure that the route to that host network or that the default gateway is correctly configured.

2. **Possible Cause:** Other link problems.

Action: Refer to "Port Link Is Not Active" on page 23.

3. **Possible Cause:** IP address and network mask of adapter port are set incorrectly.

Action: Verify and set IP address and network mask if necessary.

- Linux Run the **ifconfig** command to determine if port has proper IP address and network mask and to verify that the link is up.
- Windows Use Device Manager and network connection tools.
- 4. **Possible Cause:** Packets are not being received or stack is dropping packets at remote server due to incorrect IP address set on adapter or incorrect MTU size.

**Action:** Verify if packets arrived at the remote server using the following commands:

- Linux Run the **tcpdump** command.
- Windows Run the Wireshark application.

**Action:** Verify MTU size on your system and increase size if necessary. Note that MTU size set on adapter must not be more than MTU size set on attached FCoE switch. To set MTU size on the adapter, refer to the "Adapter Configuration" Chapter in the *BR-Series Adapters Installation Guide*.

Action: Verify and set IP address and network mask if necessary.

- Linux Run the **ifconfig** command to determine if port has proper IP address and network mask and to verify that the link is up.
- Windows Use Device Manager and network connection tools.
- 5. **Possible Cause:** If hosts with Windows operating systems do not reply to broadcast/multicast ICMP **ping** commands, this is by design. Windows systems will not reply for security reasons.

Action: Refer to Windows KB137421 on <a href="http://support.microsoft.com/kb/137421">http://support.microsoft.com/kb/137421</a>.

# Bandwidth Settings for vNICs Not Saved after Downgrade

The minimum and maximum allowable output bandwidth settings for vNICs are not saved when downgrading from version 3.1 to 3.0.3. This has been verified on Windows and RHEL systems.

**Possible cause:** Downgrade changes bandwidth settings configured for vNICs with QLogic BCU CLI **vnic --create** command and QLogic HCM **vNIC Creation** dialog box to unpredictable values.

Action: After downgrade, reset minimum and maximum bandwidth values using QLogic HCM or QLogic BCU CLI for configured vNICs.

## **Poor Network Performance**

Poor network performance apparent for Windows and Linux systems.

1. **Possible Cause:** Checksum offloads are disabled.

Action: For Windows, verify if checksum offload parameters are enabled using the Advanced tab on the Network Adapters > Properties dialog box in Device Manager.

Action: For Linux, run the ethtool -k <interface ID> command. If offload parameters are on, information similar to the following displays in the output.

```
rx-checksumming: on
tx-checksumming: on
tcp segmentation offload: on
```

**Action:** Checksum offloads should be enabled by default. If not, refer to the "Adapter Configuration" appendix in the *BR-Series Adapters Installation Guide*.

2. **Possible Cause:** Dynamic interrupt moderation is disabled.

Action: For Windows, verify if interrupt moderation is enabled using the Advanced tab on the Network Adapters > Properties dialog box in Device Manager.

Action: For Linux, run the **ethtool -c** <**interface ID**> command. If interrupt moderation is enabled, information similar to the following displays in the output.

Coalesce parameters for eth2: Adaptive RX: on TX: off

**Action:** Interrupt moderation should be enabled by default. If not, refer to the "Adapter Configuration" appendix in the *BR-Series Adapters Installation Guide*.

3. **Possible Cause:** Not all eight lanes of PCIe bus are functioning.

Action: For Linux, run the following command:

lspci -vv -d 1657:0014

If eight lanes are detected, information similar to the following should appear in the command output:

```
Link: Supported Speed unknown, Width x8, ASPM LOs L1,
Port 0
Link: Speed 2.5Gb/s, Width x8
```

Action: If eight lanes are not detected, try rebooting the system. If this does not fix the problem, contact customer support for your adapter.

# Loss of Adapter Hardware Address in Linux

The **ifconfig** command displays, HW Addr as 00:00:00:00:00:00.

**Possible Cause:** The adapter failed to initialize.

Action: Disable the Ethernet I/O controller by entering the QLogic BCU CLI vnic --disable command, then enable the I/O controller by entering the QLogic BCU CLI vnic --enable command.

# Loss of Adapter IP address in Linux

The IP address set in Linux with the **ifconfig** command disappears when the adapter goes down or host system reboots.

1. **Possible Cause:** The IP address was set with the **ifconfig** command and the adapter is enabled in DHCP (Dynamic Hardware Configuration Protocol) mode.

Action: Configure IP address using system GUI-based networking tools.

2. **Possible Cause:** The IP address is not configured in the ifcfg-ethX script.

Action: Manually configure IP address in ifcfg-ethX script.

# Ethernet Link Ports or LOM Not Coming Up on Reboot in Linux

The host system's LAN on motherboard (LOM) is not coming up or ports are not visible after rebooting Linux host.

1. **Possible Cause:** A ifcfg-ethX script is not configured to bring up each LOM and CNA during the system boot process.

**Action:** Make sure that a script is configured for each adapter and LOM once drivers are installed. Scripts are located in the following directories:

- SLES /etc/sysconfig/network
- RHEL /etc/sysconfig/network-scripts
- 2. **Possible Cause:** NetworkManager is enabled. There are known issues with NetworkManager managing multiple NICs in some Linux distributions.

Action: Disable NetworkManager.

To check if NetworkManager is running, enter either of the following commands:

- chkconfig --list | grep NetworkManager
- nm-tool

To disable NetworkManager for RHEL 5 systems, enter the following commands.

```
chkconfig NetworkManager off
chkconfig NetworkManagerDispatcher off
```

To disable NetworkManager for SLES systems, perform the following steps.

- a. Open YaST.
- b. Select the Network Devices Network Card.

c. On the first screen set the **Network Setup Method** option to **Traditional Method with ifup**.

# **Network Stack Runs out of Heap**

The network stack on VMware systems is running out of heap space.

**Possible Cause:** Enabling NetQueue and using jumbo frames has caused the network stack to run out of heap with default values set for netPktHeapMaxSize and netPktHeapMinSize. Leaving default values can result in unpredictable behavior.

Action: Perform the following steps.

- 1. Log in to the VI Client.
- 2. Click the **Configuration** tab for the ESX Server host.
- 3. Click Advanced Settings.
- 4. Click VMkernel.
- 5. Find the corresponding value field for VMkernel.Boot.netPktHeapMaxSize, and enter 128.
- 6. Find the corresponding value field for VMkernel.Boot.netPktHeapMinSize, and enter 32.
- 7. Click **OK** to save the changes.
- 8. Reboot the system.

## **NIC Numbering Unexpected on VMware Systems**

After installing adapter drivers on VMware systems, NIC numbering is not what is normally expected. For example, instead of vmnic32 or vmnic33, the number is vmnic2 and vmnic3.

**Possible Cause:** Adapter hardware was installed before drivers.

Action: When installing a CNAs or Fabric Adapters with ports configured in CNA or NIC mode on a VMware systems, it is advisable to install the driver before the adapters so that the NICs will be properly enumerated in the system. To resolve the problem, you must perform the following steps.

- 1. Uninstall the drivers.
- 2. Remove the adapter.
- 3. Reboot your system without the adapter.
- 4. Install the drivers.
- 5. Install the card.

6. Reboot the host system.

# **VLAN Creation and Operation Problems**

VLAN creation fails with QLogic BCU CLI command, or QLogic HCM or pass-through VLAN stops working after creating with Device Manager. These problems result when VLANs are created using QLogic HCM or QLogic BCU CLI commands and also using Device Manager. Follow these guidelines to avoid problems:

- If you need to create a single VLAN and VLANs have not been created using QLogic BCU CLI commands or QLogic HCM, you can use Device Manager.
- If you want to configure multiple VLANs, disable the port VLAN created in Device Manager (set to 0 value), then configure VLANs using QLogic HCM or QLogic BCU CLI. Refer to the *BR-Series Adapters Administrator's Guide* for instructions.
- 1. **Symptom:** When using QLogic BCU CLI commands or QLogic HCM, to create VLANs, the initial VLAN fails with an error message.

**Possible Cause:** Port VLAN was created through Device Manager.

**Action:** Set port VLANID to 0 in Device Manager and create VLANs using QLogic BCU CLI commands or QLogic HCM.

2. **Symptom:** Passthru VLAN stops working.

**Possible Cause:** Port VLAN was configured through Device Manager.

Action: Set port VLANID to 0 in Device Manager.

3. **Symptom:** Right-clicking on a VLAN device in Device Manager, then selecting **Update** does not work.

**Possible Cause:** The upgrade option for QLogic 10 Gig Ethernet service is not available.

Action: Uninstall and install the service.

4. Symptom: No VLAN operation works except "bcu ethport --vlanlist."

**Possible Cause:** Port VLAN is configured in Device Manager.

Action: Set port VLANID to 0 in Device Manager.

5. **Symptom:** "Illegal Configuration - Remove Port VLAN" is displayed when you use the **bcu vlan --list** command or list VLANs through QLogic HCM.

**Possible Cause:** VLAN or Passthru VLAN was created with QLogic BCU CLI commands or QLogic HCM and user has modified the PVID on the port with VLANs to a nonzero value.

**Action.** Use Device Manager to modify the PVID on the port with VLANs to a zero (0) value.

#### Enabling and Disabling Port VLAN in Device Manager

Access the port VLAN configuration in Device Manager using the following steps.

- 1. Open Device Manager.
- 2. Expand Network Adapters

An instance of the adapter model should display for each installed adapter port.

- 3. Right-click an adapter instance and select **Properties**.
- 4. Select the **Advanced** tab.
- 5. Select VlanID.
- 6. Set VLANID to 0 to disable or enable by setting an ID number.

# **Receive-side Scaling Disables Unexpectedly**

Receive-side scaling (RSS) is unexpectedly disabled on Windows Server 2008 systems.

Possible Cause: Windows hotfix KB958015 is not installed.

Action: Download and install hotfix KB958015. This hotfix is recommended.

# **VMQs Not Created for Virtual Network Adapter Instances**

Virtual Machine Queue (VMQ) support is enabled on the adapter and Virtual Network optimization is enabled in properties for the virtual machine (VM). When VM is started, the QLogic BCU CLI **vnic -query display** command does not confirm VMQ creation.

#### Possible Cause:

- 1. The shared memory resources reserved for VQM creation is insufficient to support the number of Virtual Machines.
- 2. VMQ is disabled on the management operating system.

#### Action:

- 1. Try changing the jumbo packet size to a smaller value or configure less receive buffers.
- 2. Create a sub-key "TenGigVmqEnabled" under the registry hive HKEY\_LOCAL\_MACHINE\SYSTEM\CurrentControlSet\services\VMSMP\P arameters on the management operation system.

### NOTE

Note that VMQ support is only available on systems running windows Server 2008 R2.

# **Applications Using TDI Driver Stop Responding**

Applications that use the TDI driver for network traffic may stop responding on Windows Vista systems.

**Possible Cause:** Windows hotfix KB2029048 is not installed.

Action: Download and install hotfix KB2029048. This hotfix is optional.

# **RSS Network Throughput Decreases**

Receive-side scaling (RSS) network throughput performance decreases on Windows Server 2008 R2 systems with more than 32 processors.

Possible Cause: Windows hotfix KB977977 is not installed.

Action: Download and install hotfix KB977977. This hotfix is recommended.

# SNMP MIB Browser Not Displaying Information on VLAN-related OIDs

For Windows systems, when a large number of VLANs are created on a port, the SNMP MIB browser sometimes doesn't display the requested info for snmp\_getBulk/snmp\_walk/snmp\_table operations on VLAN-related object identifiers (OIDs). Instead a "Failed to connect to the SNMP agent" message displays.

Possible Cause: The browser is timing out before all data is populated.

Action: Increase the default timeout value of the SNMP MIB browser to a sufficiently large value (40 seconds - 50 seconds) so that all the values populate before time-out.

# **Teaming Errors**

Although you can create teams, ports configured as team members are in an error state and output from the QLogic BCU CLI**team --vlanquery** command shows mismatching of teaming parameters. Although you can still create teams, the parameters configured for the first port (primary port) added to a team should match parameters of subsequent ports added to the team.

In the following example output from the QLogic BCU CLI **team --vlanquery** command, a conflict displays for the port associated with local area connection 6 because its PVID does not match the PVID of the primary port (local area connection 3).

```
2/0 : Local Area Connection 3 (Primary) (Active) (Linkdown)
3/1 : Local Area Connection 6 )Conflict)
Conflict Reason: Mismatching PVIDs configured for adapters
```

**Possible Cause:** Parameters configured for the first port (primary port) added to a team do not match parameters of subsequent ports added to the team.

Action: Note that you can still create teams even though these conflicts exist. However to avoid conflicts, make sure the following parameters match for all ports added to a team:

- Receive side scaling
- Offload parameters
- Port VLAN ID (PVID)
- MTU size
- Link speed

#### NOTE

For CNAs and Fabric Adapter ports configured in CNA or NIC mode, link speed is always 10 Gbps. You cannot change this parameter.

You can view and change these parameters for each port using the following steps for Windows Device Manager.

- 1. Run **devmgmt.msc** to open the **Device Manager** window.
- 2. Expand Network Adapters.

An instance of the adapter model should display for each installed adapter port.

- 3. Right-click an the adapter instance that corresponds to the port where you want to change parameters, and select **Properties**.
- 4. Select the **Advanced** tab.
- 5. Select the property and change the value as appropriate.

For more details, refer to the "Adapter Configuration" appendix in the *BR-Series* Adapters Installation Guide.

# **Network Boot Problems**

This section provides resolution for problems that occur when booting LUNs over the network using PXE and gPXE.

#### **Configured VLANs Lost after PXE Boot**

After upgrading adapter drivers to 3.1 or later, created VLANs are lost.

**Possible Cause:** VLANs are not supported for PXE boot with Adapter firmware version 3.1 or later.

Action: Reconfigure VLANs after PXE boot.

#### PXE Boot Fails on IBM 3630 M4 Server in UEFI Mode

PXE boot fails on IBM 3630 M4 Server in UEFI mode. Although the adapter ports do not get initialized, the NIC ports display in network tab of human interface infrastructure (HII).

Possible Cause: Server BIOS.

Action: Upgrade to latest BIOS.

# **Performance Differences of Two VMs**

For QLogic BR-Series adapters in NIC mode, performance of two VMs is different, depending on which is the sender and receiver.

#### Possible Cause:

- VMs hosted on the same ESX host are going through two different vSwitches.
- VMs are hosted on two different ESX hosts.

Action: Turn off iptables for RHEL6.5 by executing the following commands:

# service iptables save;

# service iptables stop

To turn on iptables for RHEL6.5, issue the following command:

# service iptables start

# **FCoE and Fibre Channel Problems**

This section provides resolution of the following:

- Fibre Channel problems on HBAs and Fabric Adapter ports configured in HBA mode.
- FCoE problems on CNAs and Fabric Adapter ports configured in CNA mode.

# **FCoE Logins Are Lost or Dropped**

FCoE logins are lost or dropped on switch ports running FCOE traffic from CNAs.

**Possible Cause:** Spanning tree topologies enabled on switch ports.

Action 1: Disable spanning tree topologies on switch ports connected to CNAs running FCoE traffic.

Action 2: Configure switch port interfaces as edgeport (RSTP, MSTP) or portfast (STP)

Action 3: Refer to the DCB switch administrator's guide for further details on configuring spanning tree.

# Loss of Sync and Loss of Signal Errors in Port Statistics

If the port is having loss of synchronization and signal errors, refer to the following descriptions of possible causes and recommended actions to help resolve the problem. Learn more about displaying port statistics in "Port Statistics" on page 104.

Possible Cause: Possible physical link problem.

Action: Check authentication settings on the switch and adapter. For the switch, execute the **authutil --show Fabric** Fabric OS command. For the adapter, execute the QLogic BCU CLI **auth --show** command (refer to "Authentication Settings" on page 134).

Action: Use the QLogic BCU CLI auth --show <port> command on the adapter and Fabric OS authutil --show command on the switch.

Action: Check the shared secret configuration on the attached switch and on the adapter. For the switch, execute the **secAuthSecret** Fabric OS command. For the adapter, execute the **auth**—**secret** QLogic BCU CLI command. Refer to "Authentication Settings" on page 134 for details on using the auth-secret command.

# **Fabric Authentication Failures**

If failures in the authentication process between the adapter in host system and the connected switch occur, refer to the following descriptions of possible causes and recommended actions to help resolve the problem.

**Possible Cause:** Authenticating configuration is incorrect.

Action: Check authentication settings on the switch and adapter. For the switch, execute the **authutil --show** Fabric OS command. For the adapter, execute the QLogic BCU CLI **auth --show** command (refer to "Authentication Settings" on page 134).

Action: Check the shared secret configuration on the attached switch and adapter. For the switch, execute the **secAuthSecret Fabric** OS command. For the adapter, execute the **auth** ---secret QLogic BCU CLI command. Refer to "Authentication Settings" on page 134 for details on using the **auth-secret** command.

# Adapter Is Not Showing in the Fabric

If the adapter does not appear as a Fibre Channel device in the fabric, refer to the following descriptions of the possible cause and recommended action to help resolve the problem.

**Possible Cause:** There is a problem in the fabric or a protocol issue between the adapter and a fabric.

Action: Check the fabric statistics. Refer to "Fabric Statistics" on page 97 for methods to display fabric statistics for the adapter.

- If counts for FLOGI sent and FLOGI accept fabric statistics do not match, suspect fabric problem or protocol issue between adapter and fabric.
- If fabric offline counts increase and fabric maintenance is not occurring, this may indicate a serious fabric problem. Refer to your switch troubleshooting guide to isolate and resolve the problem.

## **Virtual Devices Not Listed in Name Server**

If virtual devices are not listed in the fabric's name server, refer to the following descriptions of possible causes and recommended actions to help resolve the problem.

#### **Possible Cause:**

- Problem in the fabric or a protocol issue between the adapter and fabric.
- NPIV is not supported or is disabled on the switch.

Action: Check virtual port statistics, such as FDISC sent, FDISC accept, and No NPIV support statistics. Refer to "Virtual Port Statistics" on page 110 for methods to display virtual port statistics.

# Adapter Not Registering with the Name Server or Cannot Access Storage

If the adapter is not registering with the name server or cannot access storage, refer to the following descriptions of possible causes and recommended actions to help solve the problem.
1. **Possible Cause:** Adapter cannot log in to the name server.

Action: Display logical port statistics (refer to "Logical Port Statistics" on page 100 for details on displaying these statistics). Check for increasing name server port login (NS PLOGI) error rejects and unknown name server port login response (NS login unknown rsp). These errors mean that the adapter most likely cannot log in to the name server.

2. **Possible Cause:** Adapter has a problem registering with the name server.

Action: Display logical port statistics (refer to "Logical Port Statistics" on page 100 for details on displaying these statistics). Check for increasing errors of the following types. These indicate that the adapter has a problem registering with the name server:

- Name server register symbolic port name identifier (NS RSPN\_ID) errors.
- Name server register symbolic port name identifier response (NS RFT\_ID rsp) errors.
- Name server register symbolic port name identifier response rejects (NS RFT\_ID rejects).
- 3. **Possible Cause:** Adapter has a problem querying the name server for available storage.

Action: Display logical port statistics (refer to "Logical Port Statistics" on page 100 for details on displaying these statistics). Check for increasing name server "get all port ID response" (NS GID\_FT rsp), rejects (NS\_GID FT rejects), or unknown responses (NS\_GID FT unknown rsp). This indicates that the adapter has a problem querying the name server for available storage.

# **FCoE Link is Down**

# NOTE

This issue applies to CNAs and Fabric Adapter ports configured in CNA mode only.

The FCoE link is down between the adapter and switch.

1. **Possible Cause:** The FCoE link is not administratively enabled.

Action: Determine if the link is enabled by entering the QLogic BCU CLI **port --list** command. If the port is administratively disabled, the "**port state**" field will show **Disabled**.

Action: Enable the port by entering the QLogic BCU CLI port --enable <port\_id> command.

2. **Possible Cause:** The FCoE license may not be installed on the connected switch.

**Action:** Execute the Fabric OS **licenseshow** command on the connected switch to determine if the license is installed. Install license if not installed. For more information about Fabric OS commands and QoS support, refer to the Brocade *Fabric OS Administrator's Guide*.

3. **Possible Cause:** The DCB link is not enabled on the adapter.

Action: Verify that the DCB status using the QLogic BCU CLI port –list command is displayed as "DCB Linkup". If "Linkdown" or "Linkup" displays, refer to "DCB Is Not Enabled" on page 61.

4. **Possible Cause:** The VLAN to which the FCoE switch front-end port belongs is not FCF-capable.

**Action:** Verify if VLAN on front-end port is FCF-capable using the appropriate Fabric OS command on the attached switch. Refer to the *Fabric-OS Command Reference Manual* for more information.

**Action:** Set the VLAN as FCF-capable using the appropriate Fabric OS commands on the attached FCoE switch. Refer to the *Fabric-OS Command Reference Manual* for more information.

5. **Possible Cause:** The FC-MAP on the FCoE switch is not set for a VLAN with FCF capability.

**Action:** Verify if the FC-MAP on the switch is set for a VLAN with FCF capability using appropriate Fabric OS command on the attached switch. Refer to the Brocade *Fabric OS Command Reference* for more information.

**Action:** Set the FC-MAP for a VLAN with FCF capability using the appropriate Fabric OS command on the attached switch. Refer to the Brocade *Fabric OS Command Reference* for more information.

6. **Possible Cause:** The FCoE Login group is not created on the FCoE switch, not allowing all VF-Ports to be part of the login group.

Action: Verify if FCoE Login group is created on switch using the appropriate Fabric OS command. Refer to the Brocade *Fabric OS Command Reference* for information.

**Action:** Create an FCoE login group on the switch using the appropriate Fabric OS command.

7. **Possible Cause:** PFC (priority flow control), DCB Map, and FCoE Map is not configured correctly

on the FCoE switch.

Action: Refer to "DCB Is Not Enabled" on page 61.

8. **Possible Cause:** For IBM blade systems, the BladeCenter Open Fabric Manager (BOFM) support in adapter option ROM expects non-zero values for PWWN and NWWN for the FCoE port. If any values are zero, the link will not come up and port status will display Linkdown.

Action: Verify if the PWWN or NWWN has a zero value using one of these methods:

- Windows system log or Linux /var/log/messages file displays a port error indicating a zero PWWN or NWWN.
- Output from QLogic BCU CLI port --query <port\_id> command for the port shows zero value for PWWN or NWWN.
- Advanced Management Module (AMM) Open Fabric Manager (OFM) status page displays an error status for the corresponding port of the blade.

If values are zero, use BOFM to configure non-zero values for the PWWN and NWWN.

# I/O Problem on Connected FCoE Device

### NOTE

This issue applies to CNAs and Fabric Adapter ports configured in CNA mode only.

There is an I/O problem on a connected FCoE device.

1. **Possible Cause:** Link between the adapter and switch is down.

Action: Refer to "FCoE Link is Down" on page 57.

Action: Refer to "DCB Is Not Enabled" on page 61.

2. **Possible Cause:** PFC (priority flow control), DCB Map, and FCoE Map is not configured correctly on the FCoE switch.

**Action:** Verify configuration using the appropriate Fabric OS command on the attached switch. Refer to the Brocade *Fabric OS Command Reference* for information.

Action: Configure PFC using the appropriate Fabric OS command on the attached switch while in switch configuration mode.

3. **Possible Cause:** Zoning is configured incorrectly on FCoE switch.

Action: Verify zoning configuration on the attached switch using the appropriate Fabric OS command. Refer to the Brocade *Fabric OS Command Reference* for more information.

# I/O Operations Are Not Failing over Immediately on Path Failure in MPIO Setup

When multipath I/O (MPIO) is enabled and input/output operations are not failing over immediately when a path failure occurs, refer to the following descriptions of possible causes and recommended actions to help resolve the problem.

Possible Cause: Improper driver mpiomode setting.

Action: Execute the port --query <port\_id> QLogic BCU CLI command and ensure fcpim MPIO mode is enabled (which implies zero Path TOV values) or that fcpim MPIO mode is disabled with the expected "Path TOV" settings (default is 30 seconds).

# Disk I/O Requests Cause Low Throughput and High Latency on Linux

If a high number of I/O requests is causing low throughput and high latency on Linux systems, refer to the following descriptions of possible causes and recommended actions to help resolve the problem.

**Possible Cause:** The maximum input/output operations per second are too low on Linux hosts.

Action: Refer to "Linux Tuning" on page 142 for suggestions to optimize adapter performance in Linux systems.

# Disk I/O Requests Cause Low Throughput and High Latency on VMware

If a high number of I/O requests is causing low throughput and high latency on VMware systems, refer to the following descriptions of possible causes and recommended actions to help resolve the problem.

**Possible Cause:** The maximum input/output operations per second are too low on VMware hosts.

Action: Refer to "VMware Tuning" on page 146 for suggestions to optimize adapter performance in VMware systems.

# **DCB Network Problems**

## NOTE

This issue applies to CNAs and Fabric Adapter ports configured in CNA mode only.

This section provides information to resolve problems of adapter operation on the Data Center Bridging (DCB) network. For additional information on troubleshooting problems on mezzanine card or expansion card adapters, refer to "Troubleshooting Mezzanine Card Problems" on page 71.

# **DCB Is Not Enabled**

The DCB state does not show "DCB Linkup" when you run the BCU **port --query** command.

1. **Possible Cause:** The link between the adapter port and switch is down.

Action: Run the dcb --query command for the port to gain a better understanding of LLDP attributes, DCB maps, and priority tables configured for the port. Also check the error reason code for the DCB link failure. The error reason code will tell you why the DCB is not enabled or active. If the error reason is "Physical Link down," refer to "Port Link Is Not Active" on page 23 and "Verifying Fibre Channel and DCB links (Stand-up Adapters)" on page 64.

2. **Possible Cause:** Adapter did not receive DCB configuration or received invalid DCB configuration from the FCoE switch.

Action: Run the QLogic BCU CLI dcb --query command for the port to gain a better understanding of LLDP attributes and DCB configuration (such as DCB maps and priority tables) configured for the port. Also check for the error reason code for the DCB link failure. The reason code will tell you why the DCB is not enabled or active. Change or fix the DCB configuration at the switch appropriately based on the displayed error reason code.

Action: Check FCoE switch configuration using the appropriate Fabric OS command on the attached switch. Refer to the Brocade *Fabric OS Command Reference* for information. Change configuration as necessary using appropriate Fabric OS command on the attached switch. Refer to the Brocade *Fabric OS Command Reference* for information.

3. **Possible Cause:** The front-end Ethernet port on the FCoE switch is not configured as "switchport" or is not set to converged mode.

**Action:** Use the appropriate Fabric OS command on the attached switch to display information about the VLAN interface. Refer to the Brocade *Fabric OS Command Reference* for information.

**Action:** Configure the FCoE port as a "switchport" using the appropriate Fabric OS command on the attached switch. Refer to the Brocade *Fabric OS Command Reference* for information.

**Action:** Configure the FCoE port to converged mode using the appropriate Fabric OS command on the attached switch.

# **QLogic HCM and QLogic HCM Agent Problems**

This section provides information to help resolve problems with QLogic HCM installation and operation.

# WWPN and MAC Display as Zeros in QLogic HCM Master Log

The WWPN and MAC address display as all zeros in QLogic HCM Master Log.

**Possible Cause:** Address enable (AEN) was posted before adapter initialization was completed.

Action: Ignore.

# "Failed to Connect to Agent on host localhost" Message

After installing adapter software using the QLogic Adapter Software Installer, launching QLogic HCM may result in "Failed to connect to agent on host localhost" message.

**Possible Cause:** QLogic HCM agent may have become unresponsive.

Action: Try using QLogic HCM after the next system reboot.

Action: Restart the QLogic HCM agent. Refer to the *BR-Series Adapters Installation Guide* for details.

# SELinux May Prevent the hcmagent from Loading /usr/lib/libdbfaj.so

When loading QLogic HCM agent to some Linux versions in adapters v3.0.x and v3.1.x, the following message displays:

SELinux is preventing hcmagent from loading /usr/lib/libdbfaj.so which requires test relocation.

**Possible Cause:** Security Enhanced Linux (SELinux) is enabled by default and preventing the QLogic HCM agent from running.

Action: From your Linux desktop, access Administration>SELinux Management and change the system default enforcing mode and current enforcing mode to "Permissive." Although warning messages still display, QLogic HCM agent is not blocked.

## NOTE

This problem is not applicable to adapters v3.2.0 and later.

# QLogic HCM Agent Not Auto-starting if 3.0 Driver Updated with 2.3 QLogic HCM

QLogic HCM agent will not start automatically after system reboot if upgrading with 3.0 drivers and 2.3 QLogic HCM is installed.

**Possible Cause:** Driver update is setting the QLogic HCM agent to manual start.

Action: Enter the following command at the command line:

sc config hcmagent start= auto

# Unable to Completely Uninstall QLogic HCM

Removing QLogic HCM using Windows **Add or Remove Programs** causes "Unable to completely uninstall application" error.

**Possible Cause:** QLogic HCM was installed on a host system through the QLogic HCM agent on server system using the web browser.

Action: Use one of the following methods to remove QLogic HCM from the host system:

Method 1

1. Enter the following at the command prompt:

Javaws -viewer

The Java Cache Viewer screen displays.

2. Select **Host Connectivity Manager**, right click, and then select **Delete** from the menu.

#### Method 2

Enter the following at the command prompt:

Javaws -uninstall

This installs all applications in the Java cache.

# Verifying Fibre Channel and DCB links (Stand-up Adapters)

Check for link problems on stand-up adapters by observing LED operation for adapter ports. LED operation other than expected or LEDs may indicate link problems. For example, all LEDs flashing amber for a port indicates that an invalid unsupported SFP transceiver may be installed. For details on adapter LED operation, refer to the "LED Operation" section for your adapter in the *BR-Series Adapters Installation Guide*. If LEDs do not illuminate to indicate an active link, use appropriate Fabric OS and adapter diagnostic commands and QLogic HCM options in Table 2-2 on page 65. For additional diagnostics commands, refer to 3, "Tools for Collecting Data" for QLogic HCM and QLogic BCU CLI commands and the Brocade *Fabric OS Administrator's Guide* for Fabric OS commands.

### NOTE

Also verify LED operation on a switch port that is connected to an adapter port. Refer to the switch hardware reference manual to analyze LED meaning.

Common link problems can be caused by the following:

- Damaged cables. (Note that damaged cables can also cause errors and invalid data on links.)
- Cables that are not rated or compatible with adapter port speeds. Refer to cable specifications in the BR-Series Adapters Installation Guide.
- Faulty switch or adapter SFP transceivers. Verify if an SFP transceiver is the problem by connecting a different link to the adapter port or, if convenient, replace the cable with a cable of known quality. If the errors or invalid data on the link still indicate a cable problem, the SFP transceiver may be faulty. Try replacing the SFP transceiver.
- SFP transceiver issues on the adapter or switch. For example, the SFP transceiver may not be compatible with the adapter, but is compatible with the switch, or vice versa. SCSI retries and time-outs determine communication between the adapter and storage. Dropped packets cause time-outs, and packets can drop because of SFP transceiver issues. Run the QLogic BCU CLI **port -stats** command to display port statistics, and look for errors and dropped frames.

 Table 2-2 lists QLogic HCM options and QLogic BCU CLI commands, as well as

 Fabric OS commands that you can use to determine link status.

| Application      | ΤοοΙ                                                                                                    | References                                                                                                    |
|------------------|----------------------------------------------------------------------------------------------------|----------------------------------------------------------------------------------------------------|
| QLogic HCM       | <ul> <li>Port Statistics</li> <li>Loopback and PCI loopback test</li> <li>Fibre Channel ping, echo, and trace route tests</li> <li>Link Beaconing</li> <li>Port Properties</li> <li>SFP transceiver information</li> </ul> | Chapter 3, "Tools for<br>Collecting Data"                                                                                                    |
| QLogic BCU CLI   | <ul> <li>fcdiag and diag commands.</li> <li>Port commands, such as<br/>portstats, portlist, and<br/>portquery.</li> </ul>                                                                                                  | Chapter 3, "Tools for<br>Collecting Data"                                                                                                    |
| Switch Fabric OS | <ul> <li>switchShow</li> <li>portShow</li> <li>portStatsShow</li> <li>portErrShow</li> <li>fcpProbeShow</li> <li>fPortTest</li> </ul>                                                                                      | <ul> <li>Chapter 3, "Tools for<br/>Collecting Data"</li> <li>Brocade Fabric OS<br/>Administrator's Guide</li> <li>Brocade Fabric OS<br/>Troubleshooting and<br/>Diagnostics Guide</li> </ul> |

# Table 2-2. Tools to Determine Link Status

# **Adapter Driver Installation Verification**

Problems with adapter operation may be due to improper hardware or software installation, incompatibility between the adapter and your host system, unsupported SFP transceivers installed on the adapter, improper cable connected to the fabric, or the adapter not operating within specifications. Determine if problems may exist because of these factors by reviewing your installation with information in the *BR-Series Adapters Installation Guide* listed in Table 2-3.

| Information                                                                      | Chapter          |
|----------------------------------------------------------------------------------|------------------|
| Hardware and software compatibility information.                                 | Product Overview |
| Software installation packages supported by host operating system and platforms. | Product Overview |
| Hardware and software installation instructions.                                 | Installation     |
| Product specifications.                                                          | Specifications   |

| Table 2-3. Ilistallation and Release wailed Releases | Table 2-3. | Installation | and Reference | e Manual | References |
|------------------------------------------------------|------------|--------------|---------------|----------|------------|
|------------------------------------------------------|------------|--------------|---------------|----------|------------|

Adapter driver packages from QLogic contain the current driver, firmware, and QLogic HCM agent for specific operating systems. Make sure that the correct package is installed for your operating system. Refer to the Product Overview chapter in the *BR-Series Adapters Installation Guide*.

An out-of-date driver may cause the following problems:

- Storage devices and targets not being discovered by the device manager or appearing incorrectly in the host's device manager.
- Improper or erratic behavior of QLogic HCM (installed driver package may not support QLogic HCM version).
- Host operating system not recognizing adapter installation.
- Operating system errors (blue screen).

### NOTE

If a driver is not installed, try re-installing the driver or re-installing the adapter hardware and then the driver.

You can use QLogic HCM and tools available through your host's operating system to obtain information such as driver name, driver version, and adapter PWWNs.

# **Confirming Driver Package Installation with QLogic HCM**

Use the following steps to display the adapter PWWN, driver name and version, firmware name and version, and the BIOS version currently in operation.

- 1. Launch QLogic HCM.
- 2. Select the adapter in the device tree
- 3. Select the **Properties** tab in the right pane to display the **Properties** dialog box.

The dialog box displays adapter properties.

# **Confirming Driver Package Installation in Windows Systems**

Use the Device Manager to determine driver installation. Verify if the driver is installed and Windows is recognizing the adapter using the following steps.

- 1. Open the Device Manager.
  - For Converged Network Adapters, Host Bus Adapters, and Fabric Adapters, when you expand the list of SCSI and RAID controllers or Storage controllers an instance of the adapter model should display for adapter port installed.
  - For Converged Network Adapter and Fabric Adapter ports configured in CNA or NIC mode, when you expand Network adapters, an instance of QLogic BR-series 10G Ethernet Adapter should also display for each port installed.

For example, if two two-port CNAs (total of four ports) are installed, four instances of the adapter model display (two under **SCSI and RAID controllers** and two under **Network adapters**). As another example, if only one port on a Fabric Adapter is configured in CNA or NIC mode, two instances of the adapter model display (one under **SCSI and RAID controllers** and one under **Network adapters**).

If instances of your adapter model do not display, but generic instances flagged with yellow question marks *do* display under **Other Devices**, the driver is not installed. For example, **Fibre Channel Controller** may display as a generic instance for an HBA or Fabric Adapter port configured in HBA mode.

- 2. Right-click the BR-Series adapter model where you are installing the driver.
- 3. Select **Properties** to display the **Properties** dialog box.
- 4. Click the **Driver** tab to display the driver date and version. Click **Driver Details** for more information.

### NOTE

If driver is not installed, try re-installing the driver or re-installing the adapter hardware and then the driver.

# **Confirming Driver Package Installation in Linux Systems**

Verify if the adapter driver installed successfully using the following commands:

### # rpm -qa|grep -i bfa

This command prints the names of the BR-Series Adapter storage driver package (bfa) if installed.

## # rpm -qa|grep -i bna

This command prints the names of the BR-Series Adapter network driver package (bfa) if installed.

# Ispci

This utility displays information about all PCI buses in the system and all devices connected to them. Fibre Channel: Brocade Communications Systems, Inc. displays for an HBA or Fabric Adapter port configured in HBA mode. Fibre Channel: Brocade Communications Systems, Inc. and Ethernet Controller display for a CNA or Fabric Adapter port configured in CNA or NIC mode if driver packages have correctly loaded.

■ # Ismod

This command displays information about all loaded modules. If **bfa** appears in the list, the storage driver is loaded to the system. If **bna** appears in the list, the network driver is loaded to the system.

# dmesg

This command prints kernel boot messages. Entries for **bfa** (storage driver) and **bna** (network driver) should display to indicate driver activity if the hardware and driver are installed successfully.

- These commands display the location of the driver modules if loaded to the system:
  - □ The following command displays the storage driver module location. The module will have a **bfa** prefix.

# modprobe -1 bfa

□ The following command displays the network driver module location. The module will have a **bfa** prefix.

# modprobe -1 bna

# **Confirming Driver Package Installation in Solaris Systems**

Verify if the adapter driver installed successfully using the following commands:

# NOTE

BR-804 and BR-1007 adapters are not supported on Solaris systems, so these commands do not apply to those adapters.

# pkgchk -nv bfa

This checks for and lists the installed adapter storage driver package files.

Following is an example for Solaris 11 x86 and SPARC systems when storage driver (bfa) is installed:

```
-bash-4.1# pkgchk -nv bfa
/opt
/opt/brocade
/opt/brocade/adapter
/opt/brocade/adapter/bfa
/opt/brocade/adapter/bfa/bfa_drv_arc.tar
-bash-4.1# pkgchk -nv bna
/opt
/opt/brocade
/opt/brocade/adapter
/opt/brocade/adapter/bna
/opt/brocade/adapter/bna/bna_drv_arc.tar
-bash-4.1# pkginfo -i bna
          bna QLogic BR-series Network Adapter Driver
system
-bash-4.1# pkginfo -i bfa
          bfa QLogic BR-series Fibre Channel Adapter Driver
system
-bash-4.1#
```

# pkginfo -l bfa

This displays details about installed QLogic storage (bfa) adapter drivers. Look for information to display like in the following example. Note that the VERSION may be different, depending on the driver version you installed. The ARCH and DESC information may also be different, depending on your host system platform. If the adapter driver package is installed, bfa\_pkg should display with a "completely installed" status. Following is an example for Solaris 10 x86 systems when storage driver (bfa) is installed:

```
PKGINST: bfa
NAME: QLogic BR-series Fibre Channel Adapter Driver
CATEGORY: system
ARCH: sparc&i386
VERSION: alpha_bld31_20080502_1205
BASEDIR: /
VENDOR: QLogic
DESC: 32 bit & 64 bit Device driver for QLogic
BR-series Fibre Channel adapters
PSTAMP: 20080115150824
INSTDATE: May 02 2008 18:22
HOTLINE: Please contact your local service provider
STATUS: completely installed
```

# **Confirming Driver Package Installation in VMware Systems**

Verify if the adapter driver installed successfully using the following commands:

### esxcfg-module -l

This lists installed driver names, R/O and R/W addresses, and whether the ID is loaded. For storage drivers, verify that an entry for **bfa** exists and that the ID loaded. For network drivers, verify that an entry for **bna** exists and that the ID loaded.

# cat /proc/vmware/version

This displays the latest versions of installed drivers. For storage drivers look for a **bfa** entry and related build number. For network drivers, look for a **bna** entry and related build number.

# rpm -qa|grep -i bfa

This command prints the names of the BR-Series Adapter storage driver package (bfa) if installed.

# rpm -qa|grep -i bna

This command prints the names of the BR-Series Adapter network driver package (bna) if installed.

# Ispci

This utility displays information about all PCI buses in the system and all devices connected to them. **Brocade Communications Fibre Channel** displays for an HBA or Fabric Adapter port configured in HBA mode. **Brocade Communications Fibre Channel** and **Ethernet Controller** display for a CNA or Fabric Adapter port configured in CNA or NIC mode if driver packages have correctly loaded.

# **Confirming Driver Installation on ESXi 5.X Systems**

Verify if the adapter driver installed successfully using the following commands on ESXi 5.X systems:

#### esxcli software vib list | grep bfa

This command prints the names of the BR-Series Adapter storage driver package (bfa) if installed.

#### esxcli software vib list | grep bna

This command prints the names of the BR-Series Adapter network driver package (bna) if installed.

#### esxcli.exe software vib list

This lists all installed driver packages on the system using esxcli.

#### ■ Get-EsxSoftwarePackage

This displays the driver package name, version, vendor, and release date using vSphere ESXi Image Builder CLI.

# **Troubleshooting Mezzanine Card Problems**

As mezzanine adapters are installed in blade servers or compute nodes as part of a blade system enclosure, problems may occur for reasons other than when adapters are installed in standard host systems. This section outlines some general methods for isolating causes of problems with adapter operation. For more information, refer to troubleshooting and maintenance information published for your specific blade server, server blade, compute node, and blade system enclosure. Also, refer to the support location on the manufacturer's website for your blade server or compute node and blade system enclosure.

If problems exist with adapter operation on a blade server or compute node, verify the following:

- The blade server or computer node is turned on.
- The adapter is installed in the appropriate connector on the blade server or compute node. On some blade servers or compute nodes, connectors may only support a specific adapter type. Refer to your blade server or compute node documentation for help.
- The blade system enclosure is configured for adapter operation. Refer to your blade system enclosure and documentation for blade system enclosure components for help.

- The blade server or compute node on which the adapter is installed is correctly configured for adapter operation and is correctly installed in the blade system enclosure. Refer to your blade server or compute node and blade system enclosure documentation for help.
- All modules or blades in that support adapter operation are installed in the appropriate enclosure bays and correctly configured. Refer to the documentation for your blade system enclosure for help.
- You are using the latest device drivers, firmware, and BIOS for the blade server or compute node and other components in the blade system enclosure that support adapter operation.
- Make sure that the blade server or compute node is correctly configured.
- Make sure that the IBM chassis unit and all other IBM chassis components are correctly configured.

# **Additional References for Isolating Problems**

Refer to the following publications and to chapters in this manual for gathering information to further isolate and resolve adapter problems.

Chapter 3, "Tools for Collecting Data"

Contains procedures to perform adapter diagnostics, display adapter statistics and display event logs, and collect data for troubleshooting using QLogic BCU CLI commands, QLogic HCM options, Fabric OS commands, and your host system commands.

Brocade Fabric OS Administrator's Guide

Provides detailed information on features available on Brocade storage area network (SAN) products, and how to configure and administer these products

Brocade Fabric OS Command Reference

Provides detailed descriptions of command line interface commands to help system administrators and technicians operate, maintain, and troubleshoot Brocade SAN products.

Brocade Fabric OS Troubleshooting and Diagnostics Guide

Provides help with isolating problems in other Brocade SAN components.

Your host's operating system documentation and help system
 Provides details on commands for gathering information and isolating problems.

# **3** Tools for Collecting Data

# **For Detailed Information**

This chapter provides basic instruction on tools useful for gathering information to isolate adapter problems. For more detailed information on using these tools, refer to the *BR-Series Adapters Administrator's Guide*.

The following chapters in this guide cover adapter QLogic HCM and QLogic BCU CLI monitoring and diagnostics tools:

- Monitoring
- Diagnostics
- QLogic BCU CLI
- Brocade Fabric OS Troubleshooting and Diagnostics Guide This guide provides detailed information on collecting troubleshooting information and isolating general SAN problems between the Brocade switch, host systems, and storage systems.
- Fabric OS Command Reference Manual
   Fabric OS diagnostic and monitoring commands for Brocade switches.
- Your host system's operating system user and administrator's guides. Host system diagnostics, logs, and system monitoring tools.
- Your blade system enclosure and blade server troubleshooting publications. Use these to troubleshoot mezzanine or expansion card adapter problems.

# **Data to Provide Technical Support**

When problems occur requiring support assistance, provide a detailed description of the problem, as well as output collected from the following QLogic HCM and QLogic BCU CLI tools:

- Support Save
- Diagnostics
- Port logs
- Port statistics and properties
- Adapter properties
- Host operating system error logs

# **Data Collection Using Host System Commands**

Table 3-1 describes commands common to each supported operating system that you can use to gather information for troubleshooting problems. For details on these commands, refer to your system's online help and documentation.

Output from all of these commands is captured using the Support Save feature.

| Task                                 | Linux               | Windows                                                                                                    | VMware                                                                                                    | Solaris                                   |
|--------------------------------------|---------------------|----------------------------------------------------------------------------------------------------|----------------------------------------------------------------------------------------------------|-------------------------------------------|
| Listing PCI<br>devices               | lspci -vv           | In Windows registry<br>location<br>HKEY_LOCAL_MAC<br>HINE\SYSTEM\Curre<br>ntControlSet\Enum\P<br>CI devcon find pci\* | lspci -vv,<br>esxcfg-info -w                                                                                                    | prtdiag -v, prtconf<br>-pv                |
| Listing installed<br>HW details      | lsdev               | msinfo32.exe<br>Click the plus sign(+)<br>next to Components<br>to view hardware<br>details.                          | esxcfg-info -a                                                                                                    | prtdiag -v, prtconf<br>-pv                |
| Displaying<br>process<br>information | ps -efl, top        | Windows Task<br>Manager, tasklist.exe                                                                                 | ps -efl, top                                                                                                    | ps -efl, top                              |
| Displaying<br>memory usage           | top, vmstat -m      | Windows Task<br>Manager, tasklist.exe                                                                                 | top, vmstat -m                                                                                                    | vmstat -s                                 |
| Monitoring<br>performance            | iostat, vmstat, sar | Windows Task<br>Manager,<br>perfmon.exe                                                                               | vmstat, VM<br>Performance:<br>esxtop [first type<br>'v', 'e' then enter<br>vm# in the list<br>down], Disk<br>Performance:<br>esxtop [type 'v'<br>then 'd']. | iostat -nx 1 5,<br>vmstat, mpstat,<br>sar |
| Listing driver<br>modules            | lsmod               | driverquery                                                                                                    | esxcfg-module -I                                                                                                    | modinfo                                   |

Table 3-1. Host System Data Collection Commands

| Task                                                                                                    | Linux                                                                                                    | Windows                                                                                                    | VMware                                                                                                    | Solaris                                          |
|----------------------------------------------------------------------------------------------------|----------------------------------------------------------------------------------------------------|----------------------------------------------------------------------------------------------------|----------------------------------------------------------------------------------------------------|--------------------------------------------------|
| Checking for<br>QLogic<br>BR-series Fibre<br>Channel adapter<br>(BFA) driver<br>module                          | lsmod   grep bfa                                                                                                    | driverquery /v   findstr<br>bfad                                                                                                    | esxcfg-module -l  <br>grep bfa                                                                                                    | modinfo   grep bfa                               |
| Checking for<br>QLogic<br>BR-series<br>network (BNA)<br>driver module                                           | Ismod   grep bna                                                                                                    | driverquery /v   findstr<br>bnad                                                                                                    | esxcfg-module -l  <br>grep bna                                                                                                    | modinfo   grep<br>bna                            |
| Displaying driver<br>information                                                                                | <ul> <li>Use Ismod<br/>command for<br/>general driver<br/>information.</li> <li>Use ethtool<br/>options to<br/>query network<br/>driver<br/>information<br/>and settings.</li> </ul> | On Device Manager<br>Right-click storage<br>controller or network<br>adapter instances,<br>select Properties,<br>then select Driver tab. | <ul> <li>For general<br/>driver<br/>information<br/>use<br/>esxcfg-module<br/>.</li> <li>For network<br/>driver<br/>information,<br/>use<br/>esxcfg-nics.</li> </ul> | Use modinfo<br>options for bna or<br>bfa driver. |
| Locating system<br>log messages<br>NOTE: For more<br>information, refer to<br>"Host System Logs"<br>on page 87. | dmesg,<br>/var/log/message*                                                                                                    | System Category in<br>Windows Event<br>Viewer (eventvwr.exe)                                                                             | /var/log/vmkernel*<br>/var/log/vmkwarni<br>ng*/proc/vmware/l<br>og<br>/var/log/message*                                                                              | dmesg,<br>/var/adm/message*                      |
| Showing<br>operating<br>system<br>distribution info                                                             | (SuSE) cat<br>/etc/SuSE-release,<br>(RedHat) cat<br>/etc/redhat-release                                                                                                    | systeminfo.exe                                                                                                    | cat<br>/etc/vmware-relea<br>se                                                                                                    | uname -a,<br>cat /etc/release                    |

 Table 3-1. Host System Data Collection Commands (Continued)

| Task                                                                                                    | Linux         | Windows                                                                                                    | VMware                                | Solaris                                                                                                    |
|----------------------------------------------------------------------------------------------------|---------------|----------------------------------------------------------------------------------------------------|---------------------------------------|----------------------------------------------------------------------------------------------------|
| Locating BFA<br>configuration<br>file                                                                    | /etc/bfa.conf | Windows Registry<br>(HKEY_LOCAL_MAC<br>HINE\SYSTEM\Curre<br>ntControlSet\Services<br>\bfad\Parameters\Dev<br>ice), adapter Flash | /etc/bfa.conf                         | /kernel/drv/bfa.co<br>nf                                                                                                    |
| Locating BNA<br>configuration<br>file                                                                    | /etc/bna.conf | Windows Registry<br>(HKEY_LOCAL_MAC<br>HINE\SYSTEM\Curre<br>ntControlSet\Services<br>\bfad\Parameters\Dev<br>ice), adapter Flash | /etc/bna.conf                         | /kernel/drv/bfa.co<br>nf                                                                                                    |
| Locating BFA<br>device file                                                                              | /dev/bfa*     | Windows Registry<br>(HKEY_LOCAL_MAC<br>HINE\HARDWARE\D<br>EVICEMAP\Scsi\Scsi<br>Port x)                                          | /opt/brocade/ada<br>pter/bfa/bfa.conf | <ul> <li>(Release 1.0) -<br/>/devices/pci*/p<br/>ci*/fibre-chann<br/>el@0:devctl,</li> <li>(Release 1.1<br/>and later) -<br/>/devices/pci*/p<br/>ci*/bfa@0:dev<br/>ctl</li> </ul> |
| Locating BNA<br>device file                                                                              | /dev/bna*     | Windows Registry<br>(HKEY_LOCAL_MAC<br>HINE\HARDWARE\D<br>EVICEMAP\Scsi\Scsi<br>Port x)                                          | /dev/bna*                             | <ul> <li>(Release 1.0) -<br/>/devices/pci*/p<br/>ci*/fibre-chann<br/>el@0:devctl,</li> <li>(Release 1.1<br/>and later) -<br/>/devices/pci*/p<br/>ci*/bna@0:dev<br/>ctl</li> </ul> |
| Verifying network<br>interface<br>parameters, such<br>as link status, IP<br>address, and<br>subnet mask. | ifconfig      | ipconfig<br>Settings > Network<br>Connections                                                                                    | ifconfig                              | ifconfig -a                                                                                                    |

| Table 3-1. Host System | n Data Collection Co | mmands (Continued) |
|------------------------|----------------------|--------------------|
|                        |                      |                    |

| Task                    | Linux                                                     | Windows | VMware                                                    | Solaris     |
|-------------------------|-----------------------------------------------------------|---------|-----------------------------------------------------------|-------------|
| Ethernet statistics     | ethtool -S<br><interface_name<br>&gt;</interface_name<br> | netstat | ethtool -S<br><interface_name<br>&gt;</interface_name<br> | N/A         |
| Ethernet link<br>status | ethtool<br>interface_name>                                | netstat | esxcfg-nics -I                                            | ifconfig -a |

Table 3-1. Host System Data Collection Commands (Continued)

# **Data Collection Using Support Save**

The Support Save feature is an important tool for collecting debug information from the driver, internal libraries, and firmware. You can save this information to the local file system and send to support personnel for further investigation. Use one of the following options to launch this feature:

- For QLogic HCM, launch Support Save through the **Tools** menu.
- For management applications, such as Network Advisor, use the Technical SupportSave dialog box.
- For QLogic BCU CLI on Windows systems, launch QLogic BCU CLI using the BCU desktop shortcut and enter bfa\_supportsave at the QLogic BCU CLI command prompt (BCU>).
- For QLogic BCU CLI on non-Windows systems, enter **bfa\_supportsave** at your operating system prompt (direct mode) or at the BCU> command prompt using the BCU shell mode. For details on using QLogic BCU CLI commands, refer to the *BR-Series Adapters Administrator's Guide*.
- Through your Internet browser (Internet Explorer 6 or later or Firefox 2.0 or later), you can collect bfa\_supportsave output if you do not have root access, do not have access to file transfer methods such as FTP and SCP, or do not have access to the QLogic Host Connectivity Manager (HCM).
- A bfa\_supportsave collection can also occur automatically for a port crash event. To occur through QLogic HCM, QLogic HCM must be running. This feature supported on Linux, Windows and Solaris. It is not supported on ESXi5.x.

# NOTE

Before collecting data through the Support Save feature, you may want to disable auto-recovery on the host system. For Linux systems, use module parameters. For Windows systems, do this through the Windows registry.

Launching Support Save through QLogic BCU CLI, QLogic HCM, and during a port crash event collects the following information:

- Adapter model and serial number
- Adapter firmware version
- Host model and hardware revision
- All support information
- Adapter configuration data
- All operating system and adapter information needed to diagnose field issues
- Information about all adapters in the system
- Firmware and driver traces
- Syslog message logs
- Windows System Event log .evt file
- QLogic HCM-related engineering logs
- Events
- Adapter configuration data
- Environment information
- Operating system information
- Data .xml file
- Vital CPU, memory, network resources
- QLogic HCM (logs, configuration)
- Driver logs
- Install logs
- Core files
- Details on the Ethernet interface, including IP address and mask (CNAs and Fabric Adapter ports configured in CNA or NIC mode)
- Status and states of all adapter ports, including the Ethernet, FCoE, and DBA ports (CNAs and Fabric Adapter ports configured in CNA or NIC mode)

- DCB status and statistics (CNAs and Fabric Adapter ports configured in CNA mode only)
- Network driver information, Ethernet statistics, offload parameters, and flow control coalesce parameters (CNAs and Fabric Adapter ports configured in CNA or NIC mode only)
- Ethernet offload, flow control, and coalescing parameters (CNAs and Fabric Adapter ports configured in CNA or NIC mode only)

#### NOTE

Before collecting data through the Support Save feature, you may want to disable auto-recovery on the host system. This is because when adapters are reset after an auto-recovery from a failure, traces initiated before the failure may be lost or overwritten.

To disable auto-recovery, use the following commands.

- For Linux, use the following commands.
  - □ To disable auto-recovery for the network (BNA) driver.

insmod bna.ko ioc\_auto\_recover=0

To disable auto-recovery for the storage (BFA) driver.

insmod bfa.ko ioc\_auto\_recover=0

- For VMware, use the following commands.
  - To unload and load the network (BNA) driver with IOC auto-recovery disabled, use the following commands.

```
esxcfg-module -u bna
esxcfg-module bna bnad_ioc_auto_recover=0
```

□ To disable IOC auto-recovery for the BNA driver across reboots, use the following command.

esxcfg-module -s "bnad\_ioc\_auto\_recover=0" bna

To unload and load the storage (BFA) driver with IOC auto-recovery disabled, use the following commands.

```
esxcfg-module -u bfa
esxcfg-module bfa bfad_ioc_auto_recover=0
```

To disable IOC auto-recovery for the BFA driver across reboots, use the following command.

esxcfg-module -s "ioc\_auto\_recover=0" bfa

■ For Windows, use the Registry Edit tool (regedt32) or the QLogic BCU CLI drvconf --key command. Following is the drvconf --key command.

bcu drvconf --key ioc\_auto\_recover --val 0

For Solaris, edit /kernel/drv/bfa.conf using the following.

ioc\_auto\_recover=0

### NOTE

QLogic BR-804 and BR-1007 adapters are not supported on Solaris systems so Solaris commands do not apply to these adapters.

# Initiating Support Save through QLogic HCM

Launching the Support Save feature in QLogic HCM collects QLogic HCM application data. Initiate Support Save by selecting **Tool > Support Save**.

Messages display during the Support Save operation that provide the location of the directory where data is saved. If you are initiating Support Save from a remote management station and receive a warning message that support files and Agent logs could not be collected, the QLogic HCM agent is unavailable on the remote host. Select **Tool** > **Backup** to backup data and configuration files manually.

Support data is collected to a file in your system's tmp directory by default.

For more information and additional options for using this feature, refer to the *BR-Series Adapters Administrator's Guide*.

# **Initiating Support Save through Management Applications**

To capture technical support and event information for installed adapters in Management applications, such as Network Advisor, complete the following steps.

1. Select Monitor > Technical Support > SupportSave.

The **Technical SupportSave** dialog box displays.

- 2. Click the **Generate Now** tab.
- 3. Click the **Hosts** tab.
- 4. Right-click in the Available Hosts table and select Expand All.
- 5. Select the host where adapters are installed, and click the right arrow to move them to the **Selected Switches and Hosts** table.
- 6. Click **OK** on the **Technical SupportSave** dialog box.
- 7. Click **OK** on the confirmation message.

To view Support Save information use the following steps.

1. Select Monitor > Technical Support > View Repository.

The **Repository** dialog box displays.

- 2. Select the **Hosts** tab to view technical support information on hosts.
- 3. Click **View** to view the repository in an Internet browser window.

The technical support information displays in an Internet browser window.

# Initiating Support Save through QLogic BCU CLI Commands

Launching the Support Save feature using the **bfa\_supportsave** command collects information for the selected adapter. For information on entering QLogic BCU CLI commands, refer to "Data Collection using QLogic BCU CLI Commands and QLogic HCM" on page 92.

The **bfa\_supportsave** command creates and saves the supportsave data to the following locations:

- The /tmp directory on Linux and Solaris systems.
- The current directory for Windows systems.

Following are examples of other parameters you can use with this command:

- bfa\_supportsave <dir> Creates and saves the supportsave data under a directory name that you provide.
- bfa\_supportsave <dir> <ss\_file\_name> Creates and saves the supportsave data under a directory and file name that you provide. If the directory already exists, it will be overwritten.

# NOTE

If specifying a directory, make sure that the directory does not already exist to prevent overwriting the directory. Do not just specify a driver (such as C:) or C:\Program Files.

Messages display as the system gathers information. When complete, an output file and directory display. The directory name specifies the date when the file was saved.

For more information and additional options for using this feature, refer to the *BR-Series Adapters Administrator's Guide*.

### Using supportsave on VMware ESX systems

For VMware ESX 5.0 and later systems, QLogic BCU CLI commands are integrated with the esxcli infrastructure. Enter the following to initiate the QLogic BCU CLI supports are command:

esxcli brocade supportsave

# Initiating Support Save through the internet browser

Launching Support Save through the internet browser collects information for adapters installed on a selected host system. Use the following steps to launch this feature.

1. Open an Internet browser and type the following URL.

```
https://localhost:34568/JSONRPCServiceApp/SupportSaveControll
er.do
```

where localhost is the IP address of the host system from which you want to collect the **bfa\_supportsave** information.

2. Log in using the factory default user name (admin) and password (password). Use the current user name and password if they have changed from the default.

The **File Download** dialog box displays, prompting you to save the supportSaveController.do file.

- 3. Click **Save** and navigate to the location where you want to save the Support Save file.
- 4. Save the file, but rename with a "zip" extension. For example,

supportSaveController.zip.

5. Open the file and extract contents using any compression utility program.

# Initiating Support Save through a Port Crash Event

If the port crashes and triggers a port crash event, Support Save data is collected at a system-wide level. An Application Log message is generated with the following message.

Port Crash Support Save Completed

Port crash events have a CRITICAL severity and you can view the details in the Master Log and Application Log tables in QLogic HCM. For more information on these logs, refer to "QLogic HCM Logs" on page 88.

# **Support Save Differences**

Following are differences in data collection for the QLogic HCM, QLogic BCU CLI, and browser applications of **bfa\_supportsave**:

- QLogic BCU CLI Collects driver-related logs, QLogic HCM agent information, and configuration files.
- Browser Collects driver-related and QLogic HCM agent logs and configuration files.
- QLogic HCM Collects QLogic HCM application data, driver information, QLogic HCM agent logs, and configuration files.

# NOTE

QLogic HCM Master logs and application logs are saved when Support Save is initiated through QLogic HCM, but not through the QLogic BCU CLI command.

# Data Collection Using Fabric OS Commands (Brocade Switches Only)

Use the following Fabric OS commands on attached Brocade switches to gather information and help isolate connectivity and other problems between the adapter, switch, and storage ports. For details on using these commands, refer to the Brocade *Fabric OS Command Reference*.

# authUtil

Use this command to display and set local switch authentication parameters.

#### cfgShow

Use this command to display zone configuration information for the switch. You can use command output to verify target ports (by port WWN) and LUNs that are intended to be accessible from the adapter.

### ■ fcpProbeShow

Use this command to display the Fibre Channel Protocol daemon (FCPd) device-probing information for the devices attached to a specified F\_Port or FL\_Port. This information includes the number of successful logins and SCSI INQUIRY commands sent over this port and a list of the attached devices.

#### nsShow

Use this command to display local NS information about all devices connected to a specific switch. This includes information such as the device PID, device type, and the port and node WWN.

#### zoneshow

Use this command without parameters to display all zone configuration information (both defined and enabled).

### portErrShow

Use this command to display an error summary for all switch ports.

### portLogShow

Use this command to display the port log for ports on a switch.

### portLogShowPort

Use this command to display the port log for a specified switch port.

#### portPerfShow

Use this command to display throughput information for all ports on the switch.

#### portStatsShow

Use this command to display hardware statistics counters for a specific switch port.

### portShow

Use this command to display information and status of a specified switch port, including the speed, ID, operating state, type, and WWN.

#### SecAuthSecret

Use this command to manage the DH-CHAP shared secret key database used for authentication. This command displays, sets, and removes shared secret key information from the databases.

#### sfpShow

Use this command to display detailed information about specific SFP transceivers installed in a switch. This command is supported on stand-up adapters only.

#### show vlan brief

Displays information about a VLAN interface on the switch.

#### show dcb maps

Displays information about the configured DCB maps in the switch.

#### switchShow

Use this command to display switch and port information. Output may vary depending on the switch model. Use this information to determine the fabric port WWN and PID connected to an adapter port. Also display topology, speed, and state of each port on the switch.

#### trunkshow

Use this command to display trunking information for the switch, such as the configuration, bandwidth, and throughput of trunk groups.

# **Adapter Event Messages**

When applicable events occur during adapter operation, the adapter driver generates event messages. These messages are captured in your host system logs. These messages are also captured in an agtEvent.log file by the QLogic HCM and displayed in the QLogic HCM master log. Note that message display may differ in your host system log and the QLogic HCM master log, however messages may contain the following information:

- Message ID
- Description
- Severity level
- Event category
- Cause of event
- Recommended action
- Date and time event occurred

# NOTE

For details of all driver event messages, refer to Appendix A, "Adapter BIOS and Event Message Reference"

Message details are also contained in HTML files, which load your system when you install the adapter driver. You can view these HTML files using any Internet browser application. Table 3-2 provides the default location where these message files install for each supported operating system.

| Operating<br>System | Catalog Location                                                                                              |
|---------------------|----------------------------------------------------------------------------------------------------|
| Linux               | /opt/bfa                                                                                                    |
| VMware              | /opt/bfa                                                                                                    |
| Solaris             | /opt/bfa                                                                                                    |
| Windows             | aen.zip loaded to your driver installation directory.<br>Unzip this file to obtain all message catalog files. |

Table 3-2. Message Catalog Location

Table 3-3 lists the message file names and content for the message files.Table 3-3. Event Message Files

| Event Catalog File   | Content                                                                |
|----------------------|------------------------------------------------------------------------|
| bfa_aen_adapter.html | Adapter events, such as adapter added or removed                       |
| bfa_aen_audit.html   | Audit events, such as authentication enabled or disabled for base port |
| bfa_ethport.html     | Base port Ethernet events, such as the Ethernet link up and link down. |
| bfa_aen_ioc.html     | I/O controller (IOC) events.                                           |
| bfa_aen_itnim.html   | Initiator-target nexus events.                                         |
| bfa_aen_lport.html   | Logical port events.                                                   |
| bfa_aen_port.html    | Physical base port events.                                             |
| bfa_aen_rport.html   | Remote port (R_Port) events.                                           |

| Event Catalog File  | Content                                                          |
|---------------------|------------------------------------------------------------------|
| hba_error_codes.doc | List of error codes and meanings for the following events:       |
|                     | <ul> <li>Adapter - events relating to the<br/>adapter</li> </ul> |
|                     | Physical port                                                    |
|                     | L_Port - logical port                                            |
|                     | <ul> <li>R_Port - remote initiator or target<br/>port</li> </ul> |
|                     | ITNIM - initiator target nexus                                   |
|                     | Audits                                                           |
|                     | IOC - I/O controller                                             |
|                     | Ethernet port                                                    |

Table 3-3. Event Message Files (Continued)

# NOTE

Complete content for adapter driver event messages is included in Appendix A, "Adapter BIOS and Event Message Reference"

# Logs

Event and error messages that occur during adapter, driver, and QLogic HCM operation are important tools for isolating and resolving problems. These messages provide descriptions of an event or problem, severity, time and date of the event, and in some cases, cause and recommended actions. Messages are captured in logs available through QLogic HCM, QLogic BCU CLI commands, and through host system commands. Monitoring events and errors in these logs allows early fault detection and isolation on a specific adapter.

# Host System Logs

BR-Series adapter event messages are captured in host system log files. All messages related to the adapter are identified in these logs by BFA (QLogic BR-series fabric adapter), BNA (QLogic BR-series network adapter), and BFAL (QLogic BR-series fabric adapter library]. Table 3-4 on page 88 describes the logs for each supported operating system where adapter event messages display and how to view these logs.

| Operating<br>System  | Log Name        | Location                                                                                | Viewing Message<br>Log                                                                                                 |
|----------------------|-----------------|-----------------------------------------------------------------------------------------|----------------------------------------------------------------------------------------------------|
| Solaris <sup>a</sup> | Syslog          | /var/adm/messages                                                                       | dmesg command                                                                                                    |
| Windows              | Event Log       | Not applicable                                                                          | <ul> <li>System category in<br/>Event Viewer<br/>(eventvwr.exe)</li> <li>bcu winlog<br/>command<sup>b</sup></li> </ul> |
| Linux                | Messages<br>Log | /var/log/message                                                                        | dmesg command                                                                                                    |
| VMware <sup>c</sup>  | Messages<br>Log | /var/log/message* ,<br>/var/log/vmkernel*,<br>/var/log/vmkwarning*,<br>/proc/vmware/log | dmesg command                                                                                                    |

Table 3-4. System Event Logs

a. BR-804 and BR-1007 adapters are not supported on Solaris systems.

b. Supported on Windows systems only.

c. For ESX Server platforms. For Guest system, refer to information in Windows or Linux.

# **Syslog Support**

You can configure the QLogic HCM agent to forward events to a maximum of three system log destinations using the **Syslog** option on the QLogic HCM **Configure** menu. These events will display in the operating system logs for systems such as Solaris and Linux. For procedures to configure syslog destinations, refer to the *BR-Series Adapters Administrator's Guide*.

# **QLogic HCM Logs**

You can view data about adapter operation through QLogic HCM logs that display in QLogic HCM. These logs display on the bottom of the QLogic HCM main window. Click the **Master Log** or **Application Log** to toggle between the following logs:

The Master Log displays informational and error messages during adapter operation. This log contains the severity level, event description, date and time of event, and the function that reported the event (such as a specific adapter port or remote target port). ■ The **Application Log** displays informational and error messages related to user action in QLogic HCM, discovery, or QLogic HCM application issues.

## Master Log

The Master Log displays event information in seven fields:

Sr No.

Sequence number assigned to the event when it occurred, in ascending order.

Severity

Event severity level (informational, minor, major, or critical).

- Critical-level messages indicate that the software has detected serious problems that will eventually cause a partial or complete failure of a subsystem if not corrected immediately. For example, IO controller heartbeat failure is a critical error.
- Major messages represent conditions that do not impact overall system functionality significantly.
- Minor messages highlight a current operating condition that should be checked or it might lead to a failure.
- Information-level messages report the current non-error status of the system components, for example, the online and offline status of a port.
- WWN

World-Wide Name of adapter where the event occurred.

Category

The category or type of event. Categories define the component where events occur:

- ADAPTER Events pertaining to the adapter.
- **D** PORT Events pertaining to a physical port.
- □ LPORT Events pertaining to a specific logical port (one logical port always exists per physical port).
- RPORT Events pertaining to a specific remote port (could be an initiator or target).
- **ETHPORT** Events pertaining to the Ethernet port.
- AUDIT Audit events subcategory.

- □ IOC Events pertaining to the I/O controller.
- ITNIM Events pertaining to an initiator-target nexus.
- U VLAN Events pertaining to a virtual LAN.
- TEAM Events pertaining to a team (link aggregation group).
- Subcategory of main category.
- Event description, Date, and Time

Brief description of event and date and the time when the event occurred.

# NOTE

Complete content of adapter event messages is provided in Appendix A, "Adapter BIOS and Event Message Reference"

You can block events from displaying in the **Master Log** by severity, category, and WWN of adapter using the **Master Log Filter** dialog box. To display this dialog box, click the **Filter** button in the **Master Log** section of the main QLogic HCM screen. Select areas that you want to filter and click **OK**.

### **Application Log**

The **Application Log** displays all application-related informational and error messages, as well as the following attributes:

- Date and time the message occurred.
- Severity of the message.
- Description of the message.
- The Agent IP address.

# **Logging Levels Adjustment**

Adjust the logging level for related adapter logs using QLogic BCU CLI commands and QLogic HCM options. By adjusting the logging level, you can control the number and type of messages that are captured the log.

### NOTE

For greater detail on adjusting logging levels, refer to the *BR*-Series Adapters Administrator's Guide.

# Adjusting the Adapter Event Logging Level

Specify the number of event messages logged by the host system log for the storage driver using this QLogic BCU CLI command.

# Port Logging Level

Adjust logging level for port logs using QLogic BCU CLI commands and QLogic HCM.

## Adjusting the port logging levels through QLogic HCM

Use the following steps to adjust port logging level for CNAs, HBAs, and Fabric Adapter ports configured in CNA or HBA mode.

- 1. Select a host, adapter, or adapter port from the device tree.
- 2. Select **Configure > Basic Port Configuration** from QLogic HCM.

The Basic Port Configuration dialog box displays.

3. Select a value from the **Port Logging Level** list.

Supported values are Log Critical, Log Error, Log Warning, and Log Info.

Click **Apply** to apply the changes.

4. Click **OK** to save the changes and close the window.

Use the following steps to adjust port logging level for Fabric Adapter ports configured in NIC mode.

- 1. Select an Ethernet port from the device tree.
- 2. Select **Configure > Eth Configuration**.

The **Eth Configuration** dialog box displays.

3. Select a value from the **Port Logging Level** list.

Supported values are Log Critical, Log Error, Log Warning, and Log Info.

4. Click **OK** to save the changes and close the window.

# Adjusting the port logging level through QLogic BCU CLI

bcu log --level <port\_id> [<level>]

where:

#### port\_id

The ID of the port for which you want to set the log level. This could be the PWWN, port hardware path, or user-specified port name. This could also be the adapter-index/port-index. For example, to specify adapter 1, port 1 you would use 1/1 as the port identification.

level

Critical | Error | Warning | Info

Specifies the severity level. Error is the default setting. If no level is specified, the current log level displays.

# **Configure logging levels for QLogic HCM logs**

Adjust the number of messages logged to the following QLogic HCM logs:

- Agent Communication Log, where all messages are exchanged between the QLogic HCM application and the QLogic HCM agent.
- QLogic HCM Debug Log, where messages are logged locally.

To adjust the logging level, use the following steps.

- 1. Select **Configure** > **HCM Logging Levels** to display the QLogic HCM Logging Levels dialog box.
- 2. Select a level on the **Agent Communication Log** and **HCM Debug Log** lists.

Values are Trace, Debug, Info, Warning, Error, and Fatal.

# Data Collection using QLogic BCU CLI Commands and QLogic HCM

You can collect a variety of information on installed BR-Series adapters, such as firmware version installed, operational status, port speed, WWN, PCI data, configuration data, flash status, and other details for troubleshooting using QLogic BCU CLI commands, QLogic HCM menu options, Management applications, such as Network Advisor, and host operating system commands.

# NOTE

For Windows systems only, launch QLogic BCU CLI and display the QLogic BCU CLI command prompt through the BCU desktop shortcut. Launching QLogic BCU CLI using other methods is not recommended and may result in display of inconsistent information.

To use QLogic BCU CLI commands, enter commands at the BCU> command prompt. For Windows systems, open the command prompt using the BCU desktop shortcut, which is automatically installs to your desktop with the adapter software. Note that if installation fails (for example, because devices are not present on the system), the shortcut is still created. The BCU shortcut provides quick access to the installation folder where you can perform the following tasks:

- Run the Support Save feature
- Reinstall drivers
- Run adapter utilities
#### NOTE

Launching QLogic BCU CLI on Windows systems through methods other than through the desktop shortcut is not recommended and may result in display of inconsistent information.

To list all the commands and subcommands, type the following command:

```
bcu --help
```

To check the CLI and Driver version number, type the following command:

```
bcu --version
```

For complete details on QLogic BCU CLI commands, refer to the *BR-Series* Adapters Administrator's Guide.

## VMware ESX 5.0 and Later Systems

For VMware ESX 5.0 and later systems, QLogic BCU CLI commands are integrated with the esxcli infrastructure.

To run a QLogic BCU CLI command, use the following syntax:

esxcli brocade bcu --command="command"

where:

command QLogic BCU CLI command, such as **port --list**.

For example:

esxcli brocade bcu --command="port -list"

## **Statistics**

You can access a variety of statistics using QLogic BCU CLI commands and QLogic HCM. Use these statistics to monitor adapter performance and traffic between the adapter and LUNs and isolate areas that impact performance and device login.

You can display statistics for the following:

- Adapter ports
- Authentication activities
- DCB
- Fibre Channel over Ethernet (FCoE)
- Firmware
- vHBA

- vNIC
- Virtual ports (vport)
- Link Layer Discovery Protocol (LLDP)
- Logical ports (lport)
- Remote ports (rport)
- Fibre Channel Protocol (FCP) initiator mode
- Fabric
- Teaming
- Targets
- Teaming
- Trunking
- Real-time performance of DCB port
- Security authentication
- VLAN
- vHBA

This section provides an overview of these statistics and how to access them. For more detail, refer to the *BR-Series Adapters Administrator's Guide*.

## **Authentication Statistics**

Use QLogic BCU CLI commands and QLogic HCM to display statistics related to transmitted and received DH-CHAP attempts for a selected port. You can display statistics such as the following:

- The number of times security authentication failed
- The number of times security authentication succeeded
- The number of rejected transmitted Fibre Channel authentication attempts (Tx Auth Rjts)
- The number of transmitted Fibre Channel authentication negotiation attempts (Tx Auth Negs)
- The number of completed Fibre Channel authentication negotiation attempts (Tx Auth Dones)
- The number of transmitted DH-CHAP replies (Tx DHCHAP)
- The number of transmitted DH-CHAP challenge attempts (Tx DHCHAP Challenges)
- The number of times a transmitted Fibre Channel authentication attempt was successful (Tx DHCHAP Successes)

- The number of rejected received Fibre Channel authentication attempts (Rx Auth Rjts)
- The number of received Fibre Channel authentication negotiation attempts (Rx Auth Negs)
- The number of completed received Fibre Channel authentication attempts (Rx Auth Dones)
- The number of received DH-CHAP challenge attempts (Rx DHCHAP Challenges)
- The number of received DH-CHAP replies (Rx DHCHAP Replies)
- The number of times a received DH-CHAP challenge was successful (Rx DHCHAP Successes)

#### Displaying Statistics Through QLogic BCU CLI

Use the following QLogic BCU CLI command to display authentication statistics for CNAs and Fabric Adapter ports configured in CNA mode.

```
bcu auth --stats <port_id>
```

where:

<port\_ID> The ID of the Ethernet port. This could be the PWWN, port hardware path, or user-specified port name. This could also be the adapter-index/port-index. For example, to specify adapter 1, port 1, use 1/1 as the port identification.

#### **Displaying Statistics Through QLogic HCM**

Display the Authentication Statistics dialog box using the following steps.

- 1. Select an HBA port or Fabric Adapter port configured in HBA mode from the device tree.
- 2. Select Configure > FC\_SP > Authentication Statistics.

## DCB Statistics (CNA only)

Use QLogic BCU CLI commands and QLogic HCM to display Data Center Bridging (DCB) statistics for CNAs or Fabric Adapter ports configured in CNA mode. Statistics such as the following display:

- Logical link layer discovery protocol (LLDP) frames transmitted, received, timed out, discarded, with error, type-length-values (TLVs) discarded, and TLVs unrecognized.
- Data center bridging capability exchange (DCBX) TLVs unrecognized, negotiation fails, remote configurations changed, TLVs received and invalid, status up and down, and received invalid configurations.

#### **Displaying Statistics Through QLogic BCU CLI**

Use the following QLogic BCU CLI command to display DCB statistics.

bcu dcb --stats <port\_id>

where:

<port\_ID>

The ID of the Ethernet port. This could be the PWWN, port hardware path, or user-specified port name. This could also be the adapter-index/port-index. For example, to specify adapter 1, port 1 you would use 1/1 as the port identification.

#### **Displaying Statistics Through QLogic HCM**

Display the **DCB Statistics** dialog box using the following steps.

- 1. From the device tree, select a physical port of a CNA or Fabric Adapter ports configured in CNA mode.
- 2. Select Monitor > Statistics > DCB Statistics.

## DCB Query (CNA only)

Use this query for CNAs or to Fabric Adapter ports configured in CNA mode only. Query the DCB information on a selected port and display such information as LLDP attributes and the DCB group map priority tables.

bcu dcb --query <port\_id>

where:

<port\_ID> The ID of the Ethernet port. This could be the PWWN, port hardware path, or user-specified port name. This could also be the adapter-index/port-index. For example, to specify adapter 1, port 1 you would use 1/1 as the port identification.

## **FCoE Statistics (CNA)**

These statistics are available on CNAs and on Fabric Adapters configured in CNA mode. Use QLogic BCU CLI and QLogic HCM to display statistical information related to a selected Fibre Channel over Ethernet (FCoE) port. Statistics include the number of transmitted and received packets and transmitted and received bytes. You can also select options to continue running data, configure polling frequency, and start polling.

#### Displaying FCoE Statistics Through QLogic BCU CLI

Use the fcoe --stats command to display FCoE statistics.

fcoe --stats <port\_id>

where:

port\_id

ID of the adapter port for which you want to display statistics. This could be the PWWN, port hardware path, or user-specified port name. This could also be the adapter-index/port-index. For example, to specify adapter 1, port 1, you would use 1/1 as the port identification.

#### **Displaying FCoE Statistics Through QLogic HCM**

To display FCoE statistics through QLogic HCM, use the following steps.

- 1. Select an FCoE port from the device tree.
- 2. Select **Monitor > Statistics > FCoE Statistics** from the device tree.

OR

Right-click the FCoE port and select **Statistics** > **FCoE Statistics** from the list.

The **FCoE Statistics** dialog box at the host level displays.

## **Fabric Statistics**

Use QLogic BCU CLI and QLogic HCM to display statistics for fabric login (FLOGI) activity and fabric offlines and onlines detected by the port. Use these statistics to help isolate fabric login problems. Examples include number of FLOGIs sent, FLOGI response errors, FLOGI accept errors, FLOGI accepts received, FLOGI rejects received, unknown responses for FLOGI, allocation waits prior to sending, the number of delayed fabric login allocations, FLOGIs received, and incoming FLOGIs rejected.

Following are two examples of how to use these statistics for troubleshooting:

- If the adapter is not showing in the fabric, check the FLOGI sent and FLOGI accept statistics. If the counts do not match, the switch or fabric may not be ready to respond. This is normal as long as it does not persist. If the problem persists, this could indicate a problem in the fabric or a protocol issue between the adapter and fabric.
- If fabric offline counts increase and fabric maintenance is not being done, this may indicate a serious fabric problem. Slow fabric performance or hosts unable to address storage could also be seen.

#### **Displaying Fabric Statistics through QLogic BCU CLI**

Use the fabric --stats command to display fabric statistics.

fabric --stats <port\_id>

where:

port id

ID of the adapter port for which you want to display statistics. This could be the PWWN, port hardware path, or user-specified port name. This could also be the adapter-index/port-index. For example, to specify adapter 1, port 1, you would use 1/1 as the port identification.

#### **Displaying Fabric Statistics through QLogic HCM**

Use the Fabric Statistics dialog box to monitor a variety of port data.

- 1. Launch the QLogic HCM.
- 2. Select the FC port from the device tree window.
- 3. Click **Monitor > Statistics > Fabric Statistics**.

## **Displaying FCP Initiator Mode Statistics**

Use the **fcpim --stats** command to display FCP initiator mode statistics and attributes.

fcpim --stats <port\_id> <pcifn> <rpwwn> [-l <lpwwn>

where:

| stats    | Displays FCP initiator mode statistics.                                                                       |
|----------|----------------------------------------------------------------------------------------------------|
| pcifn    | PCI function number associated with the physical port.                                                        |
| -I Ipwwn | Logical PWWN. This is an optional argument. If the -I lpwwn argument is not specified, the base port is used. |
| -l rpwwn | Remote PWWN.                                                                                                  |

To clear FCP initiator mode statistics, enter the following command.

fcpim --statsclr <pcifn> <rpwwn [-l <lpwwn>]

## **FCP Initiator Mode Statistics**

Use QLogic HCM to display FCP IM module statistics for each initiator target nexus (ITN). Statistics display such as I/Os waiting for circular queue space, number of I/O context requests, I/O abort requests, number of task management I/O context requests, I/O completions with OK status, number of successful firmware I/O under run operations, number of successful firmware I/O overrun operations, aborted I/O requests, I/O timeouts, I/O selection timeouts, I/O protocol errors, host I/O abort requests, PRLI statistics, and remote port statistics. Use the following steps to display the FCP IM Statistics dialog box.

- 1. Launch the QLogic HCM.
- 2. Select the base adapter port from the device tree window.
- 3. Click Monitor > Statistics > FCP IM Module Statistics.

or

Right-click a port from the device tree and select **Statistics** > **FCP IM Module Statistics**.

## **Firmware Statistics**

Use QLogic HCM to display I/O controller (IOC) firmware statistics for the following categories:

- IOC firmware
- IOC Fibre Channel (FC) firmware
- Firmware IO (Initiator Mode)
- Firmware port FPG

Use the following steps to display the Firmware Statistics dialog box.

- 1. Launch the QLogic HCM.
- 2. Select the base adapter port from the device tree window.
- 3. Click **Monitor > Statistics > Firmware Statistics**

or

Right-click a port from the device tree and select **Statistics > Firmware Statistics**.

## **I/O Performance**

Use the **fcpim** --ioperf command to display I/O performance in terms of IOPs and throughput for physical ports and I-T nexus (ITN) sessions for a logical port. Use the command with a physical port range or with a specific physical port ID.

#### **Using Port Range**

The following command displays IOPs and throughput for a range of physical ports.

--ioperf <port\_range> [-l | -r] [-c count] [-i interval]

| where:     |                                                                                                    |
|------------|----------------------------------------------------------------------------------------------------|
| port_range | This is the adapter number/port number-adapter number/port number. For example, the range 1/0-2/0, includes adapter 1, port 0 and adapter 2, port 0. |
| -1         | Displays information about all logical ports in all physical ports in the range.                                                                     |
| -r         | Displays information about all ITM sessions in all physical ports in the range. This includes all logical and remote port information.               |
| -C         | Count. The number of iterations of the display. The default behavior is to continuously refresh. Use Ctrl-C to terminate.                            |
| -i         | Interval. The sampling delay in seconds [default is 1 second]. The sampling interval can be between 1 and 10.                                        |

## **Using Specific Port ID**

The following command displays IOPs and throughput for a specific physical port ID.

```
--ioperf <port_ID> <port_id> [-l <lpwwn>] [-r <rpwwn>] [-c count]
[-i interval]
```

#### where:

| port_id | ID of the port for which you want to display statistics. This could be the PWWN, port hardware path, or user-specified port name. This could also be the adapter-index/port-index. For example, to specify adapter 1, port 1, you would use 1/1 as the port identification. |
|---------|----------------------------------------------------------------------------------------------------|
| -l pwwn | Displays information about a specific logical port for the physical port. To display data about all logical ports, use -I without a PWWN.                                                                                                    |
| -r pwwn | Displays information at I-T nexus between a given logical port and specified remote port for the physical port. To display data about all remote ports, use -r without a PWWN.                                                                                              |
| -C      | Count. The number of iterations of the display. The default behavior is to continuously refresh. Use Ctrl-C to terminate.                                                                                                    |
| -i      | Interval. The sampling delay in seconds [default is 1 second]. The sampling interval can be between 1 and 10.                                                                                                    |

## **Logical Port Statistics**

Use QLogic HCM and QLogic BCU CLI to display logical port statistics for the following:

- Discover address (ADISC)
- FC-AL activity
- Name server (NS) port logins (plogin) activity
- NS port response activity
- NS command activity
- Register symbolic port name (RSPN\_ID) identifier activity
- Register FC4 type identifier (RFT\_ID) activity
- Register FC4 type identifier (RFT\_ID) activity
- Get all port ID requests" for a given FC4 type (NS\_GID\_FT) activity
- Port logout (LOGO)
- MS command activity
- MS port login activity
- Port login (PLOGI)
- Process login (PRLI)
- Process logout (PRLO)
- Retries
- Timeouts
- Registered state change notifications (RSCN) received
- Received ELS command activity
- Virtual port performance

Use these statistics to help determine if the adapter is not registering with the name server or cannot access storage. Following are examples of how these statistics indicate these problems:

- If name server port login (NS PLOGI) error rejects and unknown name server port login response (NS login unknown rsp) errors increase, then the adapter most likely cannot log in to the name server.
- If name server register symbolic port name identifier (NS RSPN\_ID), or if name server register symbolic port name identifier response (NS RFT\_ID rsp) errors or rejects (NS RFT\_ID rejects) are increasing, the adapter has a problem registering with the name server.
- If name server "get all port ID response" NS GID\_FT rsp), rejects (NS\_GID FT rejects), or unknown responses (NS\_GID FT unknown rsp) are increasing, the adapter has a problem querying the name server for available storage.

#### Displaying Logical Port Statistics through QLogic HCM

Display logical port statistics by selecting **Monitor > Statistics > Logical Port Statistics.** 

OR

Right-click a logical port from the device tree and select Logical Port Statistics.

#### Displaying Logical Port Statistics through QLogic BCU CLI

Use the **lport --stats** command to display logical port statistics.

lport --stats <port\_id> [-l <lpwwn>]

where:

| port_id  | ID of the port for which you want to display statistics. This could be the PWWN, port hardware path, or user-specified port name. This could also be the adapter-index/port-index. For example, to specify adapter 1, port 1, you would use 1/1 as the port identification. |
|----------|----------------------------------------------------------------------------------------------------|
| -l lpwwn | Logical port world wide name for which you want to display statistics. This is an optional argument. If the -I lpwwn argument is not specified, the base port is used.                                                                                                    |

## **Performance Data**

Using QLogic HCM, you can collect real-time and historical performance data on the following managed devices:

- Port statistics for the adapter.
- Virtual Port statistics on the virtual port
- Ethernet statistics on the Ethernet node
- FCP IM statistics on the remote port

Data is displayed in graphs using utilization (Mbps) and errors per second. Polling intervals can be configured to 10, 20, and 30 seconds. Data collected will not be lost once the graph is closed.

To generate a real-time performance graph for a device, complete the following steps.

- 1. Select the device (such as adapter, remote port, virtual port) Ethernet node) for which you want to generate a real-time performance graph.
- 2. Select Configure > Performance > Realtime Statistics.

## **PHY Module Statistics**

The Ethernet PHY module, located in the mezzanine card port hardware, aids in communications to and from the Ethernet LAN. Use the **bcu phy --stats** command to display the following statistics:

- PHY status
- Line breaks after linkup
- PMA (physical medium attachment sublayer) and PMD (physical medium dependent sublayer) receive and transmit faults
- PCS (physical coding sublayer) receive and transmit faults
- Speed negotiations
- Transmit EQ trainings and timeouts
- CRC errors

```
bcu phy --stats <port_id>
```

where:

<port\_id>

ID of port for which you want to display statistics. This could be the PWWN, port hardware path, or user-specified port name. This could also be the adapter-index/port-index. For example, to specify adapter 1, port 1 you would use 1/1 as the port identification.

## **Port Performance**

Use the QLogic BCU CLI port --perf command to display throughput information, in number of bytes received and transmitted, for a specific physical port.

port --perf <port\_range|all> [-c count] [-i interval]

where:

| port_range | Port range to be displayed. If the range exceeds 80 columns, a warning displays. The maximum ports within the 80 column limit will display. Specify port range as the adapter number/port number-adapter number/port number. For example, the range 1/0-2/0, includes adapter 1, port 0 and adapter 2, port 0. |
|------------|----------------------------------------------------------------------------------------------------|
| С          | Count. The number of iterations of the display. The default behavior is to continuously refresh. Use Ctrl-C to terminate.                                                                                                    |
| -i         | Interval. The sampling delay in seconds [default is 1 second]. The sampling interval can be between 1 and 10.                                                                                                    |

#### ESX 5.0 Systems

On ESX 5.0 and later systems, the port --perf will not work unless the -c option is used. The -c option can be any number (limited by esxcli buffer size). For example, you can use the following:

```
esxcli brocade bcu --command="port --perf -c 1"
```

For more information on using QLogic BCU CLI commands on ESX 5.0 and later systems, refer to "VMware ESX 5.0 and Later Systems" on page 93

## **Port Statistics**

Use QLogic BCU CLI and QLogic HCM to display a variety of port statistics. Following is an overview of port statistics for different adapter types:

- For HBAs and Fabric Adapter ports configured in HBA mode, statistics include credit recovery statistics, transmitted and received frames and words, received loop initialization primitive (LIP) event counts, error frames received, loss of synchronization, link failure and invalid CRS counts, end of frame (EOF) errors, encoding non-frame errors, and credit recovery statistics. Use these statistics to isolate link and frame errors. For example, loss of synch and loss of signal errors indicate a physical link problem. To resolve these problems, check cables, SFP transceivers on adapters (stand-up adapters only) or switch, and patch panel connections.
- For CNAs and Fabric Adapter ports configured in CNA mode, statistics include total transmit and receive counts for different sizes and types of frames. Data is included on 64-byte to 1519-1522-byte, multicast, broadcast, control, jabber, drop, control, FCS error, alignment error, code error, pause MAC control, zero pause MAC control, FCoE pause MAC control, and zero pause MAC control frames.

#### **Displaying Statistics through QLogic BCU CLI**

Use the **port --stats** QLogic BCU CLI command to display statistics for a specified adapter port.

port --stats <port\_id>

#### where:

port\_id

ID of the port for which you want to display statistics. This could be the PWWN, port hardware path, or user-specified port name. This could also be the adapter-index/port-index. For example, to specify adapter 1, port 1, you would use 1/1 as the port identification.

#### **Displaying Statistics Through QLogic HCM**

Use the **Port Statistics** dialog box to monitor a variety of port data. Launch this dialog box using the following steps:

- 1. Launch the QLogic HCM.
- 2. Select the base adapter port from the device tree window.
- 3. Click Monitor > Statistics > Port Statistics.

## **Real-time and Historical Performance Statistics**

Use QLogic HCM to collect and display real-time and historical performance data in graphs for the following counters.

- Tx bytes (Mbps)
- Rx bytes (Mbps)
- Tx drops
- Rx drops—The number of dropped received frames
- Tx FCS errors
- Rx FCS errors
- Rx packets

Display statistics for the following managed devices:

- Ports on all adapter types.
- Virtual ports
- Ethernet ports on the Ethernet node (CNAs and Fabric Adapter ports configured in CNA or NIC mode)
- Remote port (FCP IM statistics)

You can launch graphs for multiple ports to observe the historical trend or real-time behavior of statistics across multiple ports. You can also change the polling intervals in seconds for collecting data to display.

To generate a real-time performance graph for a device, use the following steps.

- 1. Select a device port in the device tree.
- 2. Select **Configure > Performance > Realtime Statistics** to display the **Realtime Performance** dialog box.
- 3. Select the type of statistics that you want to run from the Statistics Name list.
- 4. Select the polling interval.
- 5. Click **Apply** to save your changes.

To display the **Historical Performance** dialog box and graphs for a port, use the following steps.

- 1. Select a device for which you want to generate a historical performance graph.
- 2. Select Monitor > Performance.
- 3. Select the **Enable Historical Data Collectio**n check box to display the Historical Performance dialog box.
- 4. Select the type of statistics that you want to run from the **Statistics Name** list.
- 5. Click **Apply** to save your changes.

## **Remote Port Statistics**

Remote port statistics can help isolate end-to-end login problems. Use QLogic HCM and QLogic BCU CLI to display statistics for the following:

- Port login (PLOGI) activity
- Authentication and discovery (ADISC) activity
- Logout (LOGO) activity
- RCSNs received
- Process logins (PRLI) received
- Hardware abstraction layer (HAL) activity
- Remote port speed capability (RPSC)

As an example of using these statistics for troubleshooting, if the host cannot see the target, you can verify that the remote port (rport) is reporting itself online by comparing the rport offline and rport online statistics. The rport online counter should be one greater than the rport offline counter. If not, clear the counters and retry connecting to the remote port. Verify the rport online and rport offline statistics again.

#### **Displaying Target Statistics through QLogic HCM**

Launch the **Target Statistics** dialog box using the following steps to display target statistics.

- 1. Launch the QLogic HCM.
- 2. Select the base adapter port from the device tree window.
- 3. Click Monitor > Statistics > Remote Port Statistics > Target Statistics.

#### Displaying Remote Port Statistics through QLogic BCU CLI

Use the **rport --stats** command to display remote port and link statistics.

```
rport --stats <port_id> <rpwwn> [-l <lpwwn>]
where:
port_id ID of the port for which you want to display rport statistics.
This could be the PWWN, port hardware path, or
user-specified port name. This could also be the
adapter-index/port-index. For example, to specify adapter
1, port 1 you would use 1/1 as the port identification.
Ipwwn Displays the logical PWWN. This is an optional argument. If
the -l Ipwwn argument is not specified, the base port is
used.
rpwwn Displays the remote port's PWWN.
```

## **Quality of Service Statistics (HBA)**

Use QLogic HCM and QLogic BCU CLI to display quality of service (QoS) statistics for individual HBA ports and Fabric Adapter ports configured in HBA mode. You can display statistics for fabric login (FLOGI) activity, exchange link parameter (ELP) activity, and received QOS registered state change notifications (RSCNs).

#### Displaying QoS Statistics through QLogic HCM

Use the **QOS Statistics** dialog box to display QoS statistics.

- 1. Launch the QLogic HCM.
- 2. Select the base adapter port from the device tree window.
- 3. Click Monitor > Remote Port Statistics > QOS Statistics.

#### Displaying QoS Statistics through QLogic BCU CLI

Use the **qos** --stats command to display remote port statistics.

qos --stats <port\_id> <vpwwn>

where:

port\_id

ID of the port for which you want to display QoS statistics. This could be the PWWN, port hardware path, or user-specified port name. This could also be the adapter-index/port-index. For example, to specify adapter 1, port 1 you would use 1/1 as the port identification.

## **Trunking Attributes**

Use the QLogic BCU CLI **trunk --query** command to display trunk attributes for the adapter.

trunk --query <ad\_id>

where:

ad\_id

ID of the adapter.

## **vHBA Statistics**

Display vHBA statistics on HBAs, CNAs, or Fabric Adapter ports configured in HBA or CNA mode. Use QLogic HCM and QLogic BCU CLI to display statistics related to virtual host bus adapters (vHBA) associated with an FC or FCoE port. Statistics such as the following display:

- Polling frequency
- Heartbeat failures
- Firmware boots
- vHBA statistics timeouts
- Enable/disable replies
- Enable/disable requests
- I/O path TOVs expired
- I/O clean-up requests
- IT Nexus onlines, offlines, create requests
- TM requests
- I/O timeouts
- Total I/O count
- TM cleanup requests, completions
- Host abort requests

#### **Displaying Statistics through QLogic HCM**

To display statistics, perform the following steps:

- 1. Launch the QLogic HCM.
- 2. Select an FC or FCoE port from the device tree
- 3. Click Monitor > Statistics > vHBA Statistics.

The vHBA Statistics for FCoE Port dialog box displays.

#### **Displaying Statistics through QLogic BCU CLI**

Use the vhba --stats command to display remote port statistics.

```
vhba --stats <pcifn>
```

where:

pcifn

PCI function number associated with the vHBA.

## vNIC Statistics (CNA or NIC)

Display virtual Network Interface Card (vNIC) statistics on Fabric Adapter ports configured in CNA or NIC mode. Use QLogic HCM and QLogic BCU CLI to display statistics, which are relevant to the Ethernet I/O controller (IOC). Statistics such as the following display:

- Mailbox interrupts
- Enable and disable events
- Heartbeat failures
- Firmware boots
- vNIC statistics timeouts
- Disable and enable requests
- Disable and enable replies
- Link toggle count
- CEE toggle count
- BPC statistics
- RAD statistics
- Ethernet ICO statistic timeouts

You can also select options to keep running data, set the polling frequency, start polling data, and reset statistics.

#### **Displaying Statistics through QLogic HCM**

To display statistics, perform the following steps:

- 1. Launch the QLogic HCM.
- 2. Select an FC or FCoE port from the device tree
- 3. Click Monitor > Statistics > vNIC Statistics.

The vNIC Statistics for Eth Port dialog box displays.

#### **Displaying Statistics through QLogic BCU CLI**

Use the vnic--stats command to display remote port statistics.

```
vnic --stats <pcifn>
```

where:

pcifn

PCI function number associated with the vNIC.

## **Virtual Port Statistics**

Use QLogic HCM and QLogic BCU CLI to display logical port statistics for fabric discovery (FDISC) activity, logouts (LOGO) activity, NPIV support, number of fabrics online and offline, and fabric cleanups.

Use these statistics to isolate NPIV login problems. Following are examples of what to check if virtual devices are not listed in the name server:

- If FDISC sent and FDISC accept statistics do not match, the fabric or switch may not be ready for data transmission. This is normal as long as it does not persist. If it does persist, there may be a problem in the fabric or a protocol issue between the adapter and fabric. Note that in this case FDISC retries also increase.
- Check the No NPIV support statistics to verify that NPIV is supported and enabled on the switch.

#### **Displaying Virtual Port Statistics through QLogic HCM**

Display statistics by selecting **Monitor > Statistics > Virtual Port Statistics.** 

OR

Right-click a virtual port on the device tree and select Virtual Port Statistics.

#### **Displaying Virtual Port Statistics through QLogic BCU CLI**

Use the **vport --stats** command to display statistics.

vport --stats <port\_id> <vpwwn>

where:

| port_id | ID of the port for which you want to display virtual rport |
|---------|------------------------------------------------------------|
|         | statistics. This could be the PWWN, port hardware path, or |
|         | user-specified port name. This could also be the           |
|         | adapter-index/port-index. For example, to specify adapter  |
|         | 1, port 1 you would use 1/1 as the port identification.    |
|         |                                                            |

vpwwn Displays the statistics for the virtual port by its WWN. If no PWWN is specified, the information provided is for the base vport.

## VLAN Statistics for a Team (CNA and NIC)

Use QLogic HCM and QLogic BCU CLI to display VLAN statistics for a team that use CNA ports or Fabric Adapter ports configured in CNA or NIC mode. VLAN statistics related to a specific team can include VLAN ID, VLAN name, number of transmit and receive bytes, length of time between byte transmission and reception, and correction status. You can also use options to set the polling frequency, start polling, and reset statistics.

#### **Displaying VLAN Statistics through QLogic HCM**

VLAN statistics for a team can only be opened if the VLANs are added to a team from the **Teaming Configuration** dialog box.

To display the VLAN Statistics dialog box for a team, use the following steps.

- 1. From the Ethernet port level, select an Ethernet port from the device tree.
- 2. Click **Statistics** on the **Teaming Configuration** dialog box.

The VLAN Statistics dialog box displays.

#### **Displaying VLAN Statistics through QLogic BCU CLI**

Use the **team --vlanquery** command to display VLAN statistics for a team (Windows systems only).

```
team --vlanquery <team-name> <vlan_id>
```

where:

vlan\_id

Specifies the VLAN identifier. The range for the VLAN ID is 1 to 4094.

## VLAN Statistics for a Port (CNA and NIC)

Use the QLogic BCU CLI **ethport** command to display VLAN statistics for a specific port, such as transmit and receive bytes, duration, and status.

ethport --vlanquery <pcifn> <vlan\_id>

where:

| pcifn   | Specifies the PCIFN function number related to the port.               |
|---------|------------------------------------------------------------------------|
| vlan_id | Specifies the VLAN identifier. The range for the VLAN ID is 1 to 4094. |

# **Diagnostics**

Diagnostics available through QLogic BCU CLI commands and QLogic HCM evaluate the integrity of adapter hardware and end-to-end connectivity in the fabric. All of these diagnostics can be used while the system is running.

#### NOTE

Be sure to disable the port before running any type of port diagnostics.

#### NOTE

It is advisable not to perform other operations on the adapter while running QLogic HCM or QLogic BCU CLI diagnostics.

## **Beaconing (Stand-up Adapters)**

Initiate beaconing on a specific adapter port to flash the port LEDs and make it easier to locate the adapter in an equipment room.

Initiate link beaconing to flash the LEDs on a specific adapter port and the LEDs on a connected switch port to verify the connection between adapter and switch. When you initiate link beaconing, commands are sent to the other side of the link. When the remote port receives these commands, that port's LEDs flash. The remote port sends a command back to the originating port. When that port receives this command, the port's LEDs flash.

#### NOTE

To initiate link beaconing, this feature must be available on the connected switch.

Toggle beaconing on and off and set beaconing duration using the QLogic BCU CLI or QLogic HCM.

#### Enabling Beaconing through QLogic BCU CLI

Use the **diag** --beacon command to enable beaconing for a specific adapter port.

```
diag --beacon <port_id> <on | off>
```

where:

port\_id

ID of the port for which you want to enable beaconing. This could be the PWWN, port hardware path, or user-specified port name. This could also be the adapter-index/port-index. For example, to specify adapter 1, port 1, you would use 1/1 as the port identification.

Use the fcdiag --linkbeacon command to enable end-to-end beaconing.

```
fcdiag --linkbeacon <portid> {on | off}
```

| where:   |                                                                                                    |
|----------|----------------------------------------------------------------------------------------------------|
| port_id  | ID of the port for which you want to run a link beacon test.<br>This could be the PWWN, port hardware path, or<br>user-specified port name. This could also be the<br>adapter-index/port-index. For example, to specify adapter<br>1, port 1, you would use 1/1 as the port identification. |
| on   off | Toggle on or off. If turned on, you can specify duration.                                                                                                    |

#### Enabling Beaconing through QLogic HCM

Enable link and port beaconing using the following steps.

- 1. Launch the QLogic HCM.
- 2. Select the base adapter port from the device tree window.
- 3. Click **Configure > Beacon**.
- 4. Click the **Link** check box, the **Port** check box, or both.

## **Internal and External Loopback Tests**

Use the QLogic BCU CLI or the QLogic HCM to perform a loopback test for a specific port. Loopback tests require that you disable the port. The following loopback tests are available:

Internal

Random data patterns are sent to the adapter port, then returned without transmitting through the port. The returned data is validated to determine port operation. Errors may indicate a failed port.

External

For this test, a loopback connector is required for the port. For mezzanine adapters, this test can be performed using a pass-through module.Random data patterns are sent to the adapter port. The data transmits from the port and then returns. The returned data is validated to determine port operation. Errors may indicate a failed port.

#### NOTE

Loopback tests also run through the D\_Port feature. For details, refer to "Diagnostic Port" on page 118

#### Performing Loopback Tests through QLogic BCU CLI

Use the **diag** --**loopback** QLogic BCU CLI command test to verify port function through a loopback test.

```
bcu diag --loopback <port_id> [-t <loopback_type>][-s <speed>]
[-c <frame_count>] [-p <pattern>]
```

#### where:

| port_id       | ID of the port for which you want to run the test. This could<br>be the PWWN, port hardware path, or user-specified port<br>name. This could also be the adapter-index/port-index. For<br>example, to specify adapter 1, port 1 you would use 1/1 as<br>the port identification. |
|---------------|----------------------------------------------------------------------------------------------------|
| loopback type | Type of loopback test. Possible values are internal, external, and serdes.                                                                                                    |
| speed         | For HBAs and Fabric Adapter ports configured in HBA mode only. For a 4 Gbps port, this is 2 or 4. For an 8 Gbps port, this is 2, 4, or 8. For a 16 Gbps port, this is 4, 8, or 16.                                                                                               |
| frame count   | Integer from 0 to 4,294,967,295. Default is 8192.                                                                                                    |
| -p pattern    | Hex number. Default value is A5A5A5A5.                                                                                                    |

#### Performing Loopback Tests through QLogic HCM

Use the **Hardware Tests** tab on the **Diagnostics** dialog box to perform a loopback test.

- 1. Launch the QLogic HCM.
- 2. Select **Configure > Diagnostics**.
- 3. Click the Hardware Tests tab.
- 4. Select **Loopback Test**.

You can modify the following test parameters:

- Subtest The three options are Internal, Serdes, and External.
- Link Speed (HBAs and Fabric Adapter ports configured in HBA mode)
   For 16G ports, 4G, 8G, or 16G. For 8G ports, 2G, 4G, and 8G. For 4G ports, 1G, 2G, and 4G. For 4G ports, 2G and 4G.
- Frame Count Integer from 0 to 4,294,967,295. Default value is 8192.
- Data Pattern Hex value. Default value is A5A5A5A5.
- 5. Click Start.

## **Ethernet Port Loopback Test (CNA)**

Run Ethernet loopback tests on CNA ports and Fabric Adapter ports configured in CNA or NIC mode. Use QLogic BCU CLI commands and QLogic HCM to test the Ethernet data path from the host to serdes or external loopback based on your selection. For mezzanine or expansion card adapters, this test can be performed using a pass-through module. You must disable the port before testing and use a loopback connector for the test.

#### NOTE

For 64-bit platforms only, you cannot perform Ethernet loopback tests on the port unless a VLAN is first created for the port.

#### Performing Ethernet Loopback Tests through QLogic HCM

Using the **Ethernet Tests** tab on the **Diagnostics** dialog box, you can run Ethernet loopback tests and set test parameters such as external subtests, serdes subtests, link speed, frame count, test cycle, and data pattern to test. Results display on the bottom of the tab as the test commences.

- 1. Launch the QLogic HCM.
- 2. Select **Configure > Diagnostics**.
- 3. Click the **Ethernet Tests** tab.
- 4. Select eth Loopback Test.

#### Performing Ethernet Loopback Tests through QLogic BCU CLI

Refer to "Performing Loopback Tests through QLogic BCU CLI" on page 114.

## **PCI Loopback Test**

Use QLogic BCU CLI commands or QLogic HCM to perform a PCI loopback test for a specific port. In this test, a data pattern is sent from the host to adapter firmware through the PCI bus. The returned data is validated to determine PCI operation.

#### NOTE

You must disable the port before you run loopback tests.

#### Performing PCI Loopback Tests through QLogic BCU CLI

Use the **diag --pciloopback** QLogic BCU CLI command to perform a PCI loopback test.

diag --pciloopback <port\_id> [-p <pattern>] [-c <frame\_count>]

| where:      |                                                                                                    |
|-------------|----------------------------------------------------------------------------------------------------|
| port_id     | ID of the port from which you want to run the test. This could be the PWWN, port hardware path, or user-specified port name. This could also be the adapter-index/port-index. For example, to specify adapter 1, port 1, you would use 1/1 as the port identification. |
| pattern     | Specifies the data test pattern. Must be at least one hexadecimal word.                                                                                                    |
| frame count | Specifies the frame count as an integer from 0 to 4,294,967,295.                                                                                                    |

#### Performing PCI Loopback Tests through QLogic HCM

Use the **Hardware Tests** tab on the **Diagnostics** dialog box to perform a PCI loopback test as follows.

- 1. Launch the QLogic HCM.
- 2. Select **Configure > Diagnostics**.
- 3. Click the **Hardware Tests** tab.
- 4. Select PCI Loopback Test.

You can modify the following parameters:

- Frame count: Specifies the frame count as an integer from 0 to 4,294,967,295.
- Data pattern: Specifies the data test pattern. Must be at least one hexadecimal word.
- Test cycle: The number should be positive and the default is 1.
- 5. Click Start.

#### **Memory Test**

Use the QLogic BCU CLI or the QLogic HCM to perform a memory test for the adapter.

#### NOTE

Performing the memory test disables the adapter.

#### Performing a Memory Test Through QLogic BCU CLI

Use the **diag** --memtest command to test the adapter's memory blocks.

```
diag --memtest <ad_id>
```

where:

ad\_id ID of the adapter.

#### Performing a Memory Test through QLogic HCM

Use the **Hardware Tests** tab on the **Diagnostics** dialog box as follows to perform a memory test.

- 1. Launch the QLogic HCM.
- 2. Select **Configure > Diagnostics**.
- 3. Click the Hardware Tests tab.
- 4. Select **Memory Test**.
- 5. Specify the test cycle using a positive number.
- 6. Click **Start**.

## **Pinging Fibre Channel End Points**

Use the QLogic BCU CLI and QLogic HCM to ping a Fibre Channel end point from an adapter port to determine the basic connectivity to the remote port and monitor network latency.

#### NOTE

Ping testing is not supported on Solaris systems.

#### Issuing a Ping Command to End Points through QLogic BCU CLI

Use the **fcdiag --fcping** QLogic BCU CLI command to test the connection to a Fibre Channel end point.

```
fcdiag --fcping <port_id> <rpwwn> [-l <lpwwn>]
```

where:

| port_id | ID of the adapter port from which you want to ping the    |
|---------|-----------------------------------------------------------|
|         | remote port. This could be the PWWN, port hardware path,  |
|         | or user-specified port name. This could also be the       |
|         | adapter-index/port-index. For example, to specify adapter |
|         | 1, port 1, you would use 1/1 as the port identification.  |
|         |                                                           |

- rpwwn Remote PWWN that you want to ping.
- Ipwwn Logical PWWN. 0 indicates the base port.

#### Issuing a Ping Command to End Points through QLogic HCM

Use the **FC Protocol Tests** tab on the **Diagnostics** dialog box to test the connection to Fibre Channel end points. Use the following steps to ping end points.

- 1. Launch the QLogic HCM.
- 2. Select **Configure > Diagnostics** to display the **Diagnostics** dialog box.
- 3. Click the **FC Protocol Tests** tab.
- 4. Select FC Ping Test.
- 5. Select the adapter port and target that you wish to ping.
- 6. Enter a test cycle if applicable.
- 7. Click Start.

## **Adapter Temperature**

Use the QLogic BCU CLI **diag** --tempshow command to read the adapter's temperature sensor registers.

```
diag --tempshow <ad_id>
```

where:

ad\_id

ID of adapter.

## **Diagnostic Port**

When a switch or adapter port is enabled as a Diagnostic (D\_Port), electrical loopback, optical loopback, and link traffic diagnostic tests initiate on the link between the adapter and the connected switch port. Results can be viewed from the switch using Fabric OS commands, or from the adapter using QLogic BCU CLI commands and QLogic HCM. Once an adapter port is enabled as a D\_Port, the port does not participate in fabric operations, log in to a remote device, or run data traffic.

D\_Port testing is supported only on BR-1860 Fabric Adapter ports operating in HBA mode with a 16 Gbps SFP and on Brocade 16 Gbps switches running Fabric OS v7.1.0 or later.

A D\_Port can be initiated in one of two modes:

Dynamic mode - If the D\_Port is enabled on the switch only, it enables the connected adapter port as a D\_Port. The switch initiates and stops tests on the adapter port as specified by switch configuration. You cannot restart the test or specify a test parameter through QLogic BCU CLI commands or QLogic HCM. For dynamic mode, D\_Port configuration is not required on the adapter. Also, if D\_Port is enabled on HBA port, this will automatically enable connected switch port as D\_Port.

In dynamic mode, you can disable the adapter physical port using the **bcu port --disable** command. This will disable the port as a D\_Port. When the adapter port is enabled again, the switch will again enable the adapter port as a D\_Port if the switch port is still enabled as a D\_Port. However, you must restart tests from the switch side.

Static mode - This mode is initiated after disabling the adapter port using bcu port --disable, enabling D\_Port on the switch port using appropriate Fabric OS commands, then configuring the adapter port as a D\_Port through QLogic BCU CLI commands or QLogic HCM. In static mode, you can control and configure tests, establish a test pattern and transmit frame count for loopback tests, display results, and restart testing from the adapter using QLogic BCU CLI commands. You can use QLogic HCM to enable D\_Port testing, set the test pattern, and transmit frame count. This mode cannot be initiated if the adapter is in dynamic mode.

#### **D\_Port Commands**

Following are QLogic BCU CLI commands that you can use for D\_Port configuration and control:

- bcu diag --dportenable Enables D\_Port on a specific port, sets the test pattern, and sets the frame count for testing.
- bcu diag --dportdisable Disables D\_Port on a specific port and sets the port back to an N\_Port or NL\_Port.
- bcu diag --dportshow Displays test results for a test in progress on a specific port.
- bcu diag --dportstart Restarts a test on a specific port when the test has completed.
- bcu port --list Displays the D\_Port enabled or disabled state on the adapter and connected switch.

#### NOTE

If you stop testing from the switch side, you should disable D\_Port on the HBA side. Use bcu diag –dportdisable in static D\_Port mode or bcu port --disable in dynamic D\_Port mode.

For additional details on the D\_Port feature, especially switch and adapter configuration procedures, refer to the Brocade *Fabric OS Troubleshooting and Diagnostics Guide*. For details on adapter configuration, commands, and feature limitations and considerations, refer to the *BR-Series Adapters Administrator's Guide*.

## **Queue Test**

Use QLogic BCU CLI commands and the QLogic HCM to send a health check message from the host to the firmware through message queues memory mapped over the PCI.

#### Performing a Queue Test through QLogic BCU CLI

Use the **diag** --queuetest command to perform a queue test.

```
diag --queuetest <port_id> [-q <queue_num>]
```

where:

| port_id         | Adapter port number. This could be the PWWN, port<br>hardware path, or user-specified port name. This could also<br>be the adapter-index/port-index. For example, to specify<br>adapter 1, port 1, you would use 1/1 as the port<br>identification. |
|-----------------|----------------------------------------------------------------------------------------------------|
| -q queue_number | Specifies the CPE queue number from 0 to 3. If the queue number is not specified, all queues are tested.                                                                                                    |

#### Performing a Queue Test through QLogic HCM

Use the **Hardware Tests** tab on the **Diagnostics** dialog box as follows to perform a queue test.

- 1. Launch QLogic HCM.
- 2. Select Configure > Diagnostics.
- 3. Click the Hardware Tests tab.
- 4. Select Queue Test.
- 5. Click Start.

#### **SCSI** Test

Use the **fcdiag** --scsitest command to test SCSI components and display discovered LUN information, such as LUN number, device type and qualifier, vendor ID, product ID, revision number, size of LUN, and LUN status.

fcdiag --scsitest <port\_id> <rpwwn> [-l <lpwwn>]

where:

port\_id ID of the port from that you want to test. This could be the PWWN, port hardware path, or user-specified port name. This could also be the adapter-index/port-index. For example, to specify adapter 1, port 1 use 1/1 as the port identification.

| rpwwn | Remote PWWN to which you want to trace the route.                 |
|-------|-------------------------------------------------------------------|
| lpwwn | Logical PWWN. 0 indicates the base port or else the virtual port. |

## **Trace Route**

Use the QLogic BCU CLI and QLogic HCM to trace the SAN path between the adapter and remote end point.

#### Tracing the Route Through QLogic BCU CLI

Use the **fcdiag** --traceroute QLogic BCU CLI command to trace the route between end points.

fcdiag --fctraceroute <port\_id> <rpwwn> [-l <lpwwn>]

where:

| port_id | ID of the port from which you want to trace the route. This could be the PWWN, port hardware path, or user-specified port name. This could also be the adapter-index/port-index. For example, to specify adapter 1, port 1 use 1/1 as the port identification. |
|---------|----------------------------------------------------------------------------------------------------|
| rpwwn   | Remote PWWN to which you want to trace the route.                                                                                                    |

Ipwwn Logical PWWN. 0 indicates the base port.

#### Tracing the Route Through QLogic HCM

Use the FC Trace Route test to trace the route between the adapter port and a Fibre Channel target port. To run this test, use the following steps:

- 1. Launch the QLogic HCM.
- 2. Select **Configure > Diagnostics** to display the **Diagnostics** dialog box.
- 3. Click the **FC Protocol Tests** tab.
- 4. Select **FC Trace Route**.
- 5. Select the adapter port and target for which you wish to trace the route.
- 6. Enter a test cycle if desired.
- 7. Click Start.

## Echo Test

Use the QLogic BCU CLI and QLogic HCM to initiate an echo test between the adapter port and a Fibre Channel end point. This sends an ECHO command and response sequence between the adapter port and target port to verify connection with the target.

#### Performing an Echo Test through QLogic BCU CLI

Use the **fcdiag** --fcecho QLogic BCU CLI command to initiate an echo test between the adapter and remote port.

fcdiag --fcecho <port\_id> <rpwwn> [-l <lpwwn>]

where:

| port_id | ID of the port that you want to test. This could be the<br>PWWN, port hardware path, or user-specified port name.<br>This could also be the adapter-index/port-index. For<br>example, to specify adapter 1, port 1 you would use 1/1 as<br>the port identification. |
|---------|----------------------------------------------------------------------------------------------------|
| rpwwn   | Remote port WWN to which the echo command is being sent.                                                                                                    |
| lpwwn   | Logical port WWN. 0 indicates the base port.                                                                                                    |

#### Performing an Echo Test through QLogic HCM

Use the Echo Test feature as follows to initiate an echo test between the adapter port and a Fibre Channel end point.

- 1. Launch the QLogic HCM.
- 2. Select **Configure > Diagnostics** to display the **Diagnostics** dialog box.
- 3. Click the **FC Protocol Tests** tab.
- 4. Select Echo Test.
- 5. Select the adapter port and target port for the test.
- 6. Enter a test cycle if applicable.
- 7. Click Start.

## **Collecting BIOS Data**

Collect information on the currently configured BIOS and boot over SAN configuration using the QLogic BCU CLI and QLogic HCM.

## **Displaying BIOS Data through QLogic BCU CLI**

Use the **bios --query** QLogic BCU CLI command to display such information as the boot over SAN enabled or disabled state, port speed, boot LUNs obtained from flash, and boot LUNs obtained from the fabric (only if automatic discovery of boot LUNs from the fabric is enabled). Any "Preboot" output means that parameters were configured using a blade system management application. Preboot configuration data can include port speed, BIOS (boot over SAN) state,

and configured boot LUN identification. Preboot data can also include the FCoE MAC, WWN, and VLAN and Ethernet MAC and VLAN information.

bios --query <port\_id>

where:

port\_id

The ID of the port for which you want to display the data. This could be the PWWN, port hardware path, or user-specified port name. This could also be the adapter-index/port-index. For example, to specify adapter 1, port 1 you would use 1/1 as the port identification.

## **Display BIOS Data through QLogic HCM**

Display current BIOS information through the QLogic HCM Boot over SAN dialog box. Information includes BIOS (boot over SAN) enabled or disabled state, port speed, boot option, preboot BIOS enable and port speed, and details on current boot LUNs. To access this dialog box, use the following steps.

- 1. Select a host, an adapter, or an adapter's physical port from the QLogic HCM device tree.
- 2. Select Configure > Basic Port Configuration.

The **Basic Port Configuration** dialog box displays.

3. Click the **Boot-over-SAN** tab.

The **Boot over SAN** dialog box displays.

# Collecting LLDP Data (CNA)

Collect information on the Link Layer Discovery Protocol (LLDP) associated with a specific CNA or a Fabric Adapter port configured in CNA mode using the QLogic HCM **LLDP Properties** panel.

The **LLDP Properties** panel displays information such as the MAC address of the local system, LLDP operational status, system management address, user-configured port description, port identification, configured name of local system, system capabilities based on system model, and time to live (TTL) values in LLDP frames.

To collect LLDP data, perform the following steps.

- 1. Select a CNA or Fabric Adapter in the device tree.
- 2. Click the **LLDP** tab in the right pane.

# **Collecting SFP Transceiver Data (Stand-up Adapters)**

This section provides an overview of QLogic BCU CLI commands and QLogic HCM features that provide information on small form factor pluggable (SFP) transceivers.

## **SFP Transceiver Properties**

QLogic BCU CLI and QLogic HCM provide detailed information on the SFP transceiver for a selected port, such as its health status, port speed, connector type, minimum and maximum distance, as well as details on the extended link.

#### Displaying SFP Transceiver Properties through QLogic BCU CLI

Use the **diag --sfpshow** QLogic BCU CLI command to display detailed attributes for a specific SFP transceiver.

diag --sfpshow <port\_id>

where:

port\_id

ID of the port for which you want to display SFP transceiver attributes. This could be the PWWN, port hardware path, or user-specified port name. This could also be the adapter-index/port-index. For example, to specify adapter 1, port 1, you would use 1/1 as the port identification.

#### Initiating SFP Transceiver Properties through QLogic HCM

Launch the port **SFP** properties dialog box as follows to display properties for a selected small form-factor pluggable (SFP) transceiver.

- 1. Launch the QLogic HCM.
- 2. Select a port in the device tree.
- 3. Click the **SFP** tab in the right pane.

## **Predictive Optical Monitoring (POM)**

Use the **POM** field in the port properties panel to monitor the SFP transceiver attributes. A notification is given for any parameters that are not within the power, temperature, voltage, and current specifications. To display this panel, use the following steps.

- 1. Select a port in the device tree.
- 2. Click the **Properties** tab in the right pane.

# **Collecting Port Data**

This section provides an overview of QLogic BCU CLI commands and QLogic HCM features that provide information on adapter ports. such as PWWN, node WWN, port type, configured speed, operating speed, configured topology, operating topology. link and port beaconing state, and other information.

## **Displaying Port Properties**

Use the port **Properties** tab to display information about a selected base adapter port, such as the following:

- Port number
- PWWN and node WWN
- Factory PWWN and node WWN
- Port type (CNA or HBA)
- Media type (for example "mezz" for mezzanine)
- Current FCoE and factory MAC address (CNAs Fabric Adapter ports configured in CNA mode)
- Offline or online state
- Role of port (for example, FCP initiator)
- Fibre Channel address (HBAs and Fabric Adapter ports configured in HBA mode)
- WWN of the attached switch
- Configured I/O Execution Throttle values
- Operating topology (for example, point-to-point)
- Receive and transmit BB\_Credits
- BB\_Credit recovery state
- Forward error recovery state

#### NOTE

"Mezz" for the media type indicates "mezzanine." The "Pre-Boot" identification for certain properties means that the property was configured using a blade system management application.

Use the following steps to display base port properties.

- 1. From the device tree, select a base port.
- 2. Click the **Base Port Properties** tab in the right pane.

## **Displaying BB\_Credit Recovery State**

Use the **port --bbcr\_query** command to display the BB\_Credit recovery online or offline state.

Enter the following command:

bru port --bbcr\_query <port\_id>

where:

port\_id

ID of the port for which you want to display the BB\_Credit recovery state.

## **Displaying DCB Port Properties (CNA)**

Use the **DCB Port Properties** panel to display information for a selected DCB adapter port on a CNA or Fabric Adapter with a port configured in CNA mode.

Information such as the following displays:

- DCB status
- FCoE logical link status
- DCBCXP version
- Network priority configuration
- Network priority group ID
- Bandwidth percentage for given port group
- Priority flow control status
- FCoE quality of service that specifies a priority value

To display DCB port properties, use the following steps.

- 1. Select a DCB port in the device tree.
- 2. Click the **Properties** tab in the right pane.

## **Displaying Ethernet Port Properties (CNA or NIC)**

You can display Ethernet properties for CNA ports or Fabric Adapter ports configured in CNA or NIC mode using the QLogic HCM **Ethernet Port Properties** panel.

Information such as the following displays:

- Name of Ethernet device
- Port type
- Current (FCoE) and factory MAC address
- IOC identification

- Minimum and maximum bandwidth settings for vNICs
- WWN of hardware
- Status of port, such as linkup
- Ethernet logging level

To display Ethernet port properties, use the following steps.

- 1. Select an Ethernet port in the device tree.
- 2. Click the **Properties** tab in the right pane.

## **Displaying FCoE Port Properties (CNA)**

Use the QLogic HCM **FCoE Port Properties** to display FCoE port properties for CNAs or Fabric Adapter ports configured in CNA mode. Properties include the following:

- Current FCoE MAC address
- Supported class
- FC frame size
- Maximum transmission unit (MTU)
- Target rate limiting (TRL) enabled or disabled status
- Default rate limit
- Beaconing status
- Fibre Channel Initialization Protocol (FCIP) operational state
- Local (factory) port MAC address
- Fibre Channel address
- Priority group ID (PGID)
- Queue depth
- Interrupt control delay
- Bandwidth percentage for priority group
- MAC address for FCoE forwarder
- Fabric WWN
- Fibre Channel map ID
- FCoE forwarder writing or nonwriting mode
- Maximum speed supported
- Port operating topology
- Authentication status, algorithm, group, and error status

#### **Displaying FCoE Port Properties**

To display the QLogic HCM FCoE Port Properties panel, use these steps.

- 1. Select an FCoE port in the device tree.
- 2. Click the **Properties** tab in the right pane.

## **Displaying FC Port Properties (HBA)**

Use QLogic HCM **vHBA Properties** to display FC port properties for HBAs or Fabric Adapter ports configured in HBA mode. Properties include the following:

- Port WWN
- Node WWN
- Path TOV (not displayed for Solaris systems)
- Port log
- I/O profile

To display the QLogic HCM **vHBA Port Properties** panel, use these steps.

- 1. Select an FC port in the device tree.
- 2. Click the **vHBA** tab in the right pane.

## **Displaying Forward Error Recovery State**

Use the **port --fec\_query** command to display the Forward Error Correction (FEC) enabled or disabled state.

Enter the following command:

```
bru port --fec_query <port_id>
```

where:

port\_id

ID of the port for which you want to display the FEC state.

## **Displaying Remote Port Properties**

Use the QLogic HCM **Remote Port Properties** panel to display properties that are associated with the remote port, such as WWN, node WWN, port name, Fibre Channel address, frame data field size, online or offline state, role (such as target or initiator), remote device information, QoS priority, QoS flow, and target ID. Display this properties panel using the following steps.

- 1. From the device tree, select a remote port.
- 2. Click the **Remote Port Properties** tab in the right panel.

If it is a target port, two tabs display in the right pane: **Properties** and **LUNs**.
# **Displaying Logical Port Properties**

Use the QLogic HCM **LPorts Properties** panel to display properties associated with a logical port, such as port and node WWN, Fibre Channel address, online or offline state, fabric name, and name server activity. To display logical port properties, use the following steps.

- 1. From the device tree, select a logical port.
- 2. Click the LPORTs Properties tab in the right panel.

## **Displaying Virtual Port Properties**

Use the QLogic HCM **Virtual Port Parameters** properties panel to display the properties associated with a virtual port, such as PWWN and node WWN, Fibre Channel address, offline or online state, role (such as FCP initiator), and attached switch WWN. For mezzanine adapters, "pre-boot" display indicates that virtual port configuration was accomplished using a blade system management application.

To display virtual port properties, use the following steps.

- 1. From the device tree, select a virtual port.
- 2. The Virtual Port Parameters properties panel displays.

## **Displaying the Port Log**

Use the **debug --portlog** QLogic BCU CLI command to display a log of Fibre Channel frames and other main control messages that were sent out and received on a specific port. You can use this information to isolate adapter and Fibre Channel protocol problems.

```
debug --portlog <port_id>
```

where:

| port_id | The ID of the port for which you want to display the port log. |
|---------|----------------------------------------------------------------|
|         | This could be the PWWN, port hardware path, or                 |
|         | user-specified port name. This could also be the               |
|         | adapter-index/port-index. For example, to specify adapter      |
|         | 1, port 1 you would use 1/1 as the port identification.        |
|         |                                                                |

#### NOTE

If the port log is disabled, a warning message displays. Use the **debug -portlogctl** command to enable and disable the port log.

# **Displaying the Port List**

Use the **port --list** QLogic BCU CLI command to list all physical ports on the adapter along with their physical attributes, such as PWWN, media type, Fibre Channel address, port type, trunking state, speed, operating state, loopback mode state, and diagnostics state. For CNAs and Fabric Adapter ports configured in CNA mode, output also includes Ethernet and DCB link states. For mezzanine adapters only, a *#* symbol next to a "disabled" state indicates that the port was disabled using a blade system management application. A "pre-boot" display indicates that virtual port configuration was accomplished using a blade system management application. The media entry will be "mz" to indicate mezzanine card.

```
port --list [<-verbose | -terse>]
```

# Performing a Logical Port Query

Use the **lport --query** QLogic BCU CLI command to list the logical port attributes. which includes the ports online or offline state, FC address, port and node WWN, and symbolic name.

```
lort --query <port_id>
```

where:

port\_id

ID of the port for which you want to display information. This could be the PWWN, port hardware path, or user-specified port name. This could also be the adapter-index/port-index. For example, to specify adapter 1, port 1, you would use 1/1 as the port identification.

# Performing a Port Query

Use **port --query** QLogic BCU CLI command to display information, such as port name, state, current and configured speed, topology (p2p or loop), media type, received and transmitted BB\_Credits, beacon status, QoS priority status, QoS flow identification, port binding status, beaconing status, target rate limiting (TRL) status, network partitioning status, and TRL default speed. Other information includes FCoE attributes, such as the current PWWN and NWWN, factory PWWN and NWWN, current and factory MAC address, link state, as well as Ethernet attributes, such as the current and factory MAC address, current and factory VLAN values, and link state.

For mezzanine adapters, a # symbol next a "disabled" state indicates the port was disabled using a blade system management application. A "pre-boot" display indicates that virtual port configuration was accomplished using a blade system management application. The media entry will be "mz" to indicate mezzanine card.

```
port --query <port_id>
```

#### where:

port\_id

ID of the port for which you want to display information. This could be the PWWN, port hardware path, or user-specified port name. This could also be the adapter-index/port-index. For example, to specify adapter 1, port 1, you would use 1/1 as the port identification.

#### NOTE

If port topology is set to loop, related information will not be displayed.

### **Displaying Port Speed**

Use **port --speed** QLogic BCU CLI command to display the current port speed setting.

port --speed <port\_id>

#### where:

port\_id

ID of the port for which you want to display port speed. This could be the PWWN, port hardware path, or user-specified port name. This could also be the adapter-index/port-index. For example, to specify adapter 1, port 1 you would use 1/1 as the port identification.

# **FCP-IM I/O Profiling**

This feature, available through QLogic BCU CLI commands and QLogic HCM, can be enabled or disabled on a physical port. When enabled, the driver firmware separates I/O latency data into average, minimum, and maximum categories. I/O latency information can be collected for all or individual targets and LUNs. Use this feature to analyze traffic patterns and help tune adapters, fabrics, and targets for better performance. Note that enabling this feature impacts I/O performance.

# Enabling FCP-IM Profile through QLogic HCM

- 1. Select an FC or FCOE port from the QLogic HCM device tree.
- 2. Select Configure > vHBA Configuration.

The **vHBA Configuration** dialog box displays.

3. Click the **FCP-IM IO profile on** checkbox.

Adding a check mark enables profiling. Removing the check mark disables profiling.

#### NOTE

This option is disabled at for remote ports.

# Enabling FCP-IM Profile through QLogic BCU CLI

Use the following **fcpim** --**profile** commands to start, stop, and reset I/O profile collection, and to show, query, and clear data.

- Use fcpim --ioprofile\_start for a specific port to start data collection for a specific LUN, range of LUNs, or all active LUNs.
- Use fcpim ioprofile\_stop to stop data collection for a specific port, logical port, LUN, or range of LUNs.
- Use fcpim --ioprofile\_clr to clear data for a specific port.or logical port.
- Use fcpim --ioprofile\_reset to reset data on a specific port, logical port, LUN, or range of LUNs.
- Use fcpim --ioprofile\_show to display data for a specific port, logical port, or LUN. Since LUN I/O profile collection depreciates performance on R\_Ports, use rport --list to display if LUN I/O profiling is enabled on specific R\_Ports.
- Use the fcpim --lunlist command to list LUNs enabled for I/O profiling
- Use fcpim --ioprofile\_query to show all active lport-rport combinations active at when I/O profiling starts.

# **Target Reset Control**

Using the QLogic BCU CLI **fcpim --trs\_disable** and **bcu fcpim --trs\_enable** command you can disable or enable target reset capability for specific targets.

Use the following command to list all I-T nexuses where target reset has been disabled. This will list the WWNs of each initiator-target pair here target reset has been disabled.

```
bcu fcpim --trs_query <port_id>
```

where:

port\_id

ID of the port for which you want to list all I-T nexuses where target reset is disabled. This could be the PWWN, port hardware path, or user-specified port name. This could also be the adapter-index/port-index. For example, to specify adapter 1, port 1 you would use 1/1 as the port identification.

# **Collecting Teaming Information (CNA or NIC)**

Use the QLogic BCU CLI (BCU) or QLogic HCM to display information on teaming for CNAs or Fabric Adapter ports configured in CNA or NIC mode.

NOTE

Teaming commands apply to Windows operating systems only.

## **Displaying Team Data and Statistics through QLogic HCM**

Use the **Teaming Configuration** dialog box to display the team name, members, mode, MAC address, time delay, transmit policy, and active link for a selected team. You can also display teaming statistics for a selected team, such as transmit and receive bytes, connection status, and connection duration. Use the following steps to display this dialog box.

- 1. Select a local host icon from the device tree in QLogic Host Connectivity Manager (HCM).
- 2. Select **Configure > Teaming**.

OR

Right-click the local host icon and select Teaming.

The Teaming Configuration dialog box displays.

- 3. Select a team from the **Teams** list to display properties for the team.
- 4. Click the **Statistics** button beneath the **Teams** field to display statistics for the selected team.

Display teaming statistics for all configured teams using the following steps.

- 1. Select a local host icon from the device tree.
- 2. Right-click the local host icon and select **Statistics > Teaming Statistics**.

Statistics display for all teams configured on the host.

## **Displaying Configured Team Data through QLogic BCU CLI**

Use the **bcu team --list** and **bcu team --query** commands to display information about configured teams. Following is an overview of both commands:

The bcu team --list command displays all configured teams by their configured IDs, the team mode (failback, failover, or 902.3ad), and the team's MAC address.

```
team --list
```

The bcu team --query command displays the teaming configuration for a specific team including the team mode, MAC address, and number of ports. Also included are statistics, such as transmit and receive bytes, connection status, and connection duration.

```
team --query <team-name>
```

where:

team-name

ID of the team for which you want to display information.

# **Authentication Settings**

Use the QLogic BCU CLI or QLogic HCM to display the adapter authentication settings and status.

# **Displaying Authentication Settings through QLogic HCM**

Launch the **Fibre Channel Security Protocol Configuration** dialog box to display authentication settings. To launch this dialog box, right-click an adapter on the device tree and select **Authentication** from the from the list. The dialog box displays the current CHAP secret, hashing algorithm, and group value.

# **Displaying Authentication Settings through QLogic BCU CLI**

Use the QLogic BCU CLI **auth --show** command to display authentication settings.

```
auth --show <port_id>
```

where:

port\_id

ID of the port for which you want to display authentication settings. This could be the PWWN, port hardware path, or user-specified port name. This could also be the adapter-index/port-index. For example, to specify adapter 1, port 1, you would use 1/1 as the port identification.

# **PHY Module Data**

The Ethernet PHY module, located in the mezzanine card port hardware, aids in communications to and from the Ethernet LAN. Use the **bcu phy --query** command to query the PHY module and determine attributes, such as the PHY module status, installed firmware version, link partner auto-negotiation ability, PHY auto-negotiation ability, PMA (physical medium attachment sublayer) and PMD (physical medium dependent sublayer) link status and signal detected, and PCS (physical coding sublayer) link status.

bcu phy --query <port\_id>

where:

<port\_id>

ID of port for which you want to display data. This could be the PWWN, port hardware path, or user-specified port name. This could also be the adapter-index/port-index. For example, to specify adapter 1, port 1 you would use 1/1 as the port identification.

# **QoS Settings (HBA)**

Display Quality of Service (QoS) settings on HBAs and Fabric Adapter ports configured in HBA mode. QoS works in conjunction with the QoS feature on Brocade switches to assign traffic priority (high, medium (default), low) to a given source and destination traffic flow.

## **Determining QoS Settings through QLogic BCU CLI**

Use the following commands to deter ming QoS settings:

Use the following QLogic BCU CLI command to display QoS enabled status.

```
port --query <port-id>
```

where:

port\_id ID of the port for which you want to display settings.

Use the following command to display QoS status and other information for a port.

```
qos --query <port_id>
```

where: port id

ID of the port for which you want to display settings.

Use the following command to determine operating speed of the remote port and QoS status.

```
rport --query <port_id> <rpwwn> [-l <lpwwn>]
where:
port_id Specifies the ID of the port for which you want to
    query attributes of a remote port.
rpwwn Remote PWWN. You can obtain the RPWWN from
    the QLogic BCU CLI rport --list <port_id> command.
-I lpwwn argument is not specified, the base port is
    used.
```

## **Determining QoS Settings through QLogic HCM**

Use QLogic HCM in the following ways to determine current status and configuration for QoS:

- Use the **Port Properties** panel in QLogic HCM to display configured QoS parameters.
  - 1. Select a port in the device tree.
  - 2. Click the **Properties** tab in the right pane.

The **Port Properties** panel displays

- Use the **Remote Port Properties** panel in QLogic HCM to display information on QoS for the remote port.
  - 1. From the device tree, select a remote port (target or initiator).
  - 2. Click the **Remote Port Properties** tab in the right pane.

The Remote Port Properties panel displays.

# **Target Rate Limiting Settings (HBA)**

Display target rate limiting settings on HBA ports or Fabric Adapter ports configured in HBA mode. Target rate limiting throttles the Fibre Channel Protocol (FCP) read traffic rate to slow-draining targets to reduce or eliminate network congestion and alleviate I/O slowdowns to faster targets.

Use the following QLogic BCU CLI commands to determine current status and configuration for target rate limiting settings:

# Determining Target Rate Limiting Settings through QLogic BCU CLI

Use the following QLogic BCU CLI commands to determine current status and configuration for target rate limiting settings:

Use the following QLogic BCU CLI command to determine target rate limiting speed and enabled status.

ratelim --query <port-id>

where:

- port\_id ID of the port for which you want to display target rate limiting settings. This could be the PWWN, port hardware path, or user-specified port name. This could also be the adapter-index/port-index. For example, to specify adapter 1, port 1 you would use 1/1 as the port identification.
- Use the following QLogic BCU CLI command to display target rate limiting enabled status and default speed.

```
port --query <port-id>
```

where:

port\_id

ID of the port for which you want to display port information.

Use the following command to determine operating speed of the remote port and target rate limiting enforcement.

rport --query <port\_id> <rpwwn> [-l <lpwwn>]

where:

| port_id  | Specifies the ID of the port for which you want to query attributes.                                                |
|----------|----------------------------------------------------------------------------------------------------|
| rpwwn    | Remote PWWN. You can obtain the RPWWN from the QLogic BCU CLI rportlist <port_id> command.</port_id>                |
| -I Ipwwn | Logical PWWN. This is an optional argument. If the -l<br>lpwwn argument is not specified, the base port is<br>used. |

# **Determining Settings Through QLogic HCM**

Launch the **Remote Port Properties** panel in QLogic HCM as follows to display information on target rate limiting and QoS for the remote port.

- 1. From the device tree, select a remote port (target or initiator).
- 2. Click the **Remote Port Properties** tab in the right pane.

The **Remote Port Properties** panel displays.

# **Persistent Binding**

Persistent binding is a feature of adapters that enables you to assign a system SCSI target ID to a specific Fibre Channel (FC) device permanently, even though the device's ID on the FC loop may be different each time the FC loop initializes. Persistent binding is available in the Windows and VMware environments only.

Use QLogic HCM features or QLogic BCU CLI commands to display target ID mapping for an adapter port.

# Displaying Persistent Binding Settings through QLogic BCU CLI

Use the **pbind --list** QLogic BCU CLI command to query the list of mappings for persistent binding on a specific port.

pbind --list <port\_id> <pwwn>

where:

| port_id | ID of the port for which you want to display settings. |
|---------|--------------------------------------------------------|
|         |                                                        |

pwwn Port World Wide Name

# **Displaying Persistent Binding Settings through QLogic HCM**

Launch the **Persistent Binding** dialog box as follows to determine SCSI target ID mappings:

- 1. Launch the QLogic HCM.
- 2. Select an adapter, host, DCB port, or FCoE port from the device tree.
- 3. Launch
- 4. Select **Configure > Persistent Binding. > View Persistent Binding**.

# **Adapter Properties**

Display properties for the following using QLogic HCM:

CNAs or Fabric Adapter ports configured in CNA mode.

HBAs or Fabric Adapter ports configured in HBA mode.

### **CNA** Properties

Following are the some of the properties that you can display for CNAs or Fabric Adapter ports configured in CNA mode:

- MAC address
- Adapter name
- Operating status
- Vendor ID
- PCIe generation
- Subsystem vendor ID
- Serial number
- Manufacturer
- Model description
- Maximum speed supported
- Number of ports
- OEM information
- Card type
- Hardware Path
- Serial number
- Temperature
- Driver Version
- Driver name
- Firmware version
- BIOS version

To display the properties panel, perform the following steps:

- 1. Select a CNA or Fabric Adapter port configured in CNA mode
- 2. Click the **Properties** tab in the right pane.

### **HBA** Properties

Following are some of the properties that you can display for HBAs or Fabric Adapter ports configured in HBA mode:

Node WWN

- Adapter name
- Operating status
- Manufacturer
- Model description
- Maximum speed supported
- Number of ports
- OEM information
- Card type
- Chip revision
- Trunking supported
- Junction temperature
- Driver name, version
- Firmware version
- BIOS version
- Subsystem vendor ID
- Number of PCI lanes
- PCle generation

To display the properties panel, perform the following steps:

- 1. Select an HBA or Fabric Adapter port configured in HBA mode
- 2. Click the **Properties** tab in the right pane.

# **Adapter Queries**

Use QLogic BCU CLI commands to list and query available adapters seen by the driver.

The **bcu adapter --list** command lists all adapters on the system with a brief summary of information such as model number, serial number, and adapter number. Enter the following command:

adapter --list

where:

list

Lists all adapters in the system. For each adapter in the system, a brief information line displays containing the adapter type, model number, serial number, and hardware path.

The **adapter --query** command displays adapter information, such as the current version of the adapter, adapter type, firmware version, maximum port speed, model information, serial number, number of ports, PCIe information, pwwn, nwwn, hardware path, flash information (such as firmware version), BIOS version, EFI version, current power mode, and port information (PWWN, NWWN, beacon status).

```
adapter --query <ad_id>
```

where:

ad\_id

ID of the adapter for which you want to query.

# **4** Performance Optimization

# **Tuning Storage Drivers**

This section provides resources for optimizing performance in adapters by tuning the unified storage drivers on Linux, Windows, Solaris, and VMware systems. To optimize performance for CNAs and Fabric Adapter ports configured in CNA or NIC mode, also use resources under "Tuning Network Drivers (CNA or NIC)" on page 147.

### **Linux Tuning**

Tools for Linux performance tuning include disk I/O scheduling, (interrupt request) IRQ balancing, and IRQ binding.

#### **Disk I/O Scheduling**

Linux disk I/O scheduling reorders, delays, and merge requests to achieve better throughput and lower latency than would happen if all the requests were sent straight to the disk. Linux 2.6 has four different disk I/O schedulers: noop, deadline, anticipatory and completely fair queuing. Enabling the "noop" scheduler avoids any delays in queuing of I/O commands. This helps in achieving higher I/O rates by queuing multiple outstanding I/O requests to each disk.

To enable the noop scheduler, run the following commands on your system.

```
for i in /sys/block/sd[b-z]/queue/scheduler
do
echo noop > $i
done
```

#### NOTE

You must disable the default scheduler because it is not tuned for achieving the maximum I/O performance.

#### **IRQ Balancing**

RHEL 6.2 and greater supports IRQ balancing. This distributes IRQs across available CPUs. To start IRQ balancing manually, enter the following command on your system:

irqbalance --oneshot

#### **IRQ Binding**

The bfa\_irqbind script installs with out-of-the box Linux drivers for the adapter. This script binds IRQs for each port to one or all CPUs. There is no strict binding. To use this script, enter the following command.

bfa\_irsqbind option

options:

| -s,show       | Show the current IRQ binding            |
|---------------|-----------------------------------------|
| -b,bind       | Bind IRQ(S) for each port to one CPU    |
| -a, -all      | Bind IRQ(s) for each port to all CPUs.  |
| anything else | Displays bfa_irqbind usage and options. |

#### **For More Information**

For more information on performance tuning for Linux systems, refer to the following publications:

Workload Dependent Performance Evaluation of the Linux 2.6 IO Schedulers

Heger, D., Pratt, S., Linux Symposium, Ottawa, Canada, July 2004

- Optimizing Linux Performance
   HP Professional Books, ISBN: 0-13-148682-9
- Performance Tuning for Linux Servers

Sandra K. Johnson, Gerrit Huizenga, Badari Pulavarty, IBM Press, ISBN: 013144753X

Linux Kernel Development
 Robert Love, 2nd edition, 2005

### **Solaris Tuning**

To increase I/O transfer performance, set the following parameters on your system:

- Set the maximum device read/write directive (maxphy).
- Set the disk maximum transfer parameter (ssd\_max\_xfer\_size).

Please refer to the *Sun StorageTek SAM File System Configuration and Administration Guide* document for details of the two parameters.

To increase I/O write performance, set the pcie-max-read-reqsz parameter on your system. This parameter is defined in /kernel/drv/bfa.conf. It determines the maximum read through PCIe. The default value is 512. To increase performance, you can change the value to 256, 1024, or 2048.

#### NOTE

The BR-804 and BR-1007 adapters are not supported on Solaris systems so Solaris commands do not apply to these adapters.

## **Windows Tuning**

Windows tuning involves configuring the driver and operating system tunable parameters.

#### **Driver Tunable Parameters**

You can manipulate several driver parameters to increase performance.

#### bfa\_lun\_queue\_depth (Outstanding I/O Requests per LUN)

The driver uses a default LUN queue depth value of 32. This value is chosen to reflect the average operating I/O load in most scenarios. Storport manages the I/O throttling at the per-LUN level to guarantee the configured queue depth. During performance testing with specific high-end array LUNs, it may be necessary to increase this I/O queue depth to a much larger value. Microsoft recommends a value of 96 during high-performance testing scenarios. If the queue depth is not sufficient, then you will notice performance degradation.

The queue depth can be configured at the following registry location with any value within the range 1 through 254.

 $\label{eq:local_MACHINE} HKEY\_LOCAL\_MACHINE\SYSTEM\CurrentControlSet\Services\bfad\Parameter\s\Device\bfa\_lun\_queue\_depth$ 

#### Interrupt Moderation Using Interrupt Coalescing Feature

Moderating interrupts can often result in reduced CPU load on the host but, unless interrupt moderation is performed intelligently, the CPU savings might increase latency.

The default values for the Fibre Channel port interrupt attributes are configured as follows:

Interrupt coalescing

Default: ON

Interrupt delay

#### Default:

- 75 microseconds on the BR-425, BR-815, and BR-825
   Valid Range: Only 5 or 75 microseconds supported.
- 1125 microseconds on the BR-1860 and BR-1867
   Valid Range: 1 through 1125 microseconds
- 25 microseconds on the BR-804, BR-1007, and BR-1741
   Valid Range: 1 through 1125 microseconds

#### NOTE

A value of 0 is not supported and cannot be set.

Interrupt latency

Default:

- 15 microseconds on the BR-425, BR-815, and BR-825
   Valid Range: Only 1 or 15 microseconds supported.
- 225 microseconds on the BR-1860 and BR-1867
   Valid Range: 1 through 225 microseconds
- 5 microseconds on the BR-804, BR-1007, and BR-1741
   Valid Range: 1 through 225 microseconds

#### NOTE

A value of 0 is not supported and cannot be set. The latency value should always be less than the delay value.

#### Interrupt Coalescing

When this feature is turned off, I/O completion requests are not coalesced by the firmware. While this helps reduce I/O latency, the host CPU will frequently be interrupted, leading to a slower system response under heavy I/O load (more than 7000 I/Os per second). When this feature is turned on, the adapter will not interrupt the host until **Interrupt delay** duration. **Interrupt delay**, together with **Interrupt latency**, helps to reduce the number of interrupts that the host CPU processes per second, leading to improved overall CPU utilization. However, if the number of interrupts handled between the **Interrupt delay** period is relatively smaller, then this will result in performance degradation as the I/O completion process has slowed down.

The QLogic BCU CLI **vhba** command can be used to configure these interrupt attributes for the desired port.

```
vhba --intr pcifn <-c> {on | off} [<Latency> <Delay>]
```

#### Message Signaled Interrupts (MSI-X)

All BR-Series adapters support MSI-X, an eXtended version of the MSI defined in PCI 3.0 specification. MSI-X helps improve overall system performance by contributing to lower interrupt latency and improved host CPU utilization.

MSI-X is supported in Windows Vista and Windows Server 2008.

To enable MSI-X, set the following registry key value to 0.

```
\label{local_MACHINE} \\ \texttt{KEY\_LOCAL\_MACHINE} \\ \texttt{SYSTEM} \\ \texttt{CurrentControlSet} \\ \texttt{Service} \\ \texttt{msix\_disable} \\ \\ \end{tabular}
```

#### **OS Tunable Parameters**

Please see the section "Storage Stack Drivers" in *Disk Subsystem Performance Analysis for Windows Server 2003 optimizations* located on the following website.

http://download.microsoft.com

Please see the sections "Performance Tuning for Storage Subsystem" and "I/O Priorities" in *Performance Tuning Guidelines for Windows Server 2008* located on the following website.

http://www.microsoft.com

## **VMware Tuning**

For performance tuning on VMware, refer to the following publications on the VMware website at <u>www.vmware.com</u>:

- Performance Tuning Best Practices Guides for ESX and ESXi. Refer to the following sections:
  - □ Storage Performance Best Practices
  - Related Publications
- Fibre Channel SAN Configuration Guide. Refer to "Using ESX Server with SAN: Concepts."

# **Tuning Network Drivers (CNA or NIC)**

This section provides resources for tuning network drivers for CNAs or Fabric Adapter ports configured in CNA or NIC mode on Linux, Windows, and VMware systems. Note that the default values set for the driver parameters discussed in this section should provide optimum performance. However, you may need to modify these values depending on your network environment. Please follow your host and operating system guidelines when doing so.

## **Windows Tuning**

All Windows tunable parameters for the network driver are optimized for best performance using default values. For details on parameters in the following table, refer to the "Adapter Configuration" appendix in the *BR-Series Adapters Installation Guide*. Table 4-1 provides default parameters for Windows tunable parameters.

| Parameter                                      | Default     |
|------------------------------------------------|-------------|
| Log Level                                      | 3           |
| Interrupt Moderation                           | On          |
| (Set for receive interrupts)                   |             |
| Jumbo Packet Size                              | 1,514 bytes |
| TCP-UDP Checksum<br>Offload                    | Enabled     |
| Network Address                                | N/A         |
| Receive Side Scaling<br>(RSS)                  | Enabled     |
| Large Send<br>Offload V1 IPv4 (LSOv1)          | Enabled     |
| Large Send<br>Offload V2 IPv4 (LSOv2)          | Enabled     |
| Large Send<br>Offload V2 IPv6 (LSOv2)          | Enabled     |
| FlowControl, Transmit<br>(Tx) and Receive (Rx) | Enabled     |
| VLAN ID                                        | Disabled    |

#### Table 4-1. Default Values for Windows Tunable Parameters

# Linux Tuning

All Linux tunable parameters for the network driver are optimized for best performance using default values. For details on configuring the parameters in the following table, refer to the "Adapter Configuration" appendix in the *BR-Series Adapters Installation Guide*. Table 4-2 provides default values for all Linux tunable parameters.

| Parameter                                      | Default     |
|------------------------------------------------|-------------|
| Interrupt moderation                           | Enabled     |
| Log Level                                      | 3           |
| Jumbo packet size                              | 9,000 bytes |
| TCP=UDP checksum<br>offload                    | Enabled     |
| TCP Segmentation<br>Offload (TSO)              | Enabled     |
| MSI-X (Message Signaled<br>Interrupts Extended | Enabled     |

Table 4-2. Default Values for Linux Tunable Parameters

# VMware Tuning

All VMware tunable parameters for the network driver are optimized for best performance using default values. For details on configuring the parameters in the following table, refer to the "Adapter Configuration" appendix in the *BR-Series Adapters Installation Guide*. Table 4-3 provides default values for VMware tunable parameters.

Table 4-3. Default Values for VMware Tunable Parameters

| Parameter                                          | Default     |
|----------------------------------------------------|-------------|
| Jumbo Packet Size                                  | 9,000 bytes |
| VLAN ID                                            | Disabled    |
| MSI-X<br>(Message Signaled<br>Interrupts Extended) | Enable      |

#### Table 4-3. Default Values for VMware Tunable Parameters (Continued)

| Parameter                    | Default  |
|------------------------------|----------|
| Interrupt Moderation         | On       |
| (Set for receive interrupts) |          |
| NetQueue                     | Disabled |

#### **Jumbo Packet Size**

#### **Recommendations to enhance performance**

Increase throughput by setting MTU to 9000 bytes.

#### How to change values

Refer to instructions for Windows "network driver parameters" in "Adapter Configuration" appendix of the *BR-Series Adapters Installation Guide*.

#### NetQueue

NetQueue improves receive-side networking performance on servers in 10 Gigabit Ethernet virtualized environments. NetQueue provides multiple receive queues on the CNA or Fabric Adapter port configured in CNA mode, which allows processing on multiple CPUs to improve network performance.

MSI-X is an eXtended version of Message Signaled Interrupts defined in the PCI 3.0 specification. All BR-Series adapters support MSI-X, which helps improve overall system performance by contributing to lower interrupt latency and improved host CPU utilization. MSI-X is enabled by default in VMware ESX Server, and must remain enabled for NetQueue to function. Please make sure that bnad\_msix\_disable=1 is not listed in VMware module parameters because that would disable NetQueue.

For the adapter driver, you cannot directly configure the number of NetQueue and filters per NetQueue. By default, these values are based on the number of receive queue sets used, which is calculated from the number of CPUs in the system.

#### Default value: Disable

Possible values: Enable, Disable

#### **Recommendations to enhance performance**

Enabling NetQueue utilizes multiple receive queues of the adapter, which can be handled by multiple CPUs on the host system, thus improving performance.

#### How to change values

Refer to instructions for Windows "network driver parameters" in "Adapter Configuration" appendix of the *BR-Series Adapters Installation Guide*.

#### **References for More Tuning Information**

Refer to the *10Gbps Networking Performance on ESX 3.5 Update 1* available through <u>www.vmware.com</u>.

# **Solaris Tuning**

All Solaris tunable parameters for the network driver are optimized for best performance using default values. For details, refer to the "Adapter Configuration" appendix in the *BR-Series Adapters Installation Guide*.

For Solaris 10 and 11, you can enable support for jumbo packet frames and set the MTU size for these frames from 1,500 (default) to 9,000 bytes.

# A Adapter BIOS and Event Message Reference

# **Adapter BIOS Messages**

Table A-1 provides details on BIOS-related messages generated during operation of option ROM. The message, possible cause, and user action are provided.

| Message                                                                               | Cause                                                                                   | Recommended Action                                                                                                    |
|---------------------------------------------------------------------------------------|-----------------------------------------------------------------------------------------|----------------------------------------------------------------------------------------------------|
| Adapter <no> : No<br/>firmware present.<br/>Skipping card</no>                        | There is no boot firmware present on the card.                                          | Download the latest boot code file for installed<br>BR-Series adapters from your adapter's website.<br>The boot code file is designated as:<br>brocade_adapter_boot_fw_v <x-y-z><br/>where x-y-z is the version number.</x-y-z> |
|                                                                                       |                                                                                         | Update boot code on all the adapters in the system using instructions in the "Boot Code" chapter of the <i>BR-Series Adapters Installation Guide</i> .                                                                          |
| Adapter <no> :<br/>Version mismatch:<br/>Card Ver<xxx>.<br/>Disabling BIOS</xxx></no> | Current executing option<br>ROM version is different<br>from the one on the<br>adapter. | Download the latest boot code file for installed<br>BR-Series adapters from your adapter's website.<br>The boot code file is designated as:<br>brocade_adapter_boot_fw_v <x-y-z></x-y-z>                                        |
|                                                                                       |                                                                                         | where x-y-z is the version number.                                                                                                    |
|                                                                                       |                                                                                         | Update boot code on all the adapters in the system using instructions in the "Boot Code" chapter of the <i>BR-Series Adapters Installation Guide</i> .                                                                          |

#### Table A-1. Adapter BIOS Messages

| Message                                                                                                    | Cause                                                                                                    | Recommended Action                                                                                                    |
|----------------------------------------------------------------------------------------------------|----------------------------------------------------------------------------------------------------|----------------------------------------------------------------------------------------------------|
| Adapter <no> : No<br/>boot devices.<br/>Disabling BIOS</no>                                                      | BIOS on this adapter is<br>enabled, however no boot<br>devices are configured.                                                                                                    | <ul> <li>If booting from this adapter is not required, then ignore this message.</li> <li>If booting from this adapter is required, perform the following steps:</li> <li>1. Check if boot devices are configured through the QLogic BR-series BIOS Config Menu. If not, configure devices and try booting again.</li> <li>2. In the zoning information on the switch, verify if the target's WWN are in the same zone as that</li> </ul> |
|                                                                                                    |                                                                                                    | of initiator's WWN.                                                                                                    |
| Failed: <disk:<br>WWN<target's<br>PWWN&gt; LUN<lun<br>Id&gt;. Adapter<no></no></lun<br></target's<br></disk:<br> | This adapter is unable to<br>connect to the configured<br>boot device. This error<br>message is displayed only<br>when boot option is set to<br><b>Flash Values</b> through the<br>QLogic BR-series BIOS<br>Config Menu. | <ol> <li>Check the zoning information on the switch and<br/>verify if the target's WWN is in the same zone<br/>as the initiator's WWN.</li> <li>Check that there is path configured between the<br/>initiator and the target boot device.</li> </ol>                                                                                                    |
| Adapter <no> : BIOS is disabled</no>                                                                             | BIOS is disabled for this adapter.                                                                                                    | If booting through this adapter is desired, then<br>launch the QLogic BR-series BIOS Config Menu<br>by pressing Ctrl-B or Alt-B, then enable BIOS on<br>the adapter port where connection is required.                                                                                                    |
| Adapter <no> : Link<br/>initialization failed.<br/>Disabling BIOS</no>                                           | Unable to bring up the link for this adapter.                                                                                                    | Check connectivity between the adapter port and the switch.                                                                                                    |

Table A-1. Adapter BIOS Messages (Continued)

| Message                                             | Cause                                                                                                    | Recommended Action                                                                                                    |
|-----------------------------------------------------|----------------------------------------------------------------------------------------------------|----------------------------------------------------------------------------------------------------|
| Boot device discovery<br>failed. Disabling<br>BIOS. | The boot option is set to<br><b>Fabric Discovered</b><br>through the QLogic<br>BR-series BIOS Config<br>Menu, and the adapter is<br>unable to discover any<br>boot device. Possibly the<br>configuration is not<br>included on the switch or<br>the target or LUN is<br>missing. | <ul> <li>If booting through this adapter is not desired, then ignore this message.</li> <li>If booting through this adapter is desired:</li> <li>1. Launch the QLogic BR-series BIOS Config Menu by pressing Ctrl-B or Alt-B.</li> <li>2. For the desired port, select Auto Discover for the Boot LUN field in the Adapter Settings menu.</li> <li>3. Check if any boot devices are visible. If none are visible, then connect a boot device and repeat step 2. You should see the target and LUN information displayed during the discovery process.</li> </ul> |
| QLogic BR-series<br>BIOS installed<br>successfully  | This message displays if<br>any adapters in the<br>system are able to<br>connect to a boot device.                                                                                                    | None.                                                                                                    |

Table A-1. Adapter BIOS Messages (Continued)

# **Adapter Driver Event Messages**

Table A-2 provides details on event messages generated by adapter drivers. These events display in host system logs and the QLogic HCM master log. Events are organized as originating from the network driver only, storage driver only, or network and storage driver.

| Table A-2. Adapte | r Driver Event | Messages |
|-------------------|----------------|----------|
|-------------------|----------------|----------|

| Message                                                      | Severity    | Event<br>Type     | Cate-<br>gory   | Sub<br>Cate-<br>gory | Cause                                | Action              |  |  |
|--------------------------------------------------------------|-------------|-------------------|-----------------|----------------------|--------------------------------------|---------------------|--|--|
| Network Driver Events (CNAS only)                            |             |                   |                 |                      |                                      |                     |  |  |
| Base port link up:<br>Hardware Address =<br>[Base port MAC]. | Information | Network<br>driver | 10<br>(EthPort) | Up                   | Base port<br>Ethernet<br>link is up. | No action required. |  |  |

| Message                                                                          | Severity    | Event<br>Type     | Cate-<br>gory   | Sub<br>Cate-<br>gory | Cause                                                | Action                 |
|----------------------------------------------------------------------------------|-------------|-------------------|-----------------|----------------------|------------------------------------------------------|------------------------|
| Base port link down:<br>Hardware Address =<br>[Base port MAC].                   | Warning     | Network<br>driver | 10<br>(EthPort) | Down                 | Base port<br>Ethernet<br>link is<br>down.            | No action required.    |
| Base port Ethernet Link is<br>enabled: Hardware<br>Address = [Base port<br>MAC]. | Information | Network<br>driver | 10<br>(EthPort) | Enabled              | Ethernet<br>port<br>enabled<br>by user.              | No action required.    |
| Base port link is disabled:<br>Hardware Address =<br>[Base port MAC].            | Warning     | Network<br>driver | 10<br>(EthPort) | Disabled             | Ethernet<br>port<br>disabled<br>by the<br>user.      | No action required.    |
| Storage Driver Events                                                            |             |                   |                 |                      |                                                      |                        |
| Authentication enabled for<br>base port: WWN = [Base<br>port WWN].               | Information | Storage<br>driver | 8<br>(AUDIT)    | Enabled              | Authentic<br>ation<br>enabled<br>by user<br>command  | No action<br>required. |
| Authentication disabled<br>for base port: WWN =<br>[Base port WWN].              | Information | Storage<br>driver | 8<br>(AUDIT)    | Disabled             | Authentic<br>ation<br>disabled<br>by user<br>command | No action<br>required. |
| Fabric name changed for<br>base port: WWN = [Base<br>port WWN].                  | Warning     | Storage<br>driver | 2 (PORT)        | Changed              | Fabric<br>name<br>changed<br>for base<br>port.       | No action required.    |

Table A-2. Adapter Driver Event Messages

| Message                                                                                                    | Severity    | Event<br>Type     | Cate-<br>gory | Sub<br>Cate-<br>gory | Cause                                                                       | Action                                               |
|----------------------------------------------------------------------------------------------------|-------------|-------------------|---------------|----------------------|-----------------------------------------------------------------------------|------------------------------------------------------|
| Logical port WWN:<br>[logical port WWN], Role:<br>[initiator, target, IPFC<br>mode etc.] is deleted.                                      | Information | Storage<br>driver | 3<br>(LPORT)  | Deleted              | Logical<br>port<br>deleted.                                                 | No action required.                                  |
| Logical port online: WWN<br>= [logical port WWN],<br>Role: [initiator, target,<br>IPFC mode etc.].                                        | Information | Storage<br>driver | 3<br>(LPORT)  | Online               | Logical<br>port<br>(base or<br>logical)<br>logged<br>into<br>fabric.        | No action<br>required.                               |
| Logical port taken offline:<br>WWN = WWN = [logical<br>port WWN], Role:<br>[initiator, target, IPFC<br>mode etc.].                        | Information | Storage<br>driver | 3<br>(LPORT)  | Offline              | Logical<br>port<br>(base or<br>logical)<br>logged<br>out of<br>fabric.      | No action<br>required.                               |
| Logical port lost fabric<br>connectivity: WWN =<br>[logical port WWN], Role:<br>[initiator, target, IPFC<br>mode etc.].                   | Error       | Storage<br>driver | 3<br>(LPORT)  | Offline              | Logical<br>port<br>(base or<br>logical)<br>lost fabric<br>connectiv<br>ity. | Check<br>switch and<br>adapter<br>configurati<br>on. |
| New logical port created:<br>WWN = [logical port<br>WWN], Role = [initiator,<br>target, IPFC mode etc.].                                  | Information | Storage<br>driver | 3<br>(LPORT)  | Created              | New<br>logical<br>port<br>created.                                          | No action required.                                  |
| New virtual port created<br>using proprietary<br>interface: WWN = [logical<br>port WWN], Role:<br>[initiator, target, IPFC<br>mode etc.]. | Information | Storage<br>driver | 3<br>(LPORT)  | Created.             | New<br>virtual<br>port<br>created.                                          | No action<br>required.                               |

| Message                                                                                                    | Severity    | Event<br>Type     | Cate-<br>gory | Sub<br>Cate-<br>gory | Cause                                                                             | Action                 |
|----------------------------------------------------------------------------------------------------|-------------|-------------------|---------------|----------------------|-----------------------------------------------------------------------------------|------------------------|
| New virtual port created<br>using standard interface:<br>WWN = [logical port<br>WWN], Role: [initiator,<br>target, IPFC mode etc.]. | Information | Storage<br>driver | 3<br>(LPORT)  | Created              | New<br>virtual<br>port<br>created.                                                | No action<br>required. |
| QOS priority changed to<br>[New QOS flow ID]:<br>RPWWN = [Remote port<br>WWN] and LPWWN =<br>[Logical port WWN].                    | Information | Storage<br>driver | 4<br>(RPORT)  | Changed              | QOS<br>priority<br>changed.                                                       | No action required.    |
| QOS flow ID changed to<br>[New QOS flow ID]:<br>RPWWN = [Remote port<br>WWN] and LPWWN =<br>[Logical port WWN].                     | Information | Storage<br>driver | 4<br>(RPORT)  | Changed              | QOS flow<br>ID<br>changed.                                                        | No action required.    |
| Remote port (WWN =<br>[remote port WWN] online<br>for logical port (WWN =<br>[logical port WWN]).                                   | Information | Storage<br>driver | 4<br>(RPORT)  | Online               | Login<br>nexus<br>establish<br>ed with<br>remote<br>port.                         | No action<br>required. |
| Remote port (WWN =<br>[remote port WWN])<br>offlined by logical port<br>(WWN = [logical port<br>WWN]).                              | Information | Storage<br>driver | 4<br>(RPORT)  | Offline              | Login<br>nexus<br>with<br>remote<br>port<br>terminate<br>d by<br>logical<br>port. | No action<br>required. |

Table A-2. Adapter Driver Event Messages

| Message                                                                                                    | Severity    | Event<br>Type     | Cate-<br>gory | Sub<br>Cate-<br>gory | Cause                                                                         | Action                                             |
|----------------------------------------------------------------------------------------------------|-------------|-------------------|---------------|----------------------|-------------------------------------------------------------------------------|----------------------------------------------------|
| Remote port (WWN =<br>[remote port WWN])<br>connectivity lost for logical<br>port (WWN = [logical port<br>WWN]).                   | Error       | Storage<br>driver | 4<br>(RPORT)  | Offline              | Login<br>nexus<br>with<br>remote<br>port is<br>lost.                          | Check if<br>remote<br>port is<br>having<br>issues. |
| Target (WWN = [Target<br>WWN]) is online for<br>initiator (WWN = [Initiator<br>WWN]).                                              | Information | Storage<br>driver | 5 (ITNIM)     | Online               | SCSI<br>IT-Nexus<br>establish<br>ed<br>between<br>initiator<br>and<br>target. | No action<br>required.                             |
| Target (WWN = [Target<br>WWN]) offlined by initiator<br>(WWN = [Initiator WWN]).                                                   | Information | Storage<br>driver | 5 (ITNIM)     | Offline              | SCSI<br>IT-Nexus<br>terminate<br>d by<br>Initiator.                           | No action required.                                |
| Target (WWN = [Target<br>WWN]) connectivity lost<br>for initiator (WWN =<br>[Initiator WWN]).                                      | Error       | Storage<br>driver | 5 (ITNIM)     | Offline              | SCSI<br>IT-Nexus<br>terminate<br>d<br>between<br>initiator<br>and<br>target.  | No action<br>required.                             |
| Virtual port deleted using<br>proprietary interface:<br>WWN = [logical port<br>WWN], Role: [initiator,<br>target, IPFC mode etc.]. | Information | Storage<br>driver | 3<br>(LPORT)  | Deleted              | Virtual<br>port<br>deleted.                                                   | No action required.                                |

Table A-2. Adapter Driver Event Messages

| Message                                                                                                    | Severity    | Event<br>Type                       | Cate-<br>gory  | Sub<br>Cate-<br>gory | Cause                                                            | Action                                                            |
|----------------------------------------------------------------------------------------------------|-------------|-------------------------------------|----------------|----------------------|------------------------------------------------------------------|-------------------------------------------------------------------|
| Virtual port deleted using<br>standard interface: WWN<br>= [logical port WWN],<br>Role: [initiator, target,<br>IPFC mode etc.]. | Information | Storage<br>driver                   | 3<br>(LPORT)   | Deleted              | Virtual<br>port<br>deleted.                                      | No action required.                                               |
| Virtual port login failed.<br>Duplicate WWN = [logical<br>port WWN] reported by<br>fabric.                                      | Warning     | Storage<br>driver                   | 3<br>(LPORT)   | Failed               | Duplicate<br>WWN<br>reported<br>by fabric.                       | Delete this<br>vport and<br>create<br>with a<br>different<br>WWN. |
| Virtual port (WWN =<br>[logical port WWN]) login<br>failed. Max NPIV ports<br>already exist in<br>fabric/fport.                 | Warning     | Storage<br>driver                   | 3<br>(LPORT)   | Failed               | Max<br>NPIV<br>ports<br>already<br>exist in<br>fabric/fpo<br>rt. | Check<br>fabric and<br>fport<br>configurati<br>on                 |
| Virtual port (WWN = %s)<br>login failed.                                                                                        | Warning     | Storage<br>driver                   | 3<br>(LPORT)   | Failed               | Unknown<br>error.                                                | Check<br>fabric/fport<br>configurati<br>on.                       |
| Network and Storage Driv                                                                                                    | ver Events  |                                     |                |                      |                                                                  |                                                                   |
| Adapter removed: SN =<br>[adapter serial number].                                                                               | Warning     | Network<br>and<br>storage<br>driver | 1<br>(Adapter) | Remove<br>d          | Adapter<br>removed.                                              | Check<br>PCIe<br>connector<br>and<br>configurati<br>on.           |
| Authentication successful<br>for base port: WWN =<br>[base port WWN or MAC].                                                    | Information | Network<br>and<br>storage<br>driver | 2 (Port)       | Successf<br>ul       | Authentic<br>ation<br>successf<br>ul.                            | No action required.                                               |

| Message                                                                           | Severity    | Event<br>Type                       | Cate-<br>gory | Sub<br>Cate-<br>gory | Cause                                       | Action                                                                                                    |
|-----------------------------------------------------------------------------------|-------------|-------------------------------------|---------------|----------------------|---------------------------------------------|----------------------------------------------------------------------------------------------------|
| Authentication<br>unsuccessful for base<br>port: WWN = [base port<br>WWN or MAC]. | Error       | Network<br>and<br>storage<br>driver | 2 (Port)      | Failure              | Authentic<br>ation<br>failure.              | Mismatch<br>of FC-SP<br>configurati<br>on<br>between<br>switch and<br>HBA.<br>Also,<br>check the<br>authentica<br>tion secret<br>setting. |
| Base port enabled:<br>Hardware Address =<br>[base port WWN or MAC].               | Information | Network<br>and<br>storage<br>driver | 2 (Port)      | Enabled              | Base port<br>enabled<br>by user<br>command  | No action<br>required.                                                                                                    |
| Base port disabled:<br>Hardware Address =<br>[base port WWN or MAC].              | Warning     | Network<br>and<br>storage<br>driver | 2 (Port)      | Disabled             | Base port<br>disabled<br>by user<br>command | No action required.                                                                                                    |
| Base port online: WWN = [Base Port WWN].                                          | Information | Network<br>and<br>storage<br>driver | 2 (Port)      | Online               | Base port<br>logged<br>into<br>fabric.      | No action required.                                                                                                    |
| Base port offline: WWN =<br>[Base Port WWN].                                      | Warning     | Network<br>and<br>storage<br>driver | 2 (Port)      | Offline              | Base port<br>logged<br>out of<br>fabric.    | No action required.                                                                                                    |

Table A-2. Adapter Driver Event Messages

| Message                                                                  | Severity    | Event<br>Type                       | Cate-<br>gory | Sub<br>Cate-<br>gory | Cause                                                           | Action                                                                                                    |
|--------------------------------------------------------------------------|-------------|-------------------------------------|---------------|----------------------|-----------------------------------------------------------------|----------------------------------------------------------------------------------------------------|
| Base port (WWN = [base<br>port WWN or MAC]) lost<br>fabric connectivity. | Error       | Network<br>and<br>storage<br>driver | 2 (Port)      | Logout               | Base port<br>lost<br>connectio<br>n with<br>fabric.             | Check<br>switch and<br>HBA<br>configurati<br>on. Also,<br>check<br>SFP<br>transceive<br>r and<br>cable<br>connectio<br>n stand-up<br>adapters. |
| Heart Beat of IOC [IOC instance number] is good.                         | Information | Network<br>and<br>storage<br>driver | 9 (TOC)       | Restart              | Successf<br>ul restart<br>of<br>firmware<br>after a<br>failure. | No action<br>required.                                                                                                    |
| Heart Beat of IOC [IOC<br>instance number] has<br>failed.                | Critical    | Network<br>and<br>storage<br>driver | 9 (TOC)       | Crash                | Firmware<br>not<br>respondin<br>g.                              | Collect all<br>error<br>informatio<br>n and<br>restart the<br>firmware.<br>Invoke<br>bfa_suppo<br>rtsave.                                      |
| IOC [IOC instance number] is enabled.                                    | Information | Network<br>and<br>storage<br>driver | 9 (TOC)       | Enabled              | Adapter<br>firmware<br>started by<br>user<br>command            | No action<br>required.                                                                                                    |

| Message                                                                                                   | Severity    | Event<br>Type                                                         | Cate-<br>gory  | Sub<br>Cate-<br>gory | Cause                                                | Action                                                         |
|----------------------------------------------------------------------------------------------------|-------------|-----------------------------------------------------------------------|----------------|----------------------|------------------------------------------------------|----------------------------------------------------------------|
| IOC [IOC instance<br>number] is disabled.                                                                 | Warning     | Network<br>and<br>storage<br>driver                                   | 9 (TOC)        | Disabled             | Adapter<br>firmware<br>stopped<br>by user<br>command | No action<br>required.                                         |
| New adapter found: SN =<br>[adapter serial number]<br>base port WWN = [Base<br>port WWN].                 | Information | Network<br>and<br>storage<br>driver                                   | 1<br>(Adapter) | Added                | Adapter<br>added to<br>host.                         | No action required.                                            |
| New SFP transceiver<br>found: port [base port<br>number], Hardware<br>Address = [Base port<br>WWN or MAC] | Information | Network<br>and<br>storage<br>driver<br>(stand-up<br>adapters<br>only) | 2 (Port)       | Found                | User<br>plugged<br>in an SFP<br>transceiv<br>er.     | No action required.                                            |
| QOS negotiation failed for<br>base port: WWN = base<br>port WWN or MAC].                                  | Warning     | Network<br>and<br>storage<br>driver                                   | 2 (Port)       | Failure              | QoS<br>negotiatio<br>n failed.                       | Check<br>switch and<br>HBA<br>configurati<br>on.               |
| SFP transceiver removed:<br>port [base port number],<br>Hardware Address =<br>[base port WWN or MAC].     | Warning     | Network<br>and<br>storage<br>driver<br>(stand-up<br>adapters<br>only) | 2 (Port)       | Remove<br>d          | SFP<br>transceiv<br>er<br>removed.                   | Check if<br>SFP<br>transceive<br>r is<br>inserted<br>properly. |

Table A-2. Adapter Driver Event Messages

| Message                                                                                                    | Severity    | Event<br>Type                                                         | Cate-<br>gory | Sub<br>Cate-<br>gory | Cause                                                                                                    | Action                                                                                       |
|----------------------------------------------------------------------------------------------------|-------------|-----------------------------------------------------------------------|---------------|----------------------|----------------------------------------------------------------------------------------------------|----------------------------------------------------------------------------------------------|
| SFP transceiver POM<br>level to [aggregated SFP<br>transceiver temperature,<br>voltage, rx and tx power<br>level]: port [base port<br>number], Hardware<br>Address = [base port<br>WWN or MAC]. | Warning     | Network<br>and<br>storage<br>driver<br>(stand-up<br>adapters<br>only) | 2 (Port)      | Unhealth<br>y        | Change<br>of current<br>value<br>against<br>threshold<br>of<br>temperat<br>ure,<br>voltage<br>and rx/tx<br>power of<br>SFP<br>transceiv<br>er.<br>Pluggabl<br>e optical<br>module<br>(POM)<br>plugs into<br>the SFP<br>transceiv<br>er. | If POM<br>level is not<br>normal,<br>check the<br>SFP<br>transceive<br>r<br>transceive<br>r. |
| Network Intermediate Driver Events                                                                                                    |             |                                                                       |               |                      |                                                                                                    |                                                                                              |
| VLAN id = #<br>added/enabled on port<br>mac = #                                                                                                    | Information | Intermedi<br>ate driver                                               | VLAN          |                      | New<br>VLAN<br>created.                                                                                                    | No action required.                                                                          |
| New VLAN id = #<br>removed/disabled from<br>port mac = #.                                                                                                    | Warning     | Intermedi<br>ate driver                                               | VLAN          |                      | Existing<br>VLAN<br>deleted.                                                                                                    | No action required.                                                                          |
| New VLAN id = #<br>added/enabled on mac =<br>#                                                                                                    | Information | Intermedi<br>ate driver                                               | VLAN          | Team                 | New<br>team<br>VLAN<br>created.                                                                                                    | No action required.                                                                          |

Table A-2. Adapter Driver Event Messages

| Message                                              | Severity    | Event<br>Type           | Cate-<br>gory | Sub<br>Cate-<br>gory | Cause                                                               | Action                 |
|------------------------------------------------------|-------------|-------------------------|---------------|----------------------|---------------------------------------------------------------------|------------------------|
| New VLAN id = #<br>removed/disabled from<br>mac = #. | Warning     | Intermedi<br>ate driver | VLAN          | Team                 | Existing<br>team<br>VLAN<br>deleted.                                | No action required.    |
| New team mac =#<br>created/enabled.                  | Information | Intermedi<br>ate driver | Team          |                      | New<br>team<br>created.                                             | No action required.    |
| Team mac = #<br>deleted/disabled.                    | Warning     | Intermedi<br>ate driver | Team          |                      | Existing<br>team<br>deleted.                                        | No action required.    |
| A port is added to team<br>mac = #.                  | Information | Intermedi<br>ate driver | Team          |                      | An<br>Ethernet<br>port is<br>added to<br>an<br>existing<br>team.    | No action<br>required. |
| A port is removed from<br>team mac = #.              | Warning     | Intermedi<br>ate driver | Team          |                      | An<br>Ethernet<br>port is<br>removed<br>from an<br>existing<br>team | No action<br>required. |
| Active port has changed<br>in team mac = #           | Information | Intermedi<br>ate driver | Team          |                      | An<br>ethernet<br>port has<br>become<br>primary in<br>the team.     | No action required.    |

# **B** QLogic HCM and Installer Message Reference

http://www.microsoft.com/downloads/details.aspx?FamilyID=95ac1610-c232-464 4-b828-c55eec605d55&displaylang=en

This appendix provides details on messages that display during operation of the QLogic Host Connectivity Manager (HCM) and QLogic Adapter Software Installer program. The following tables in this appendix provide reasons why these messages display and actions that you should take to resolve any problems associated with the messages:

- Table B-1 provides details on messages that display during operation of the QLogic Host Connectivity Manager (HCM). Causes for each message and actions that you should perform are provided.
- Table B-2 provides details on messages that display during operation of the QLogic Adapter Software Installer program. Causes for each message and actions that you should perform are provided.

| Message                                                                      | Cause                                                                                                    | Corrective Action or<br>Notes                                                                                                    |  |  |
|------------------------------------------------------------------------------|----------------------------------------------------------------------------------------------------|----------------------------------------------------------------------------------------------------|--|--|
| A maximum of eight ports are allowed in a team.                              | Occurs when the user tries to create a team with more than eight ports.                                                 | Create a team with eight or fewer ports.                                                                                           |  |  |
| A maximum of three IP addresses are allowed.                                 | Occurs when more than three IP<br>addresses are entered in the <b>Syslog</b><br><b>Server Configuration</b> dialog box. | Configure three or less IP addresses.                                                                                              |  |  |
| Add Team failed. <runtime<br>Reason&gt;</runtime<br>                         | Occurs when addition of team failed due to runtime error.                                                               | <ul> <li>Refer to the runtime reason.</li> <li>Refer to QLogic HCM logs.</li> <li>Verify if the team was already added.</li> </ul> |  |  |
| Add Team failed. Given<br>adapter is part of another<br>Team or VLANS exist. | Occurs when the user tries to create a team using an adapter for which are VLANs configured.                            | Do not create team when VLANs are configured.                                                                                      |  |  |

#### Table B-1. Host Connectivity Manager Messages
| Message                                                                                                    | Cause                                                                                                    | Corrective Action or<br>Notes                                                                  |
|----------------------------------------------------------------------------------------------------|----------------------------------------------------------------------------------------------------|------------------------------------------------------------------------------------------------|
| After driver file upload, older<br>agent is stopped. Driver<br>update is started.                                                                      | Older Agent stops after the driver upload.                                                                                                  | Information message.                                                                           |
| Add Team failed due to an<br>unexpected error. <runtime<br>Reason&gt;</runtime<br>                                                                     | Adding a team failed due to an unexpected error.                                                                                            | Determine why the error happens when adding a team.                                            |
| All pending test(s) will be<br>stopped. Started test(s) will<br>continue to run until they are<br>finished. Do you really want<br>to close the window? | Occurs when the user stops a diagnostics test before it finishes.                                                                           | Do not stop the test until it finishes.                                                        |
| All statistics data displayed<br>here will be lost if you do not<br>save them. Do you want to<br>proceed?                                              | Occurs when the user closes the any <b>Statistics</b> dialog box.                                                                           | Information message.                                                                           |
| Are you sure you wish to clear the selected Name(s)?                                                                                                   | Occurs when the user deletes the names in <b>Configure Names</b> using the <b>Remove</b> option.                                            | Select <b>Yes</b> to delete the selected name and <b>no</b> , to not delete the selected name. |
| Authentication failed.                                                                                                    | Occurs when adapter's authentication<br>policy (CHAP secret, group, or<br>algorithm) does not match with switch's<br>authentication policy. | Enter the same authentication policy as the switch.                                            |
| Backup data failed.<br><runtime reason=""></runtime>                                                                                                   | Occurs when user tries to back up the data and the process of backup failed.                                                                | Error message. Backup failed in Runtime.                                                       |
| Backup data successfully completed.                                                                                                    | Occurs when the data backup successfully completes.                                                                                         | Information message.                                                                           |
| Backup of VLAN and Team configurations is successful.                                                                                                  | Occurs when the user clicks on the <b>Backup VLAN and Team</b> menu item in <b>Tool</b> menu.                                               | Information message.                                                                           |
| Backup of VLAN and Team<br>configurations is failed.<br><runtime reason=""></runtime>                                                                  | Occurs when the user clicks on the <b>Backup VLAN and Team</b> menu item in <b>Tool</b> menu.                                               | Error message. Backup failed in Runtime.                                                       |

Table B-1. Host Connectivity Manager Messages (Continued)

| Message                                                                   | Cause                                                                                                    | Corrective Action or<br>Notes                                                                                                    |
|---------------------------------------------------------------------------|----------------------------------------------------------------------------------------------------|----------------------------------------------------------------------------------------------------|
| Backup is in progress.<br>Please wait.                                    | Occurs when the user initiates a backup operation using <b>HCM Backup</b> dialog box.                                                                                                    |                                                                                                    |
| Beaconing operation failed                                                | Occurs in many cases. One case is if<br>the user performs beaconing operation<br>for a disabled port, the message "Port is<br>not online Beaconing operation failed"<br>displays.                                                                                                    | Beacon port and beacon link for valid ports.                                                                                               |
| Boot image update is in progress. Do not close the dialog.                | Occurs when user clicks the 'X' button in<br>the <b>Update Boot Image</b> dialog box<br>while the boot image update is in<br>progress.                                                                                                    | Information message.                                                                                                    |
| Cannot connect to the server. Update failed.                              | Occurs when the user attempts<br>operation in <b>Basic Port Configuration</b> ,<br><b>Advanced Port Configuration</b> , or a<br><b>Reset</b> operation in a <b>Statistics</b> dialog<br>box when the agent is not running.                                                                                                    | Check if agent is still running.                                                                                                    |
| Cannot get Teaming<br>statistics for this host. No<br>Teaming configured. | Occurs when the user launches the <b>Teaming Statistics</b> dialog box when there are no teams configured in the host.                                                                                                    | Error message. Teams must be configured before using this dialog box.                                                                      |
| Cannot find the adapter. Try again later.                                 | <ul> <li>Occurs when user enables or disables<br/>the adapter in the following scenario.</li> <li>1. QLogic HCM discovers the adapter<br/>and places it into the product tree.</li> <li>2. Another user removes the adapter<br/>before the next discovery.</li> <li>3. User now tries to enable/disable the<br/>adapter.</li> </ul> | Refresh the product tree and<br>check if the adapter is still<br>available.                                                                |
| Choose any of the event severity levels to filter.                        | Occurs when the user selects an event severity level, and then clicks <b>OK</b> in the <b>Master Log Filter</b> dialog box.                                                                                                    | Select at least one severity<br>level (such as major or minor),<br>and then click <b>OK</b> in the<br><b>Master Log Filter</b> dialog box. |

 Table B-1. Host Connectivity Manager Messages (Continued)

| Message                                                                                                    | Cause                                                                                                    | Corrective Action or<br>Notes                                                                                                    |
|----------------------------------------------------------------------------------------------------|----------------------------------------------------------------------------------------------------|----------------------------------------------------------------------------------------------------|
| Clear Filter cannot be<br>performed while the Event<br>Properties dialog is open.                                                            | Occurs if the <b>Event Properties</b> dialog is kept open and the user clicks <b>Clear Filter.</b>                                                                                                    | Close the <b>Event Properties</b><br>dialog box, and then click<br><b>Clear Filter</b> to clear<br>configured filters.            |
| Could not validate the<br>selected file as it does not<br>have meta data information.<br>Are you sure you want to<br>continue?               | Occurs when the meta data information is missing in the driver file.                                                                                                    | Download a new driver and try again.                                                                                              |
| Dialog cannot be closed<br>since the driver<br>update\no-operation is in<br>progress.                                                        | Occurs when the driver update or no-operation is in progress.                                                                                                    | Information message.                                                                                                    |
| Data Pattern for PCI<br>Loopback Test cannot be<br>empty. Enter valid data.                                                                  | Occurs when the <b>Data Pattern</b> field is<br>left empty while executing a PCI<br>loopback Test.                                                                                                    | Error message.                                                                                                    |
| Data has been entered in<br>preparation for adding a<br>name but the name was not<br>added. Do you want to add<br>that name before you exit? | <ul> <li>Occurs when user configures names in the following scenario.</li> <li>1. Modifies name of any adapter or port</li> <li>2. Enters WWN and name values in the <b>Detached WWN/MAC</b> and <b>Name</b> fields</li> <li>3. Clicks <b>OK</b>.</li> </ul> | Verify if the detached<br>WWN/name is to be added to<br>QLogic HCM alias store. If<br>yes, click <b>Yes</b> to add or <b>No</b> . |
| Driver update is completed.                                                                                                    | Occurs when the driver update has completed.                                                                                                    | Information message.                                                                                                    |
| Driver update is failed                                                                                                    | Occurs when the driver update fails.                                                                                                    | Information message.                                                                                                    |
| Driver update is successful.                                                                                                    | Occurs when the driver update is successful.                                                                                                    | Information message.                                                                                                    |
| Driver update is success.<br>New agent {0} is up.                                                                                            | Occurs when the driver update is success and the new agent is running.                                                                                                    | Information message.                                                                                                    |
| Duplicate File: <export file<br="">Name&gt;. Do you want to<br/>replace the file?</export>                                                   | Occurs when the user exports names to a file that already exists.                                                                                                    | Try to export the names with a different file name.                                                                               |

Table B-1. Host Connectivity Manager Messages (Continued)

| Message                                                                                                   | Cause                                                                                                    | Corrective Action or<br>Notes                                                                                                    |
|----------------------------------------------------------------------------------------------------|----------------------------------------------------------------------------------------------------|----------------------------------------------------------------------------------------------------|
| Duplicate names still exists.<br>Click cancel to discard<br>duplicated names. Do you<br>want to continue? | Occurs when the user selects <b>Cancel</b><br>button in <b>Duplicated Names</b> dialog box<br>without making any changes.                                                                                 | Information message.                                                                                                    |
| Enter a valid host name or<br>IP address                                                                  | Occurs when the user clicks Add button<br>in the <b>Syslog Server Configuration</b><br>dialog box without providing any host<br>name or IP address or by providing an<br>invalid host name or IP address. | Enter a valid host name and<br>IP address in the host name<br>field of the <b>Setup for</b><br><b>Discovery</b> dialog box.<br>Enter a valid host name/IP<br>address in the Host name/IP<br>address field of <b>Syslog</b><br><b>Server Configuration</b> dialog<br>box. |
| Enter a valid number for the test cycle.                                                                  | Occurs when invalid number is provided in <b>Test Cycle</b> field.                                                                                                    | Enter a valid number within the limit for the test cycle.                                                                                                    |
| Event Filter cannot be<br>launched while the Event<br>Properties dialog is open.                          | Occurs when the user tries to launch the <b>Master Log Filter</b> dialog box while the <b>Event Properties</b> dialog box is open.                                                                        | Close the <b>Event Properties</b><br>dialog box, and then launch<br>the <b>Master Log Filter</b> dialog<br>box.                                                                                                    |
| Failed to connect to the<br>Agent                                                                         | Occurs when the agent connection is lost.                                                                                                    | Start the QLogic HCM agent service, and then proceed.                                                                                                    |
| Failed to create virtual port:                                                                            | Occurs when there is a error while creating virtual ports.                                                                                                    | Determine why the error<br>happens when creating a<br>virtual port.                                                                                                    |
| Failed to refresh the team<br>data due to an unexpected<br>error. <runtime reason=""></runtime>           | Occurs when an error occurs while refreshing the team data.                                                                                                    | Determine why the error happens, and then proceed.                                                                                                    |

Table B-1. Host Connectivity Manager Messages (Continued)

| Message                                                                                                    | Cause                                                                                                    | Corrective Action or<br>Notes                                                                                                    |
|----------------------------------------------------------------------------------------------------|----------------------------------------------------------------------------------------------------|----------------------------------------------------------------------------------------------------|
| Failed to restore the VLAN<br>and Team configurations.<br>Reason: Caused by no<br>saved configurations.              | Occurs when there is VLAN/Teaming<br>configuration file is not present to<br>restore when user clicks <b>Tool</b> ><br><b>Restore Data</b> > <b>VLAN and Team</b> . | The VLAN and Teaming<br>configuration save only occurs<br>during installation or upgrade<br>of network or intermediate<br>drivers through the QLogic<br>Adapters Software Installer.<br>There must be a saved<br>configuration for a successful<br>restore. |
| Failed to restore the VLAN<br>and Team configurations.<br><runtime reason=""></runtime>                              | Occurs when the restore of VLAN and Team configuration fails in QLogic HCM.                                                                                         | Retry the operation.                                                                                                    |
| Fibre Channel Trunking<br>cannot be enabled on the<br>adapter {0} while QoS or<br>TRL is enabled on the port<br>{1}. | Quality of Service (QoS) or Target Rate<br>Limiting (TRL) is enabled on an<br>associated port.                                                                      | Make sure QoS or TRL is disabled in any of the associated ports.                                                                                                    |
| Found duplicate name(s).<br>Please resolve.                                                                          | Occurs when the user selects<br>User/Administrator will manually fix<br>option in the Duplicated Names dialog<br>box and does not provide a unique<br>name.         | Provide a unique name in the <b>Duplicated Name</b> s dialog box.                                                                                                    |
| Frame Count for PCI<br>Loopback Test cannot be<br>empty. Enter valid data.                                           | Occurs when the <b>Frame Count</b> field is<br>left empty while executing a PCI<br>loopback test.                                                                   | Error message.                                                                                                    |
| Import of Names is<br>complete, <count> name(s)<br/>failed to import due to invalid<br/>WWW/MAC Address</count>      | Occurs when user imports the names file with invalid WWNs or MAC addresses.                                                                                         | Verify that all the WWNs and MAC addresses in the names file are valid.                                                                                                    |
| Installation is not complete<br>beyond the timeout<br>value.\nClosing the driver<br>update operation.                | Occurs when the installation has not completed and the timeout value is reached.                                                                                    | Information message.                                                                                                    |

|--|

| Message                                                                                                    | Cause                                                                                                    | Corrective Action or<br>Notes                                                                                                    |
|----------------------------------------------------------------------------------------------------|----------------------------------------------------------------------------------------------------|----------------------------------------------------------------------------------------------------|
| Invalid time range. Enter a valid time range.                                                                                                    | Occurs when the user enters an invalid time range in the <b>Masterlog Log Filter</b> dialog box.                                                          | Enter a valid time range and collect the events logged for that time.                                                                              |
| IOC for Port 1 will be<br>disabled to enable trunking.<br>Do you want to proceed?                                                                          | Occurs when the user tries to enable trunking on the adapter.                                                                                             | Warning that selected port's<br>IOC will be disabled when you<br>enable trunking.                                                                  |
| Log Invalid cannot be<br>configured as Eth logging<br>level.                                                                                               | Occurs when the user selects <b>Log</b><br><b>Invalid</b> from the <b>Eth Logging Level</b><br>menu in the <b>Basic Port Configuration</b><br>dialog box. | Set valid logging level and proceed.                                                                                                    |
| Log Invalid cannot be<br>configured as Port logging<br>level.                                                                                              | Occurs when the user selects Log<br>Invalid from the Port Logging Level<br>menu in the Basic Port Configuration<br>dialog box.                            | Set valid logging level and proceed.                                                                                                    |
| Loopback test cannot be<br>performed on pre-boot<br>disabled port                                                                                          | Occurs when user executes loopback test for preboot disabled port.                                                                                        | Make sure the preboot port is<br>in enabled state and then<br>execute the loopback test                                                            |
| Member not found. Team modification failed.                                                                                                    | Occurs when user modified a team while another user removes the respective adapter.                                                                       | Verify whether the adapter still exists in the host.                                                                                               |
| Modify Team failed due to an<br>unexpected error. <runtime<br>Reason&gt;</runtime<br>                                                                      | Occurs when a runtime error happens while modifying the team.                                                                                             | Determine why the error occurs.                                                                                                    |
| Name should start with an<br>alphabet. Allowed<br>characters are 0-9, A-Z, a-z,<br>hyphen (-) and underscore<br>(_) and should not exceed<br>15 characters | Occurs when user provides a invalid<br>name with special characters other than<br>hyphen and underscore or name with<br>more than 15 characters.          | Enter a valid name which<br>does not include any special<br>character, other than hyphen<br>and underscore, and is not<br>more than 15 characters. |
| New password should not be blank.                                                                                                    | Occurs when <b>New Password</b> field is left blank.                                                                                                    | Enter a password in the <b>New Password</b> field and proceed                                                                                      |

Table B-1. Host Connectivity Manager Messages (Continued)

| Message                                                      | Cause                                                                                                    | Corrective Action or<br>Notes                                                                    |
|--------------------------------------------------------------|----------------------------------------------------------------------------------------------------|--------------------------------------------------------------------------------------------------|
| No configurations need to be saved                           | Occurs when the user selects <b>Apply</b> on<br>the <b>VLAN Configuration</b> or <b>Teaming</b><br><b>Configuration</b> dialog box without<br>making any modifications. | Information message. Nothing was configured, so nothing will be saved.                           |
| No item found                                                | Occurs when the user searches for a WWN/MAC/name that does not exist using the search option in the <b>Configure Names</b> dialog box.                                  | Provide an existing<br>WWN/MAC/name when<br>searching.                                           |
| No Team for deleting                                         | Occurs when the user selects <b>Delete</b> when there is no team configured.                                                                                            | Information message.                                                                             |
| No tests have been<br>selected. Select one or more<br>tests. | Occurs when the user clicks <b>Start</b> without selecting any test.                                                                                                    | Select a test, and then click <b>Start</b> .                                                     |
| Password cannot be blank.                                    | Occurs when the <b>Password</b> field is left blank.                                                                                                    | Enter a valid <b>Password</b> in the password field.                                             |
| Password changed for agent.                                  | Occurs when password is changed.                                                                                                    | Information message.                                                                             |
| Password has been successfully changed.                      | Occurs when password is changed successfully.                                                                                                    | Information message.                                                                             |
| Please assign at least one port for a Team                   | Occurs when the user clicks on <b>Apply</b><br>or <b>Ok</b> without selecting a port while<br>creating or editing a Team configuration.                                 | Be sure to selected a port<br>when creating or editing a<br>team.                                |
| Please select a Team                                         | Occurs when the user selects <b>Statistics</b> or <b>Delete</b> without selecting a team.                                                                               | Select at least one port while creating or editing a team.                                       |
| Please select a VLAN                                         | Occurs when the user selects Edit or<br>Remove in the <b>VLAN Configuration</b><br>dialog box without selecting a VLAN.                                                 | Select a VLAN for editing or deleting in the dialog box.                                         |
| Please type the same CHAP Secret.                            | Occurs when a different CHAP secret is entered in the <b>Retype Secret</b> field.                                                                                       | Enter the same CHAP secret<br>in both the <b>CHAP Secret</b> and<br><b>Retype Secret</b> fields. |
| Please type a different password.                            | Occurs when user types in same value for old and new password fields.                                                                                                   | Enter a different password other than old password.                                              |

Table B-1. Host Connectivity Manager Messages (Continued)

| Message                                                                                                    | Cause                                                                                                    | Corrective Action or<br>Notes                                                                                   |
|----------------------------------------------------------------------------------------------------|----------------------------------------------------------------------------------------------------|----------------------------------------------------------------------------------------------------|
| Remove Team failed due to<br>an unexpected error.<br><runtime reason="">.</runtime>                                     | An unexpected error occur ed while removing a team.                                                                               | Determine why the error<br>happens when removing a<br>team.                                                     |
| Port update failed for port.<br><runtime reason=""></runtime>                                                           | Occurs when port configuration fails.                                                                                             | Verify if the agent is active.                                                                                  |
| Port <wwn> parameters<br/>update succeeded. Note:<br/>Setting will be enforced after<br/>port disable and enable.</wwn> | Occurs when user makes configuration changes and clicks <b>Apply</b> to save the configurations.                                  | Information message.                                                                                            |
| Provide a port number in the range [1025-65535].                                                                        | Occurs when the user provides a port<br>number out of the range (1025-65535)<br>in the <b>Setup for Discovery</b> dialog box.     | Enter a port number between 1025 and 65535.                                                                     |
| QoS and Target rate limiting cannot be enabled at the same time.                                                        | Occurs when QOS and target rate<br>limiting are enabled at the same time in<br>the <b>Basic Port Configuration</b> dialog<br>box. | Do not enable QOS and target rate limiting at the same time.                                                    |
| Refresh cannot be<br>performed while the Event<br>Properties dialog is open.                                            | Occurs when the <b>Event Properties</b><br>dialog box is kept opened and the user<br>tries to refresh the master log.             | Close the <b>Event Properties</b><br>dialog box, and then click<br><b>Refresh</b> to display updated<br>values. |
| Restore data is in progress.<br>Please Wait.                                                                            | Occurs when the user initiates a restore data operation using the <b>Restore data</b> dialog box.                                 | Information message.                                                                                            |
| Restore data is successfully<br>completed. Please restart<br>HCM for new data to take<br>effect.                        | Occurs upon successful restore of backed-up QLogic HCM data.                                                                      | Information message.                                                                                            |
| Select a valid driver file.                                                                                             | Occurs when driver file field is left blank.                                                                                      | Select the appropriate driver file.                                                                             |
| Selected driver file version<br>{0} is not supported.                                                                   | Occurs when the selected driver version is not supported.                                                                         | Use a supported driver.                                                                                         |
| Starting the driver update                                                                                              | Occurs when the driver update starts.                                                                                             | Information message.                                                                                            |

Table B-1. Host Connectivity Manager Messages (Continued)

| Message                                                                                                    | Cause                                                                                                    | Corrective Action or<br>Notes                                                                                                    |
|----------------------------------------------------------------------------------------------------|----------------------------------------------------------------------------------------------------|----------------------------------------------------------------------------------------------------|
| Successfully updated the parameters for all ports.                                                                                                    | Occurs when the configurations done in<br>the <b>Basic Port Configuration</b> dialog<br>box are successfully updated using the<br><b>Apply</b> button. | The configuration will be reflected only after a successful process.                                                                              |
| Syslog configuration failed                                                                                                    | Occurs when the user tries to configure<br>a syslog server using the <b>Syslog</b><br><b>Server Configuration</b> dialog box.                          | Retry the operation.                                                                                                    |
| System reboot is required<br>for the newer driver to take<br>effect                                                                                                    | Occurs when the driver update is<br>complete. A system reboot is required<br>for the new driver to take effect.                                        | Information message.                                                                                                    |
| Team name should start with<br>an alphabet. Allowed<br>characters are 0-9, A-Z, a-z,<br>hyphen (-) and underscore<br>(_) and should not exceed<br>31 characters.                     | Occurs when the user provides an invalid team name.                                                                                                    | Make sure the team name<br>starts with a letter. Allowable<br>characters in the team name<br>are 0-9, A-Z, a-z, hyphen (-)<br>and underscore (_). |
| The adapter will be disabled<br>for executing the Memory<br>test. This will also disable all<br>the ports and their devices<br>on the adapter. Are you sure<br>you want to continue? | Occurs when the user selects the<br>Memory test in the <b>Hardware Tests</b><br><b>Diagnostics</b> dialog box.                                         | Click <b>OK</b> to proceed or <b>Cancel</b> to cancel the operation.                                                                              |
| The boot image update<br>failed: <runtime reason=""></runtime>                                                                                                    | Occurs when a invalid boot code image file is updated.                                                                                                 | Select a valid boot image file for the boot image update.                                                                                         |
| The boot image successfully<br>updated. You must reboot<br>the system for the updated<br>image to be effective.                                                                      | Occurs when the boot code image is updated successfully.                                                                                               | After successful boot image update, reboot the system.                                                                                            |
| The change has not been<br>sent to device. Do you want<br>to commit the change?                                                                                                    | Occurs when user clicks on OK in the <b>Basic Port Configuration</b> dialog box after making configuration changes.                                    | Select to commit the change or to not commit the change.                                                                                          |

Table B-1. Host Connectivity Manager Messages (Continued)

| Message                                                                                                    | Cause                                                                                                    | Corrective Action or<br>Notes                                                                       |
|----------------------------------------------------------------------------------------------------|----------------------------------------------------------------------------------------------------|----------------------------------------------------------------------------------------------------|
| The changes will take effect only on port reset.                                                                   | Occurs when the user adds a new<br>authentication policy or edits the<br>existing authentication policy in the<br><b>Fibre Channel Security Protocol</b><br>dialog box. | Information message.                                                                                |
| The CHAP Secret and<br>Retype Secret fields must<br>have at least 8 alphanumeric<br>characters.                    | Occurs when the secret key provided in<br>the CHAP Secret and Retype CHAP<br>Secret fields are less than eight<br>alphanumeric characters.                              | Provide a proper secret key<br>which has at least 8 alpha<br>numeric characters.                    |
| The External Loopback Test<br>requires a plugged-in<br>loopback cable; otherwise,<br>the test will fail.           | Occurs when the user selects external loop back test.                                                                                                    | Plug in a loopback cable, and<br>then run external loopback<br>test to complete it<br>successfully. |
| The file "{0}" does not exist                                                                                      | Occurs when file in the driver file field does not exist.                                                                                                    | Select an existing driver file.                                                                     |
| The following VLAN<br>operation(s) failed:<br><vlan<br>operation&gt;:<runtime<br>Reason&gt;</runtime<br></vlan<br> | An error occurs while creating or deleting a VLAN.                                                                                                    | Determine the problem with creating or deleting a VLAN, and then proceed.                           |
| The Name is already in use.<br>Enter a different name or<br>clear the existing name.                               | Occurs when the user enters duplicate name in <b>Configure Names</b> or <b>Define Names</b> dialog box.                                                                 | Provide unique names in these dialog boxes.                                                         |
| The operation will take effect<br>after you click OK or Apply<br>on the Configuration dialog.                      | Occurs when the user makes<br>configuration changes in the <b>Basic Port</b><br><b>Configuration</b> dialog box and clicks<br><b>Apply</b> or <b>OK</b> .               | Clicking <b>Apply</b> or <b>OK</b> will make the configuration changes.                             |
| The specified file is not a valid file to import.                                                                  | Occurs when invalid file is imported through the <b>Configure Names</b> dialog box.                                                                                     | Import a valid file with appropriate data in the <b>Configure Names</b> dialog box.                 |
| The team name is<br>duplicated. Please enter a<br>qualified Team Name.                                             | Occurs when the user tries to add a team with existing team name.                                                                                                    | Provide different name for the new team.                                                            |

Table B-1. Host Connectivity Manager Messages (Continued)

| Message                                                                                                    | Cause                                                                                                    | Corrective Action or<br>Notes                                                                                                    |
|----------------------------------------------------------------------------------------------------|----------------------------------------------------------------------------------------------------|----------------------------------------------------------------------------------------------------|
| The virtual node WWN is not valid. Enter a valid Node WWN.                                                                                                    | Occurs when the user enters a invalid<br>WWN in the <b>Virtual Port Creation</b><br>dialog box.                                                       | Provide valid WWN.                                                                                                    |
| The virtual port is a<br>duplicate. Enter a valid<br>WWN.                                                                                                    | Occurs when the user enters a duplicate virtual port WWN in the <b>Virtual Port Creation</b> dialog box.                                              | Provide a unique virtual port<br>WWN.                                                                                                    |
| The VLAN name is<br>reserved. Please choose a<br>different one.                                                                                                    | Occurs when the name provided for a VLAN is already reserved.                                                                                         | Use a unique name for the VLAN.                                                                                                    |
| The WWN or MAC address<br>already exists in the All<br>WWNs/MACs table. Edit the<br>existing record(s). Record(s)<br>with the same WWN<br>address are highlighted.                                                                                                    | Occurs when user enters a WWN or<br>MAC address which is already present<br>the <b>WWN/MAC</b> field in the <b>Define</b><br><b>Names</b> dialog box. | Check the same WWN or<br>MAC address is available in<br>the WWNs/MAC view of the<br><b>Configure Names</b> dialog box.<br>Enter a different WWN or<br>MAC address. |
| There are VLANs<br>associated with the port you<br>have selected to be added<br>as a member of the team. If<br>you add the port, all<br>associated VLANS will be<br>removed. Are you sure you<br>want to add this port to the<br>team and remove all<br>associated VLANS? | Occurs when the user creates a team<br>with a port for which a VLAN is already<br>configured.                                                         | Remove the VLAN configured<br>for the port, and then try<br>creating a team with that port.                                                                        |
| This action resets all listed counters. Do you want to continue?                                                                                                    | Occurs when the user selects <b>Reset</b> on a <b>Statistics</b> dialog box.                                                                          | Select <b>Yes</b> to reset all the counter values in the dialog box.                                                                                               |
| Unexpected Error. Test(s) will be stopped.                                                                                                    | Occurs when the user tries to execute the diagnostics test when the agent is stopped.                                                                 | Start the agent, and then execute the diagnostics test.                                                                                                    |
| Unexpected Error. eth<br>Loopback Test will be<br>stopped. Please contact the<br>technical support                                                                                                    | Occurs when the user executes the loopback test for a port and connection is lost.                                                                    | Verify the connection, and then proceed with loopback test.                                                                                                    |

Table B-1. Host Connectivity Manager Messages (Continued)

| Message                                                                                                    | Cause                                                                                                    | Corrective Action or<br>Notes                                                                                         |
|----------------------------------------------------------------------------------------------------|----------------------------------------------------------------------------------------------------|----------------------------------------------------------------------------------------------------|
| Unable to find the host.<br>Please provide another host.                                                                 | Occurs when an invalid host name or IP<br>address is given in <b>Host Name</b> field in<br>the <b>Setup for Discovery</b> dialog box.                                        | Enter a valid host name or IP<br>address in the <b>Host Name</b><br>field.                                            |
| Unable to extract the driver file {0}.                                                                                   | Occurs when the driver cannot be extracted.                                                                                                    |                                                                                                    |
| Unable to find the host.<br>Please provide another host.                                                                 | Occurs when link local ipv6 address<br>(such as fe80:216:cbff:fea9:c3b5%en0<br>or fe80:216:cbff:fea9:c3b5%3) is<br>provided in the <b>Setup for Discovery</b><br>dialog box. | Provide the IPv6 address<br>without using the scope-id and<br>the delimiter (%). Just use<br>fe80:216:cbff:fea9:c3b5. |
| Unable to retrieve the driver update status.                                                                             | Occurs when the driver update status cannot be retrieved.                                                                                                    | Information message.                                                                                                  |
| Update is not started beyond<br>the timeout value. Closing<br>the driver update operation.                               | Occurs when the driver update did not start the timeout value was reached.                                                                                                   | Information message.                                                                                                  |
| Uploading of the driver file is failed.                                                                                  | Occurs when driver file upload failed to Agent host.                                                                                                    | Information message.                                                                                                  |
| Uploading of the driver file is<br>failed. Reason -<br>Maintenance mode is not<br>enabled or could not be<br>determined. | ESX systems must be in maintenance mode to update drivers.                                                                                                    | Place system in maintenance mode and reinstall driver(s).                                                             |
| Uploading the driver file to the agent {0}                                                                               | Occurs when QLogic HCM GUI uploads the driver file to the agent.                                                                                                    | Information message.                                                                                                  |
| Uploading the driver file is successful.                                                                                 | Occurs when driver file uploaded successfully to the Agent host.                                                                                                    | Information message.                                                                                                  |
| VLAN and Team<br>configurations successfully<br>restored.                                                                | Occurs when the VLAN and Team<br>configurations are successfully restored<br>in QLogic HCM.                                                                                  | Information message.                                                                                                  |

Table B-1. Host Connectivity Manager Messages (Continued)

| Message                                                                                                    | Cause                                                                                                    | Corrective Action or<br>Notes                                                                                                    |
|----------------------------------------------------------------------------------------------------|----------------------------------------------------------------------------------------------------|----------------------------------------------------------------------------------------------------|
| <wwn> is an invalid WWN<br/>or MAC</wwn>                                                                                                    | Occurs when the user adds a invalid<br>WWN (for example,<br>00:00:00:00:00:00:00) or invalid<br>MAC address (for example,<br>00:00:00:00:00:00) in the <b>Detached</b><br><b>WWN/MAC</b> field or <b>Configure Names</b><br>dialog box. | Add a valid WWN or MAC<br>address in the <b>Detached</b><br><b>WWN/MAC</b> field or <b>Configure</b><br><b>Names</b> dialog box.<br>Provide a valid MAC address<br>in the <b>Detached WWN/MAC</b><br>field. |
| You are going to stop the<br>pending test(s) only.<br>All Started test(s) will<br>continue to run. Are you<br>sure you want to continue?         | This occurs when the user stops a diagnostics test before it finishes.                                                                                                    | Information message.                                                                                                    |
| You are about to delete a<br>large number of virtual<br>port(s). Are you sure you<br>want to continue?                                           | Occurs when user deletes virtual ports<br>the <b>Virtual Port Deletion</b> dialog box<br>were configured using QLogic HCM and<br>QLogic BCU CLI.                                                                                        | Information message.                                                                                                    |
| You are about to delete all<br>the test logs. Are you sure<br>you want to continue?                                                              | Occurs when the user selects a test log and selects option to clear the log.                                                                                                    | Warning. This clears all the test logs.                                                                                                    |
| You are about to disable the<br>Port <wwn>. This will<br/>disable all the devices on<br/>this Port. Are you sure you<br/>want to continue?</wwn> | Occurs when port is disabled from the right- click drop down menu for the port and in the <b>Basic Port Configuration</b> dialog box.                                                                                                   | Warning that disabling the<br>port will disable all the devices<br>on the port. Confirm that you<br>wish to do this.                                                                                        |
| You are about to send the information to the agent. Do you want to proceed?                                                                      | Occurs when the user performs actions<br>in the <b>Configure Names</b> dialog box and<br>selects <b>OK</b> or <b>Apply</b> .                                                                                                    | Either select <b>Yes</b> to save all configurations or <b>No</b> to discard configurations.                                                                                                    |
| You are about to update<br>boot image to all Adapters.<br>Are you sure you want to<br>continue?                                                  | Occurs when the user clicks OK to<br>update the boot code image for all<br>installed adapters.                                                                                                    | Information message.                                                                                                    |
| You did not select any virtual port. Select one or more virtual ports.                                                                           | Occurs when the user selects <b>Apply</b> on<br>the <b>Virtual Port Deletion</b> dialog box<br>without selecting any virtual ports.                                                                                                    | Select the desired virtual ports, then select <b>Apply</b> .                                                                                                    |

Table B-1. Host Connectivity Manager Messages (Continued)

| Message                                                                                    | Cause                                                                                                    | Corrective Action or<br>Notes                                                                                    |
|--------------------------------------------------------------------------------------------|----------------------------------------------------------------------------------------------------|----------------------------------------------------------------------------------------------------|
| You do not have write<br>permission to export file to<br>the folder <path></path>          | Occurs when user tries to export a names file to a folder where access is denied.                                                               | Make sure the folder has write<br>permission and then export<br>names file to that folder.                       |
| You have unsaved<br>configurations. Do you want<br>to save the previous<br>configurations? | Occurs when the user removes, adds,<br>or edits VLANS in the <b>VLAN</b><br><b>Configuration</b> dialog box, and then<br>clicks <b>Cancel</b> . | Either select <b>Yes</b> to save the unsaved configurations or <b>No</b> not to save the unsaved configurations. |

 Table B-1. Host Connectivity Manager Messages (Continued)

Table B-2 provides details on messages that display during operation of the QLogic Adapter Software Installer program. Causes for each message and actions that you should perform are provided.

| Message                                                                                                    | Cause                                                                                                    | Corrective Action or<br>Notes                                                                                                    |
|----------------------------------------------------------------------------------------------------|----------------------------------------------------------------------------------------------------|----------------------------------------------------------------------------------------------------|
| A newer version of the product <version><br/>is already installed in this system.<br/>Downgrading to an older version is not<br/>allowed. Installer will quit now.<br/>Please refer to the Installation and Reference<br/>manual for the recommended downgrade<br/>procedure.</version>  | Occurs when there is a<br>new version of the<br>software installed already<br>in the system and you try<br>to downgrade with an<br>older version. | The installer quits the<br>installation.<br>Install the latest software for<br>the installed adapter.                                                                                |
| Could not proceed with the Installation of<br>driver as the below Hot Fixes are missing<br><hot fix="" info="" missing=""><br/>Please download the Hot Fix from the below<br/>website and retry installation of driver<br/>http://www.microsoft.com/downloads/en/defa<br/>ult.aspx</hot> | Occurs when a hot fix is<br>missing in Windows<br>systems.                                                                                        | Download the hot fix and<br>install the hot fix, and then<br>try installing the software.                                                                                            |
| Default module loading setting<br>The Driver module was not loaded because<br>of the variable<br>"LOAD_UNSUPPORTED_MODULES_AUT<br>OMATICALLY" in<br>/etc/sysconfig/hardware/config file is set to<br>"no", please change it to "yes" and retry the<br>installation.                      | Occurs when the variable<br>"LOAD_UNSUPPORTED<br>_MODULES_AUTOMATI<br>CALLY" in<br>/etc/sysconfig/hardware/c<br>onfig file is set to "no".        | Change the "No" to "Yes" in<br>variable<br>"LOAD_UNSUPPORTED_<br>MODULES_AUTOMATICA<br>LLY" located in<br>/etc/sysconfig/hardware/co<br>nfig file then proceed with<br>installation. |
| Default module loading setting<br>The Driver module was not loaded because<br>of the Variable<br>"allow_unsupported_modules" in<br>/etc/modprobe.d/unsupported-modules file is<br>set to "0", please change it to "1" and retry<br>the installation.                                     | Occurs when the variable<br>"allow_unsupported_mod<br>ules" in<br>/etc/modprobe.d/unsuppo<br>rted-modules file is set to<br>"0"                   | Change the "0" to "1" in<br>variable<br>"allow_unsupported_modul<br>es" located in<br>/etc/modprobe.d/unsupport<br>ed-modules file then<br>proceed with installation.                |

 Table B-2. QLogic Adapter Software Installer Messages

| Message                                                                                                    | Cause                                                                                                    | Corrective Action or<br>Notes                                                                                                    |
|----------------------------------------------------------------------------------------------------|----------------------------------------------------------------------------------------------------|----------------------------------------------------------------------------------------------------|
| Default module loading setting<br>Variable<br>"LOAD_UNSUPPORTED_MODULES_AUT<br>OMATICALLY" in<br>/etc/sysconfig/hardware/config file is set to<br>"no", please change it to "yes" before<br>continuing installation otherwise the driver<br>module will not be loaded. | Occurs when the variable<br>"LOAD_UNSUPPORTED<br>_MODULES_AUTOMATI<br>CALLY" in the<br>/etc/sysconfig/hardware/c<br>onfig file is set to "no". | Change the "No" to "Yes" in<br>variable<br>"LOAD_UNSUPPORTED_<br>MODULES_AUTOMATICA<br>LLY" in<br>/etc/sysconfig/hardware/co<br>nfig file then continue<br>installation. |
| Disk space calculation<br>Available space is <available space="">. Please<br/>free up at least 50 MB in /opt and re-attempt<br/>the installation.</available>                                                                                                    | Occurs when the<br>available space in /opt is<br>less than 50MB.                                                                               | Free at least 50MB in /opt,<br>and then try installation.                                                                                                    |
| Do you want to back up the HCM<br>configurations?<br>Configurations are stored in data directory.<br><three backup,<br="" buttons="" displays="" don't="" like="">Backup and Cancel&gt;</three>                                                                        | Occurs when you remove the application.                                                                                                    | If you want to back up the<br>data, click on "Backup" or<br>else click "Don't backup."                                                                                   |
| File backup<br>Successfully backed up<br><brcd_initrd_backup_filename> in /boot.</brcd_initrd_backup_filename>                                                                                                    | Occurs when Initrd file is<br>backed up successfully in<br>/boot.                                                                              | No action required.                                                                                                    |
| File backup<br>There is a back up file<br><brcd_initrd_backup_filename> already<br/>available in /boot. Do you want to overwrite?</brcd_initrd_backup_filename>                                                                                                    | Occurs when a backup<br>file named<br><brcd_initrd_backup_filen<br>ame&gt; is already available<br/>in /boot</brcd_initrd_backup_filen<br>     | When user wish to<br>overwrite the existing<br>backup file press "Yes" else<br>"No"                                                                                      |
| Found Backed up data.<br>Backed up configuration directory of HCM<br><backedup_gui_version> dated<br/><backup_date> is found at<br/><backup_directory>.<br/>Do you want to restore old configurations?</backup_directory></backup_date></backedup_gui_version>         | Occurs during the course<br>of installation when a<br>backup data is already<br>present in the system.                                         | If the user wishes to restore<br>the backed-up data, the<br>user can give "Yes" else<br>"No"                                                                             |

 Table B-2. QLogic Adapter Software Installer Messages (Continued)

| Message                                                                                                    | Cause                                                                          | Corrective Action or<br>Notes                                                                                            |
|----------------------------------------------------------------------------------------------------|--------------------------------------------------------------------------------|----------------------------------------------------------------------------------------------------|
| No matching binary rpm found<br>Do you want to install noarch rpm?<br>Note:<br>- noarch rpm is not recommended for<br>RHEL/SLES.<br>- noarch rpm requires kernel devel/source<br>rpm and GCC. | Occurs when a matching<br>binary rpm is not found.                             | Click <b>Yes</b> to proceed with<br>the installation using the<br>noarch rpm or click <b>No</b> to<br>stop installation. |
| Path is not Valid.<br>You have entered an invalid backup output<br>directory. Please make sure the directory<br>path is correct.                                                              | Occurs if provide an invalid path name or leave the <b>path</b> field blank.   | Enter a valid path to backup the files.                                                                                  |
| Pre-Installation Message<br>It is strongly recommended that you quit all<br>HCM application running on this machine<br>before continuing with the Upgrade/Reinstall.                          | Occurs after the upgrade/reinstall message.                                    | Stop QLogic HCM from<br>running before upgrading or<br>reinstalling the software.                                        |
| Pre-requisite check is done                                                                                                    | Occurs when driver's<br>pre-requisite check is<br>completed.                   | Information message.                                                                                                    |
| Pre-Uninstallation Message<br>It is strongly recommended that you quit all<br>HCM application running on this machine<br>before continuing with the Upgrade/Reinstall.                        | Occurs during removing<br>the QLogic HCM<br>application.                       | Close QLogic HCM or the installer will close it before proceeding with software removal.                                 |
| Please free up at least 50MB in the /opt directory and try the installation again.                                                                                                    | Occurs when the space in the /opt directory is less than 50MB.                 | Free at least 50MB and then proceed with installation.                                                                   |
| ReStart Message For Solaris<br>SUCCESSFUL installation of Driver may<br>require System                                                                                                    | Occurs in all Solaris<br>systems when the driver<br>is installed successfully. | Restart the system to complete installation.                                                                             |
| ReStart Message For Linux<br>Please reboot your system for the new driver<br>to get loaded.                                                                                                   | Occurs when the driver is installed successfully on Linux systems.             | Restart the system to complete installation.                                                                             |

### Table B-2. QLogic Adapter Software Installer Messages (Continued)

| Message                                                                                                    | Cause                                                                                                    | Corrective Action or<br>Notes                                                                                                    |
|----------------------------------------------------------------------------------------------------|----------------------------------------------------------------------------------------------------|----------------------------------------------------------------------------------------------------|
| ReStart Message For Solaris<br>SUCCESSFUL uninstallation of driver may<br>require System                                                                                                    | Occurs for Solaris<br>systems when the driver<br>is successfully removed.                                                                                                    | Restart the system to complete removal.                                                                                                    |
| ReStart Message For Linux<br>SUCCESSFUL uninstallation of driver may<br>require System                                                                                                    | Occurs on Linux systems<br>when the driver is<br>successfully removed.                                                                                                    | Restart the system to complete removal.                                                                                                    |
| System dependencies not available.<br>GCC and Kernel rpms are required for<br>installing Storage and Network Driver and<br>HCM and Storage and Network Driver.<br>Variable<br>"LOAD_UNSUPPORTED_MODULES_AUT<br>OMATICALLY" in<br>/etc/sysconfig/hardware/config file is set to<br>"no", please change it to "yes" before<br>continuing installation otherwise the driver<br>module will not be loaded. | Occurs when you install a<br>drivers on a Linux system<br>that does not contain<br>GCC and Kernel rpm and<br>when the variable<br>"LOAD_UNSUPPORTED<br>_MODULES_AUTOMATI<br>CALLY" in<br>/etc/sysconfig/hardware/c<br>onfig file is set to "no". | Change the "No" in variable<br>"LOAD_UNSUPPORTED_<br>MODULES_AUTOMATICA<br>LLY" present in<br>/etc/sysconfig/hardware/co<br>nfig file to "Yes."<br>Load the GCC and Kernel<br>rpms onto the system and<br>install the drivers. |
| System dependencies not available.<br>GCC and Kernel rpms are required for<br>installing Storage and Network Driver and<br>HCM and Storage and Network Driver.<br>Variable "allow_unsupported_modules" in<br>/etc/modprobe.d/unsupported-modules file is<br>set to "0", please change it to "1" before<br>continuing installation otherwise the driver<br>module will not be loaded.                   | Occurs when you install<br>drivers on a Linux system<br>that does not contain the<br>GCC and kernel rpm and<br>when the variable<br>"allow_unsupported_mod<br>ules" in<br>/etc/modprobe.d/unsuppo<br>rted-modules file is set to<br>"0"          | Change the "0" in variable<br>"allow_unsupported_modul<br>es" present in<br>/etc/modprobe.d/unsupport<br>ed-modules file to "1."<br>Load the GCC and Kernel<br>rpms on the system, and<br>install the drivers.                 |
| System dependencies not available.<br>GCC and Kernel rpms are required for<br>installing Storage and Network Driver and<br>HCM and Storage and Network Driver.                                                                                                    | Occurs when you install<br>drivers on Linux systems<br>that do not contain the<br>GCC and Kernel rpm.                                                                                                    | Load the GCC and kernel rpms on the system and then install the drivers.                                                                                                    |

### Table B-2. QLogic Adapter Software Installer Messages (Continued)

| Message                                                                                                    | Cause                                                                                                    | Corrective Action or<br>Notes                                                                                                    |
|----------------------------------------------------------------------------------------------------|----------------------------------------------------------------------------------------------------|----------------------------------------------------------------------------------------------------|
| The following component(s) exist in your<br>system.<br>Product : <already installed="" version=""><br/><components displays="" list="" tabular<br="" with="">format&gt;<br/>HCM/ configuration preference<br/>- option 1 -&gt; Install with existing configuration<br/>- option 2 -&gt; Install with default configuration<br/><two buttons="" continue,="" displays="" exit="" like=""></two></components></already> | Occurs when you try to<br>overwrite currently<br>installed software with a<br>newer version.                                                             | Select whether you want to<br>install software using the<br>default configuration or the<br>configuration that exists for<br>the currently installed<br>software. |
| The following component(s) exist in your<br>system.<br>Product : <installer driver="" name=""><br/><components displays="" list="" tabular<br="" with="">format&gt;<br/><two and="" buttons="" continue="" displays="" exit<br="" like="">&gt;</two></components></installer>                                                                                                    | Occurs when a driver was<br>installed using native<br>installer scripts or system<br>commands and you are<br>trying to overwrite with a<br>newer driver. | Continue installing new components or exit the installation.                                                                                                    |
| Unable to start the driver update.                                                                                                    | Occurs when driver update not able to start.                                                                                                    | Information message.                                                                                                    |
| VLAN ID cannot be empty. Enter a valid<br>VLAN ID.                                                                                                    | Occurs when the user add<br>a new VLAN without<br>providing a VLAN ID in<br>the <b>VLAN Configuration</b><br>dialog box.                                 | Provide a valid VLAN ID while creating VLAN.                                                                                                    |
| Warning message<br>If booting over QLogic BR-series HBA, you<br>must have a version of driver installed before<br>you restart the system.                                                                                                    | Occurs on Linux systems<br>during removal of driver or<br>QLogic HCM and driver.                                                                         | If booting a BR-Series Host<br>Bus Adapter, make sure<br>driver is installed in the<br>system before rebooting.                                                   |

 Table B-2. QLogic Adapter Software Installer Messages (Continued)

| Message                                                                                                    | Cause                                                                                        | Corrective Action or<br>Notes                                             |
|----------------------------------------------------------------------------------------------------|----------------------------------------------------------------------------------------------|---------------------------------------------------------------------------|
| Would you like to overwrite the existing<br>driver?<br>The adapters on the system have a better<br>driver version than the one you are trying to<br>install.<br>Click OK to continue. | Occurs when the system<br>has a better driver version<br>than the one you are<br>installing. | If you want to overwrite the<br>existing driver, click OK to<br>continue. |

 Table B-2. QLogic Adapter Software Installer Messages (Continued)

# Index

# Symbols

"Failed to connect to agent on host localhost" message 62 "Report LUNs failed" message on Oracle UEK

systems 27

# Α

adapter diagnostics 111 event message files 86 IP address lost 48 list command 140 queries 140 query command 141 statistics 93 adapter BIOS messages 151 adapter management, QLogic BCU CLI 92 adapter not registering with name server 56 adapter not reported under PCI subsystem 22 adapter not showing in fabric 56 adapter properties 138 application log 88, 90 applications using TDI driver stop responding 52 authentication settings 134 authentication statistics 94 displaying through QLogic BCU CLI 95

#### displaying through QLogic HCM 95

# В

beaconing 112 enabling through QLogic BCU CLI 112 enabling through QLogic HCM 113 binding issues with Hyper-V enabled 44 BIOS data through QLogic BCU CLI 122 BIOS data, collecting 122 BIOS does not launch on Fujitsu server 33 BIOS messages 151 BIOS not installed displays 37 bios query command 122 boot code updating older boot code on HBAs 41 boot from SAN stops on HP hosts 36 boot over SAN not working with BR-1867 adapter 32

# С

cannot boot over SAN 36 cannot disable trunking 42 cannot reserve SCSI target ids 0-3 16 CNA problems 42 collecting data using event logs 87 using Fabric OS commands 83 CTL-B option does not display when booting host 34

### D

data collecting with host commands 74 collecting with QLogic BCU CLI and QLogic HCM 92 data to provide support 73 DCB is not enabled 61 DCB links, verifying 64 DCB network problems 61 DCB port performance statistics 105 DCB statistics 95 device drivers not loading in Windows problem 19 device manager 67 diagnostics adapter 111 beaconing 112 enabling through QLogic BCU CLI 112 enabling through QLogic HCM 113 echo test enabling through QLogic BCU CLI 122 enabling through QLogic HCM 122 Ethernet loopback tests enabling through QLogic HCM 115 HBA temperature 118 loopback tests 113 enabling through QLogic BCU CLI 114 enabling through QLogic HCM 114, 120 memory test 116 enabling through QLogic BCU CLI 116 enabling through QLogic HCM 117 PCI loopback tests 115 enabling through OLogic BCU CLI 115 enabling through QLogic HCM 116 ping end points 117 enable through QLogic HCM 117 enabling through QLogic BCU CLI 117 predictive optical monitoring 124 queue test 120 SCSI test 120 SFP transceiver enable through QLogic BCU CLI 124 trace route 121 enable through QLogic HCM 121 enabling through QLogic BCU CLI 121 disk I/O scheduling 142 driver and operating system install failure 33 driver event messages 14, 153 driver install errors 26, 27 driver installation fails 18 driver installation fails on ESX systems 25 driver package confirming installation 66

confirming Linux installation 67 confirming Solaris installation 68 confirming VMware installation 70 confirming Windows installation 67 driver preinstallation 20 driver tunable parameters for Windows 146

# Ε

echo test 121 enable through QLogic HCM 122 enabling through QLogic BCU CLI 122 enable and disable VLANs in Device Manager 51 errors when installing driver package 26 errors when using GUI software installer 17 ESX systems QLogic BCU CLI commands 93 Ethernet 86 Ethernet link ports or LOM not coming up 48 Ethernet loopback test problems 43 Ethernet loopback tests enabling through QLogic BCU CLI 114 enabling through QLogic HCM 115 Ethernet port properties 126 event logging levels 90 event logs 87 host system 87 QLogic HCM 88 syslog support 88 Windows event log support 88 event message files 86 event message reference 164

# F

Fabric Adapter problems 38 fabric authentication failures 55 Fabric OS commands 83 fabric statistics 97 displaying through QLogic BCU CLI 97, 98 displaying through QLogic HCM 98 FC port properties 128 FCoE and Fibre Channel 54 FCoE link is down 57 FCoE port properties 127 FCoE statistics 96 FCP IM module statistics 98 FCP initiator mode statistics 98 FCP-IM I/O profiling 131 Fibre Channel links, verifying 64 files needed for bfad.sys message 19

# G

graphs 102 graphs on performance 102

# Η

HBA and CNA problems 12 HBA memory test 116 HBA problems 38 host commands for collecting data 74 host freezes or crashes 12 host not booting from remote LUN 28 host system freezes 12 host system logs 87 host system with adapter fails to hibernate 17

# I

I/O data traffic issues 15
I/O performance statistics 99
I/O problem on FCoE device 59
I/O scheduling 142
I/Os not failing over on path failure 60
information gathering for troubleshooting 3
installation
confirming driver installation 66
confirming driver package 66
confirming driver package in Linux 67
confirming driver package in Solaris 68
confirming driver package in VMware 70
confirming driver package in Windows 67

driver errors 26, 27 verifying for drivers 65 installation failure on boot 31 installing Windows DUD results in offline disk 32 IRQ balancing 143 IRQ binding 143

### L

Linux network driver tuning 148 Linux storage driver tuning 142 LLDP data, collecting 123 log application 88 master 88 logging levels, adjusting 90 logical port properties 129 logical port statistics 100 displaying through QLogic BCU CLI 102 displaying through QLogic HCM 102 logs adjust logging level 90 application 90 event 87 host system 87 master log severity levels 89 port 129 QLogic HCM 88 syslog support 88 loopback tests 113 enabling through QLogic BCU CLI 114 enabling through QLogic HCM 114, 120 loss of adapter hardware address 47 loss of synch and signal errors 55 low throughput and high latency on Linux 60 lport query command 130 LUN not visible 35

### Μ

master log 88

master log severity levels 89 memory test 116 enabling through QLogic BCU CLI 116 enabling through QLogic HCM 117 message reference 153, 164 messages BIOS 151 driver event 153 mismatch event after changing port mode 38

# Ν

names truncated in QLogic BCU CLI --list output 22 network interface problems for CNAs and NICs 42 network stack runs out of heap 49 NIC numbering on VMware unexpected 49 no adapters found on local host 39 no adapters reported 23 no bootable LUNs discovered during OS install using DUD problem 37 no LUNs after driver installation from DUD 17 no target devices found or link down message 34 NOKEY warning when installing KMP package 25

# 0

one adapter port participates in trunk 42 operating system errors 13

# Ρ

PCI loopback tests 115 enabling through QLogic BCU CLI 115 enabling through QLogic HCM 116 pcifn and vhba commands return errors problem 15 performance 102 data 102

#### port 103

performance optimization Linux network driver tuning 148 Linux storage driver tuning 142 Solaris network driver tuning 150 Solaris storage driver tuning 143 VMware network driver tuning 148 VMware tuning 146 Windows network driver tuning 147 Windows storage driver tuning 144 performance statistic 105 persistent binding settings 138 PHY module data 103, 135 ping end points diagnostics 117 enable through QLogic HCM 117 enabling through QLogic BCU CLI 117 ping to server failing 45 POM field 124 poor network performance 46 port data 125 port link not up 23 port list command 130 port log 129 port logging levels 91 port performance statistics through QLogic BCU CLI 103 port properties base 125 logical 129 remote 128 virtual 129 port properties panel 125 port query command 130 port speed command 131 port statistics 104 enable through QLogic BCU CLI 104 enable through QLogic HCM 105 problem "Failed to connect ot agent on host localhost" message 62 "Report LUNs failed" message on Oracle UEK systems 27 adapter loses IP address 48 adapter not registering with name server 56

adapter not reported under PCI subsystem 22 adapter not showing in fabric 56 applications using TDI driver stop responding 52 binding issues with Hyper-V enabled 44 BIOS does not launch on Fujitsu server 33 BIOS not installed displays 37 boot from SAN stops on HP hosts 36 boot over SAN not working with BR-1867 adapter 32 cannot boot over SAN 36 cannot disable trunking 42 cannot reserve SCSI target ids 0-3 16 CNA 42 configured VLANs lost after PXE boot 54 CTL-B option does not display when booting host 34 DCB network 61 DCB not enabled 61 devices drivers not loading in Windows 19 driver event messages in host logs 14 driver installation fails 18 driver installation fails on ESX systems 25 driver preinstallation 20 errors when installing Linux driver 26 errors when using GUI software installer 17 Ethernet link ports or LOM not coming up 48 Ethernet loopback test problems 43 Fabric Adapter 38 fabric authentication failures 55 FCoE and Fibre Channel 54 FCoE link is down 57 files needed for bfad.sys message 19 HCM not discovering ports for vNICs 38 host not booting from remote LUN 28 host system freezes 12 host system with adapter fails to hibernate 17 I/O data traffic issues 15 I/O problem on FCoE device 59 I/Os not failing over on path failure 60 installation failure on boot LUN 31, 33 loss of adapter hardware address 47

loss of sync and signal errors 55 low throughput and high latency 60 low throughput and high latency on Linux 60 low throughput and high latency on VMware 60 LUN discovery failure occurs in legacy BIOS 32 LUN not visible 35 mismatch event after changing port mode 38 names truncated in QLogic BCU CLI --list output 22 network interface (CNA for NIC) 42 network stack runs out of heap 49 NIC numbering on VMware unexpected 49 no adapters found on local host 39 no adapters reported 23 no bootable LUNs discovered during OS installation using the DUD 37 no LUNs after driver installation from DUD 17 no target devices found or link down 34 NOKEY warning when installing KMP package 25 offline disk occurs after installing Windows DUD 32 only one adapter port participates in trunk 42 operating system errors 13 pcifn and vhba commands return errors 15 ping to server failing 45 poor network performance 46 port link not up 23 PXE boot fails on IBM 360 M4 Server 54 QLogic BCU CLI shortcut missing 18 QLogic BCU CLI version mismatch 14 QLogic HCM agent not auto starting 63 QLogic HCM not discovering all Ethernet ports for vNICs 38 QoS performance issues 39 receive-side scaling disables 51 removing network drivers causes error 19 resolving BIOS boot problems 32 resolving UEFI boot problems 27 RSS network throughput decreasing 52 SELinux preventing QLogic HCM agent starting 62

SNMP browser not displaying all information 52 soft lockups reported when serial console redirection used 27 Solaris 10 installation fails in a boot over SAN environment 32 system hangs when launching HII menu 31 system not booting over SAN or local disk in legacy BIOS 28 target not visible from remote host 33 teaming errors 52 trunked port disables on switch 42 trunking 41 unable to boot from device 35 unable to create NPIV ports 41 unable to save BIOS configuration on Fujitsu system with HII 31 unable to uninstall QLogic HCM 63 unable to update module options 25 upgrading to Windows Server 2012 does not load inbox driver 21 version mismatch after installing 3.x drivers 41 virtual devices not listed in name server 56 VLAN creation and operation 50 VLANS and teams persist after changing port to HBA mode 38 VM failover not successful in Windows Server 2012 39 VMQs not created 51 vNIC bandwith settings not saved on downgrade 46 vNIC creation fails using ASU command on IBM Servers 27 WWPN and MAC display as zeros in QLogic HCM 62 problem information 3 problems using QLogic BCU CLI commands 15 profiling FCP-IM I/O tool 131 properties adapter 138 Ethernet port 126 FC port 128 FCoE port 127

#### vHBA 128

properties for SFPs 124 publication references 72 PXE boot fails on IBM 360 M4 Server 54

### Q

QLogic BCU CLI command problems 15 QLogic BCU CLI commands adapter list 140 adapter guery 141 lport query 130 port list 130 port query 130 port speed 131 team --list 134 team --query 134 to collect data 92 using for ESX systems 93 QLogic BCU CLI commands, using 92 QLogic BCU CLI desktop shortcut missing problem 18 QLogic BCU CLI version mismatch 14 QLogic HCM agent not auto starting 63 QLogic HCM logging levels 92 QLogic HCM logs 88 QLogic HCM not discovering all Ethernet ports for vNICs 38 QLogic HCM not discovering ports for vNICs 38 QLogic HCM options to collect data 92 QoS performance issues 39 QoS statistics 107 displaying through QLogic BCU CLI 107 displaying through QLogic HCM 107 quality of service (QoS) 135

# R

receive-side scaling (RSS) disables 51 references for isolating problems 72 remote port properties 128 remote port statistics 106 displaying through QLogic BCU CLI 107 displaying through QLogic HCM 106 resolving BIOS boot problems 32 RSS network throughput decreasing 52

# S

SCSI target ID mappings 138 SELinux preventing QLogic HCM agent starting 62 SFP transceiver attributes, monitoring 124 SFP transceiver diagnostics enable through QLogic BCU CLI 124 SFP transceiver diagnostics enable through QLogic HCM 124 SFP transceiver properties 124 SNMP browser not displaying all information 52 soft lockups reported when serial console redirection used 27 Solaris network driver tuning 150 Solaris storage driver tuning 143 statistics authentication 94 displaying through QLogic BCU CLI 95 displaying through QLogic HCM 95 DCB 95 displaying through QLogic BCU CLI 96 displaying through QLogic HCM 96 fabric 97 displaying through QLogic BCU CLI 97, 98 displaying through QLogic HCM 98 FCoE 96 FCP IM module 98 displaying through QLogic HCM 99 FCP initiator mode 98 firmware 99 logical port 100 displaying through QLogic BCU CLI 102 displaying through QLogic HCM 102 performance 105 PHY module 103 port 104 display through QLogic BCU CLI 104 display through QLogic HCM 105

QoS

displaying through QLogic BCU CLI 107 displaying through QLogic HCM 107 remote port 106 displaying through QLogic BCU CLI 107 displaying through QLogic HCM 106 vHBA 108 displaying through QLogic BCU CLI 109, 110 displaying through QLogic HCM 108 virtual port 110 displaying through QLogic BCU CLI 110 displaying through QLogic HCM 110 VLAN for ports 111 VLAN for teams 111 displaying through QLogic BCU CLI 111 displaying through QLogic HCM 111 vNIC 109 displaying through QLogic HCM 109 statistics for adapters 93 storage driver tunable parameters for Windows 144 storage driver tuning 142 support data to provide 73 support save differences between QLogic HCM. QLogic BCU CLI, and browser 83 using 77 using Management applications 81 using QLogic BCU CLI on ESX systems 82 using QLogic HCM 80 using through browser 82 using through port crash event 83 using through QLogic BCU CLI 81 syslog support 88 system hangs when launching HII menu 31 system not booting over SAN or local disk in Legacy BIOS 28

# Т

target not visible from remote host 33 target rate limiting settings 136 target statistics 106 team --list command 134 team --query command 134 teaming configuration dialog box 133 teaming errors 52 teaming information 133 temperature diagnostics 118 trace route 121 enable through QLogic HCM 121 enabling through QLogic BCU CLI 121 trunked port disables on switch 42 trunking attributes, displaying 108 trunking problems 41

# U

UEFI boot 27 UEFI boot problems 27 UEFI data, collecting 122 unable to boot from device 35 unable to create NPIV ports 41 unable to save BIOS configuration on Fujitsu system with HII 31 unable to uninstall QLogic HCM 63 unable to update module options problem 25 upgrading to Windows Server 2012 does not load inbox driver 21

# V

verifying driver installation 65 verifying Fibre Channel and DCB links 64 version mismatch after installing 3.x drivers 41 vHBA properties 128 vHBA statistics 108 displaying through QLogic BCU CLI 109, 110 displaying through QLogic HCM 108 virtual devices not listed in name server 56 virtual port properties 129 virtual port statistics 110 displaying through QLogic BCU CLI 110 displaying through QLogic BCU CLI 110 displaying through QLogic HCM 110 VLAN creation and operation problems 50 VLAN statistics for a team 111 VLANs and teams persist after changing port mode 38 VLANs enable and disable in Device Manager 51 VLANs lost after PXE boot 54 VM failover not successful in Windows Server 2012 39 VMQs not created 51 VMware network driver tuning 148 VMware tuning 146 vNIC bandwidth settings not saved on downgrade problem 46 vNIC creation fails using ASU command on IBM Servers 27 vNIC statistics 109 displaying through QLogic HCM 109

### W

Windows network driver tuning 147 Windows problem files needed for bfad.sys message 19 Windows storage driver tunable parameters 144 Windows storage driver tuning 144 WWPN and MAC display as zeros in QLogic HCM 62

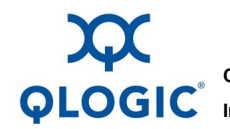

Corporate Headquarters QLogic Corporation 26650 Aliso Viejo Parkway Aliso Viejo, CA 92656 949.389.6000 www.qlogic.com International Offices UK | Ireland | Germany | France | India | Japan | China | Hong Kong | Singapore | Taiwan

000101010100010010010101010101001

© 2014, 2015 QLogic Corporation. Specifications are subject to change without notice. All rights reserved worldwide. QLogic and the QLogic logo are registered trademarks of QLogic Corporation. Brocade and Fabric OS are registered trademarks of Brocade Communications Systems, Inc. in the United States and/or in other countries. PowerEdge is a registered trademark of Dell Inc. BladeSystem is a registered trademark of Hewlett Packard Corp. BladeCenter is a registered trademark of International Business Machines Corporation. Windows Server 2003, Windows Server 2008, Windows Vista, Windows SP, Windows SP, Hyper V for Windows, Windows, Automated Installation Nit (WAIK), and Windows 7 are trademarks or registered trademarks of Server 2008, Server 2008, Ser